# 互通测试报告 2019

- 产品型号: NetEngine路由器/NCE-IP, vFW/vWAF/TA-DB

受检单位: <u>华为技术有限公司,北京天融信网络安全技术有限公司</u>
 检验类别: <u>委托检验</u>

中国信息通信研究院

2019 年 12 月

### 报告编号: QT-19-B20284

检验报告

| 产品型号: | NetEngine 路由/NCE-IP,vFW/vWAF/TA-DB |
|-------|------------------------------------|
| 产品名称: | SRv6 互通测试                          |
|       | 华为技术有限公司                           |
| 受检单位: | 北京天融信网络安全技术有限公司                    |
| 检验类别: | 委托检验                               |

中国信息通信研究院

2019年12月

#### 注意事项

- 1. 报告无检验单位公章无效。
- 2. 报告需加盖骑缝章。
- 3. 复制报告未重新加盖检验单位公章无效。
- 4. 报告无主检、审核、批准人签字无效。
- 5. 报告涂改无效。
- 7. 对检验报告若有异议,请于收到报告之日起十五日内向检验单 位提出。
- 7.本检验报告仅对被检样品及所检项目负责;本检验报告中样品 来源信息(如送样人、产地、生产单位等)为客户提供,实验 室不负责其真实性。
- 8. 未经检验单位书面批准不得部分复制报告。

地址:北京花园北路 52 号

邮政编码:100191

电话: 010-62300292

传真: 010-62300299

| 1, | 检验信息       | 1  |
|----|------------|----|
| 2、 | 检验样品照片     | 2  |
| 3、 | 检验内容一览表    | 5  |
| 4、 | 检验结论       | 7  |
| 5、 | 检验条件/环境及其它 | 8  |
| 6, | 检验人员       | 9  |
| 7、 | 检验附件       | 10 |

目

录

# 中国信息通信研究院

# 检验信息

报告编号: QT-19-B20284

共 63 页 第 1 页

|       |             |      | NetEngine 路由        |
|-------|-------------|------|---------------------|
| 产品名称  | SRv6 互通测试   | 样品型号 | /NCE-IP ,vFW/vWAF/T |
|       |             |      | A-DB                |
|       | 华为技术有限公司    |      |                     |
| 受检单位  | 北京天融信网络安    | 检验类别 | 委托检验                |
|       | 全技术有限公司     |      |                     |
|       | 华为技术有限公司    |      |                     |
| 生产单位  | 北京天融信网络安    | 到样日期 | 2019年11月18日         |
|       | 全技术有限公司     |      |                     |
| 抽样/送样 | 送样          | 送样者  | 刘晓峰                 |
| 抽样地点  |             | 抽样单位 |                     |
| 样品数量  | 7           | 抽样基数 |                     |
| 样品编号  |             |      |                     |
| 生产日期  |             | 产 地  |                     |
| 检验依据  | SRv6 互通测试规范 |      |                     |
| 备注    |             |      |                     |

检验样品照片

报告编号: QT-19-B20284

#### 共 63 页 第 2 页

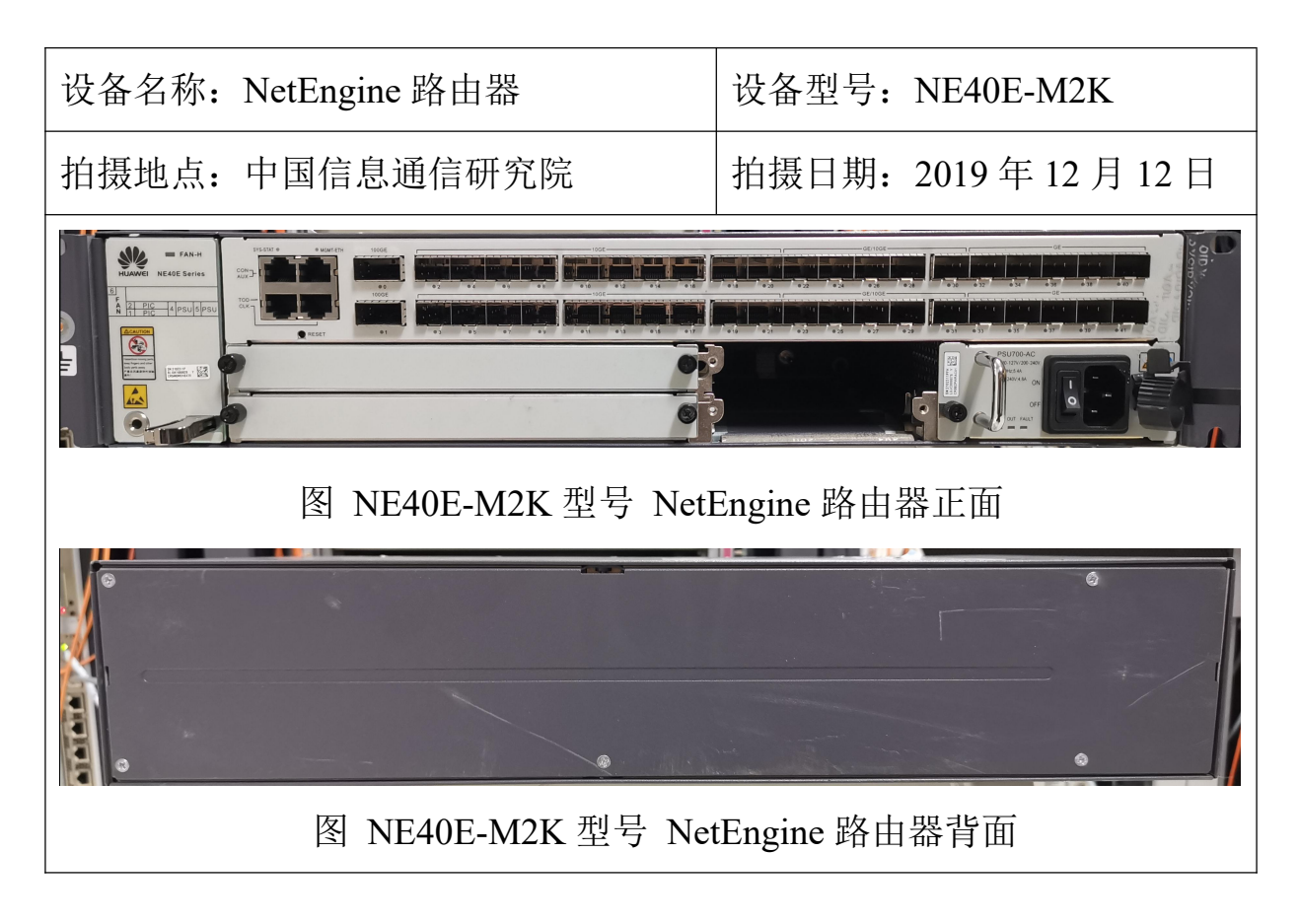

检验样品照片

| 报告编号:QT-19-B20284      | 共 63 页 第 3 页       |
|------------------------|--------------------|
| 设备名称: TaiShan 2288 服务器 | 设备型号: TaiShan 2288 |
| 拍摄地点:中国信息通信研究院         | 拍摄日期: 2019年12月12日  |
|                        |                    |
| 图 TaiShan 2288月        | 服务器正面              |
|                        |                    |
| 图 TaiShan 2288月        | 服务器背面              |

检验样品照片

报告编号: QT-19-B20284

#### 共 63 页 第 4 页

| 设备名称: RH2288 服务器 | 设备型号: RH2288           |
|------------------|------------------------|
| 拍摄地点:中国信息通信研究院   | 拍摄日期: 2019 年 12 月 12 日 |
|                  |                        |
| 图 RH2288 服务      | 器正面                    |
|                  |                        |
| 图 RH2288 服务      | 器背面                    |

# 检验内容一览表

报告编号: QT-19-B20284

共 63 页 第 5 页

|     | 测试项目                                                | 单位 | 测试内容                                                                            | 测试结论 |
|-----|-----------------------------------------------------|----|---------------------------------------------------------------------------------|------|
| 1.  | 基于 SRv6 Be 的<br>业务预部署                               |    | 测试华为 NetEngine 路由器具备基于 SRv6 Be 的业务预部署能力                                         | 符合要求 |
| 2.  | 基于 SRv6 BE 的<br>L3VPN 基本功能                          |    | 测试华为 NetEngine 路由器基于<br>SRv6 BE 的 L3VPN 转发功能                                    | 符合要求 |
| 3.  | 基于 SRv6 的拓<br>扑独立快速重路<br>由机制,进行链<br>路保护             |    | 测试华为 NetEngine 路由器基于<br>SRv6 的拓扑独立(TI-LFA)快速重<br>路由机制,进行链路保护情况                  | 符合要求 |
| 4.  | 基于 SRv6 BE 的<br>L3VPN 的 OAM<br>(ping<br>traceroute) |    | 测试华为 NetEngine 路由器支持基<br>于 SRv6 BE 的 L3VPN 的 OAM<br>(ping 和 traceroute)功能       | 符合要求 |
| 5.  | 基于 SRv6 BE 的<br>L2VPN (点到点)                         |    | 测试华为 NetEngine 路由器支持基<br>于 SRv6 BE 的 L2VPN 点到点转<br>发功能                          | 符合要求 |
| 6.  | 基于 SRv6 BE 的<br>L2VPN(点到多<br>点)                     |    | 测试华为 NetEngine 路由器支持基<br>于 SRv6 BE 支持 L2VPN 点到多<br>点转发功能                        | 符合要求 |
| 7.  | 基于 SRv6 Policy<br>的 L3VPN 业务布<br>放及路径计算             |    | 测试华为 NetEngine 路由器支持基<br>于 SRv6 Policy 的 L3VPN 业务布放<br>及路径计算功能                  | 符合要求 |
| 8.  | 基于 SRv6 Policy<br>的业务路径调优                           |    | 测试华为 NetEngine 路由器支持基<br>于 SRv6 Policy 业务路径调优功能                                 | 符合要求 |
| 9.  | 网络预部署和<br>VAS 网元安装                                  |    | 测试华为 NetEngine 路由器网络预<br>部署和天融信 VAS 网元安装功能                                      | 符合要求 |
| 10. | TCP SYN 报文攻<br>击防御                                  |    | 测试华为 NetEngine 路由器支持基于 SRv6 Policy 的业务链与天融信 VAS 设备互通支持 TCP SYN 报文 攻击防御功能        | 符合要求 |
| 11. | IP 流访问控制和<br>流量监控                                   |    | 测试华为 NetEngine 路由器支持基于 SRv6 Policy 的业务链与天融信<br>VAS 设备互通支持 IP 流访问控制和流量监控功能       | 符合要求 |
| 12. | web 用户访问控<br>制和内容审计                                 |    | 测试华为 NetEngine 路由器支持基于 SRv6 Policy 的业务链与天融信<br>VAS 设备互通支持 web 用户访问<br>控制和内容审计功能 | 符合要求 |

审核人:赵锋

填表人: 柴瑶琳

#### 检验结论

#### 报告编号: QT-19-B20284

#### 共63页第6页

受华为技术有限公司的委托,中国信息通信研究院于 2019 年 11 月 18 日 ~2019 年 11 月 21 日,基于 SRv6 互通测试规范,对华为的 NetEngine 路由器和 天融信防火墙系统 V3 (包括 vFW/vWAF/TA-DB)进行了测试,实际测试 12 项,通过 12 项。

测试结论如下:

1.华为 NetEngine 路由器具备 SRv6 BE 的业务预部署功能;

2.华为 NetEngine 路由器支持基于 SRv6 BE 的 L3VPN 转发功能;

3.华为NetEngine路由器支持基于SRv6的拓扑独立(TI-LFA)快速重路由机制 业务功能;

4. 华为 NetEngine 路由器支持基于 SRv6 的 L3VPN 的 OAM ping 和 traceroute 功能;

5.为 NetEngine 路由器支持基于 SRv6 BE 的 L2VPN(点到点)转发功能;

6.华为 NetEngine 路由器支持基于 SRv6 BE 的 L2VPN (点到多点) 转发功能;

7.华为 NetEngine 路由器支持基于 SRv6 Policy 的 L3VPN 业务布放及路径计算功能;

8.华为 NetEngine 路由器支持基于 SRv6 Policy 的业务路径调优功能;

9.华为 NetEngine 路由器支持基于 SRv6 Policy 的业务链与基于 X86 架构的 华为服务器部署的天融信 vFW 设备和 vDPI 设备互通支持 IP 流访问控制和流量 监控功能,华为 NetEngine 路由器支持基于 SRv6 Policy 的业务链与基于 ARM 架 构的华为服务器部署的天融信 vFW 设备和 vDPI 设备互通支持 IP 流访问控制和 流量监控功能;

10.华为NetEngine 路由器支持基于 SRv6 Policy 的业务链与天融信 vFW 设备 互通支持 TCP SYN 报文攻击防御功能;

11.华为NetEngine 路由器支持基于 SRv6 Policy 的业务链与天融信 vFW 设备 互通做流量监控和访问控制功能;

12.华为 NetEngine 路由器支持基于 SRv6 Policy 的业务链与天融信防火墙系 统 V3 (包括 vFW/vWAF/TA-DB) 互通支持 web 用户访问控制和内容审计功能。

批准:

审核:

#### 主检:

#### 签发日期(盖章): 年月日

# 检验条件/环境及其它

| 报告编号:QT-19-B | 320284        | 共      | 63  | 页 | 第 | 7 | 页 |
|--------------|---------------|--------|-----|---|---|---|---|
| 测试条件:        |               |        |     |   |   |   |   |
|              | 所有测试均在下列测试条件范 | 围内主    | 进行。 |   |   |   |   |
| 环境温度         | 24.5°C ~      | - 24.6 | °C  |   |   |   |   |
| 相对湿度         | 35.2% ~       | 35.3   | %   |   |   |   |   |
| 大气压力         | 100.7kPa~     | 100.9  | kPa |   |   |   |   |
|              |               |        |     |   |   |   |   |

检验地点:中国信息通讯研究院

检验日期: 2019年11月18日~2019年11月21日

# 检验人员

报告编号: QT-19-B20284

#### 共 63 页 第 8 页

| 检验项目/模块                                      | 主检员 | 审核员 |
|----------------------------------------------|-----|-----|
| 1.基于 SRv6 Be 的业务预部署                          | 柴瑶琳 | 赵锋  |
| 2.基于 SRv6 BE 的 L3VPN 基本功能                    | 柴瑶琳 | 赵锋  |
| 3.基于 SRv6 的拓扑独立快速重路由机制,进行链路保护                | 柴瑶琳 | 赵锋  |
| 4.基于 SRv6 BE 的 L3VPN 的 OAM (ping traceroute) | 柴瑶琳 | 赵锋  |
| 5.基于 SRv6 BE 的 L2VPN(点到点)                    | 柴瑶琳 | 赵锋  |
| 6.基于 SRv6 BE 的 L2VPN (点到多点)                  | 柴瑶琳 | 赵锋  |
| 7.基于 SRv6 Policy 的 L3VPN 业务布放及路径计算           | 柴瑶琳 | 赵锋  |
| 8.基于 SRv6 Policy 的业务路径调优                     | 柴瑶琳 | 赵锋  |
| 9.网络预部署和 VAS 网元安装                            | 柴瑶琳 | 赵锋  |
| 10.TCP SYN 报文攻击防御                            | 柴瑶琳 | 赵锋  |
| 11.IP 流访问控制和流量监控                             | 柴瑶琳 | 赵锋  |
| 12.web 用户访问控制和内容审计                           | 柴瑶琳 | 赵锋  |

#### 检验附件-原始记录

报告编号: QT-19-B20284

#### 共63页第9页

#### 1. 基于 SRv6 Be 的业务预部署

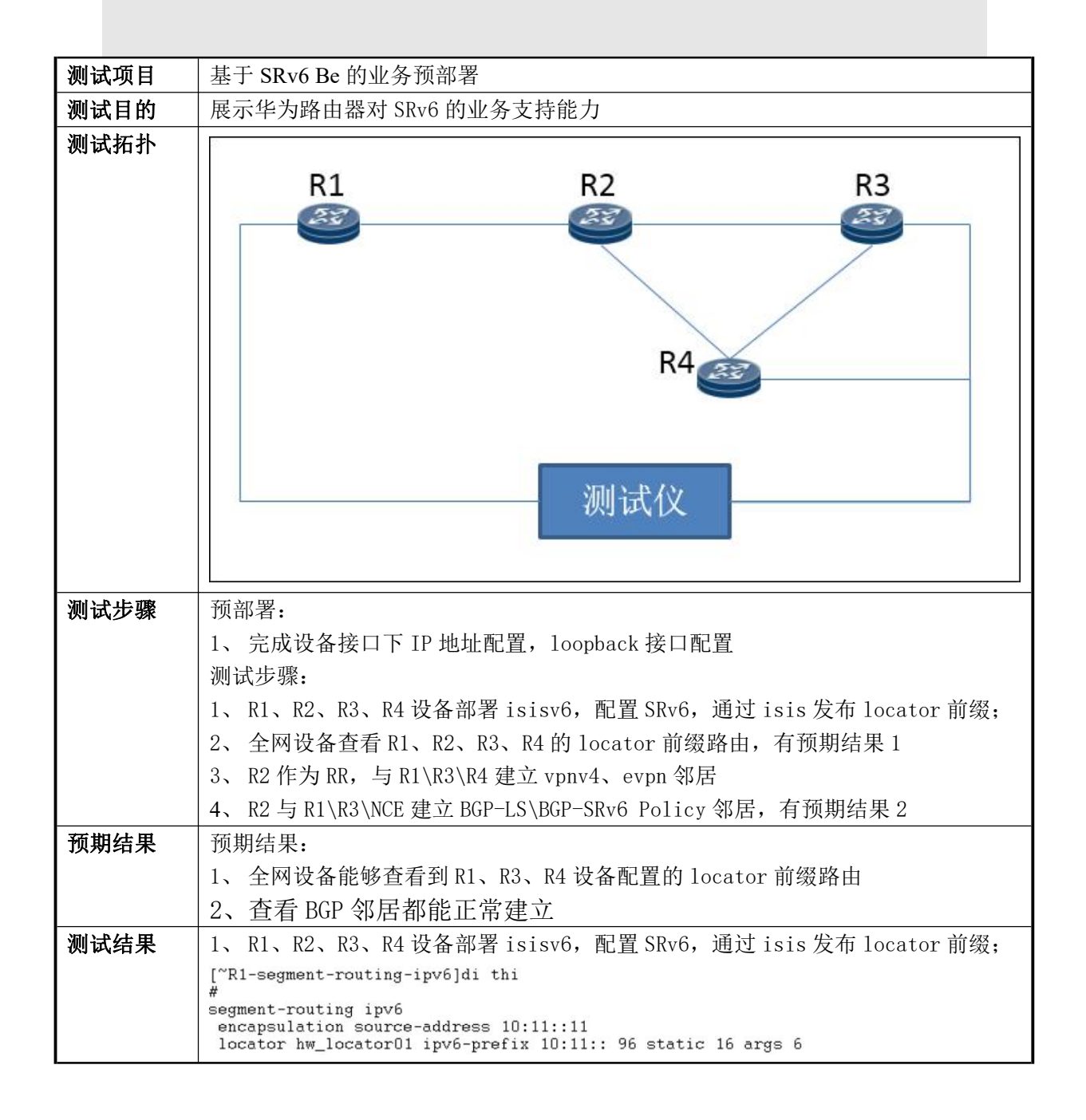

#### 检验附件-原始记录

报告编号: QT-19-B20284

#### 共 63 页 第 10

页

```
[~R1-isis-6]di thi
#
isis 6
is-level level-2
cost-style wide
bfd all-interfaces enable
bgp-ls enable level-2
network-entity 10.0100.0001.0011.00
is-neme R1
import-route direct
traffic-eng level-2
#
   traffic-eng level-2
#
ipv6 enable topology ipv6
ipv6 bgp-ls enable level-2
ipv6 davertise link attributes
ipv6 bfd all-interfaces enable
ipv6 traffic-eng level-2
segment-routing ipv6 locator hw_locator01
ipv6 avoid-microloop segment-routing
ipv6 avoid-microloop segment-routing rib-update-delay 3000
ipv6 import-route direct
ipv6 frr
loop-free-alternate level-2
ti-lfa level-2
#
 ti-l
#
#
return
 [~R2-segment-routing-ipv6]di thi
 segment-routing ipv6
    sr-te frr enable
     encapsulation source-address 10:1::19
    locator hw_locator02 ipv6-prefix 10:1:1:1:13:0 112 static 3 args 4
  [~R2-isis-6]di thi
isis 6
is-level level-2
   cost-style wide
bfd all-interfaces enable
    network-entity 10.0100.0001.0019.00
is-name R2
    import-route direct import-route static
    traffic-eng level-2
   #
ipv6 enable topology ipv6
ipv6 bgp-1s enable leve1-2
ipv6 advertise link attributes
ipv6 bfd all-interfaces enable
ipv6 traffic-eng leve1-2
segment-routing ipv6 locator hw_locator02
ipv6 avoid-microloop segment-routing
ipv6 avoid-microloop segment-routing rib-update-delay 3000
ivv6 import prost divide divide 
   ipv6 avoid-microloop segment
ipv6 import-route direct
ipv6 import-route static
ipv6 frr
loop-free-alternate level-2
       ti-lfa level-2
 [~R3-segment-routing-ipv6]di thi
 segment-routing ipv6
sr-te frr enable
   encapsulation source-address 10:1::20
locator hw_locator03 ipv6-prefix 10:1:1:1::14:0 112 static 3 args 4
 [~R3-isis-6] di thi
 #
 isis 6
    is-level level-2
    cost-style wide
    bfd all-interfaces enable
    network-entity 10.0100.0001.0020.00
    is-name R3
    import-route direct
traffic-eng level-2
    ipv6 enable topology ipv6
    ipv6 bgp-ls enable level-2
     ipv6 advertise link attributes
    ipv6 bfd all-interfaces enable
    ipv6 traffic-eng level-2
    segment-routing ipv6 locator hw_locator03
ipv6 avoid-microloop segment-routing
ipv6 avoid-microloop segment-routing rib-update-delay 3000
    ipv6 import-route direct
    ipv6 frr
        loop-free-alternate level-2
        ti-lfa level-2
    #
 #
 return
```

检验附件-原始记录

#### 报告编号:QT-19-B20284

#### 共 63 页 第 11 页

```
[~R4-segment-routing-ipv6]di thi
segment-routing ipv6
  sr-te frr enable
  encapsulation source-address 10:1::14
 locator hw_locator04 ipv6-prefix 10:1:1:1:1:18:0 112 static 6 args 4
[~R4-isis-6]di thi
#
isis 6
 is-level level-2
  cost-style wide
 bfd all-interfaces enable
network-entity 10.0100.0001.0014.00
  is-name R4
  import-route direct
  traffic-eng level-2
  #
 ipv6 enable topology ipv6
ipv6 bgp-ls enable level-2
ipv6 advertise link attributes
 ipv6 duvid=laint dtclinutes
ipv6 bfd all-interfaces enable
ipv6 traffic-eng level-2
segment-routing ipv6 locator hw_locator04
ipv6 avoid-microloop segment-routing
ipv6 avoid-microloop segment-routing rib-update-delay 3000
ipv6 interface.
  ipv6 import-route direct
 ipv6 frr
loop-free-alternate level-2
    ti-lfa level-2
  #
#
return
2、全网设备能够查看 R1\R2\R3\R4 设备的 locator 前缀路由
  [~R1]disp ipv6 routing-table 10:1:1:1:1:3:0
Route Flags: R - relay, D - download to fib, T - to vpn-instance, B - black hole
Routing Table : _public_
Summary Count : 1
                                                                                                        PrefixLength : 112
Preference : 15
Protocol : ISIS-L2
TunnelID : 0x0
Destination : 10:1:1:1::13:0
NextHop : FE80::9A35:EDFF:FEB4:E7A9
Cost : 10
RelayNextHop : ::

Interface : Eth-Trunk12 Flags : D

["R1]disp ipv6 routing-table 10:1:1:1:14:0

Route Flags: R - relay, D - download to fib, T - to vpn-instance, B - black hole
 Routing Table : _public_
Summary Count : 1
Destination : 10:1:1:1:14:0 PrefixLength : 112

NextHop : FE80::9A35:EDFF:FEB4:E7A9 Preference : 15

Cost : 20 Protocol : ISIS-L2

RelayNextHop : :: TunnelID : 0x0

Interface : Eth-Trunk12 Flags : D

[~R1]disp ipv6 routing-table 10:1:1:1:18:0

Route Flags: R - relay, D - download to fib, T - to vpn-instance, B - black hole

route
  route
Routing Table : _public_
Summary Count : 1
                                                                                                         PrefixLength : 112
Preference : 15
Protocol : ISIS-L2
TunnelID : 0x0
Flags : D
Destination : 10:1:1:1::18:0
NextHop : FE80::9A35:EDFF:FEB4:E7A9
Cost : 20
                                                                                                         Protocol
TunnelID
Flags
 Cost
RelayNextHop : ::
Interface : Eth-Trunk12
Interface
[~R1]
```

#### SRv6 互通测试 检验附件-原始记录

报告编号: QT-19-B20284 共 63 页 第 12 页 <sup>°</sup>R2]disp ipv6 routing-table 10:11:: oute Flags: R - relay, D - download to fib, T - to vpn-instance, B - black hole route Routing Table : \_public\_ Summary Count : 1 PrefixLength : 96 Preference : 15 Protocol : ISIS-L2 TunnelID : 0x0 Flags : D Destination : 10:11:: NextHop : FE80::9A35:EDFF:FEB4:E70D lextHop Routing Table : \_public\_ Summary Count : 1 Destination : 10:1:1:1::14:0 PrefixLength : 112 NextHop : FE80::9A35:EDFF:FE88:61CC Preference : 15 Cost : 10 Protocol : ISIS-L2 RelayNextHop :: TunnelID : 0x0 Interface : Eth-Trunk23 Flags : D [~R2]disp ipv6 routing-table 10:1:1:1::18:0 Route Flags: R - relay, D - download to fib, T - to vpn-instance, B - black hole Routing Table : \_public\_ Summary Count : 1 Destination : 10:1:1:1:1:18:0 PrefixLength : 112 NextHop : FE80::9A35:EDFF:FE88:6352 Preference : 15 Cost : 10 Protocol : ISIS-L2 RelayNextHop : :: Interface : Eth-Trunk24 Flags : D [~R2]\_ [~R3]disp ipv6 routing-table 10:11:: Route Flags: R - relay, D - download to fib, T - to vpn-instance, B - black hole route Routing Table : \_public\_ Summary Count : 1 Destination : 10:11:: NextHop : FE80::9A35:EDFF:FEB4:E7A9 Cost : 20 PrefixLength : 96 Preference : 15 Protocol : ISIS-L2 TunnelID : 0x0 Flags : D RelayNextHop : :: TunnelID : 0x0 Interface : Eth-Trunk23 Flags : D [~R3]disp ipv6 routing-table 10:1:1:1:13:0 Route Flags: R - relay, D - download to fib, T - to vpn-instance, B - black hole route Routing Table : \_public\_ Summary Count : 1 Destination : 10:1:1:1::13:0 NextHop : FE80::9A35:EDFF:FEB4:E7A9 Cost : 10 PrefixLength : 112 Preference : 15 Protocol : ISIS-L2 TunnelID : 0x0 Flags : D Cost . 10 RelayNextHop : :: Interface : Eth-Trunk23 Flags : D [~R3]disp ipv6 routing-table 10:1:1:1:14:0 Route Flags: R - relay, D - download to fib, T - to vpn-instance, B - black hole Routing Table : \_public\_ Summary Count : 1 PrefixLength : 112 Preference : 15 Protocol : ISIS-L2 TunnelID : 0x0 Flags : DB Destination : 10:1:1:1::14:0 NextHop : :: Cost : 0 RelayNextHop : :: Interface : NULLO

~R31

| <pre>["R4]disp ipv6 routing-table 10:11::<br/>Route Flags: R - relay, D - download to fib,<br/>route<br/>Routing Table : _public_<br/>Summary Count : 1<br/>Destination : 10:11::<br/>NextHop : FE80::9A35:EDFF:FEB4:E7A9<br/>Cost : 20<br/>RelayNextHop : :<br/>Interface : Eth-Trunk24<br/>["R4]disp ipv6 routing-table 10:1:1:1::13:0<br/>Route Flags: R - relay, D - download to fib,<br/>route<br/></pre>                                                                                                    | T - to vpn-inst<br>Prefi<br>Prefe<br>Proto<br>Tunne<br>Flags<br>T - to vpn-inst<br><br>Prefi<br>Proto<br>Tunne<br>Flags<br>T - to vpn-inst<br><br>Prefi<br>Prefe<br>Proto<br>Tunne<br>Flags | xLength : 96<br>rrence : 15<br>col : 15<br>lID : 0x<br>ance, B - bl<br>                                                            | ack hole<br>IIS-L2<br>ack hole<br>IIS-L2<br>ack hole<br>ack hole<br>IIS-L2<br>0<br>ack hole |
|----------------------------------------------------------------------------------------------------|----------------------------------------------------------------------------------------------------|----------------------------------------------------------------------------------------------------|---------------------------------------------------------------------------------------------|
| Routing Table : _public_<br>Summary Count : 1         Destination : 10:11::<br>NextHop : FE80::9A35:EDFF:FEB4:E7A9<br>Cost : 20<br>RelayNextHop : ::<br>Interface : Eth-Trunk24<br>["R4]disp ipv6 routing-table 10:1:11::1:3:0<br>Route Flags: R - relay, D - download to fib,<br>route         Routing Table : _public_<br>Summary Count : 1         Destination : 10:1:1:1::13:0<br>NextHop : FE80::9A35:EDFF:FEB4:E7A9<br>Cost : 10<br>RelayNextHop ::<br>Interface : Eth-Trunk24<br>["R4]disp ipv6 routing-table 10:1:1:1::18:0<br>Route Flags: R - relay, D - download to fib,<br>route         Routing Table : _public_<br>Summary Count : 1         Destination : 10:1:1:1::18:0<br>Route Flags: R - relay, D - download to fib,<br>route         Routing Table : _public_<br>Summary Count : 1         Destination : 10:1:1:1::18:0<br>NextHop : ::<br>Cost : 0<br>RelayNextHop : ::<br>Interface : NULL0<br>["R4]_         R2 L 在看 BGP 邻居建立         (R2)disp bgp vpnv4 all peer<br>BGP local router ID : 50.0.0.35<br>Local AS number : 300<br>Total number of peers : 2         Peer V       AS MsgRcvd MsgSent Out0<br>10:1::11         Peer V       AS MsgRcvd MsgSent Out0<br>10:1::20         Peer V       AS MsgRcvd MsgSent Out0<br>10:1::20         Peer V       AS MsgRcvd MsgSent Out0<br>10:1::20         Peer V       AS MsgRcvd MsgSent Out0<br>10:1::20         Peer V       AS MsgRcvd MsgSent Out0<br>10:1::20 | Prefi<br>Proto<br>Tunne<br>Flags<br>T - to vpn-inst<br>Prefi<br>Proto<br>Tunne<br>Flags<br>T - to vpn-inst<br>Prefi<br>Proto<br>Tunne<br>Flags                                              | <pre>xLength : 96<br/>rence : 15<br/>rool : IS<br/>lID : 0x<br/>ance, B - bl<br/></pre>                                            | IS-L2<br>ack hole<br><br>2<br>IS-L2<br>0<br>ack hole<br><br>2<br>IS-L2<br>0                 |
| Destination : 10:11::<br>NextHop : FE80::9A35:EDFF:FEB4:E7A9<br>Cost : 20<br>RelayNextHop : ::<br>Interface : Eth-Trunk24<br>[~R4]disp ipv6 routing-table 10:1:1:1::13:0<br>Route Flags: R - relay, D - download to fib,<br>route<br>                                                                                                    | Prefi<br>Prefe<br>Proto<br>Tunne<br>Flags<br>T - to vpn-inst<br>Prefi<br>Prefe<br>Proto<br>Tunne<br>Flags<br>T - to vpn-inst<br><br>Prefi<br>Prefe<br>Proto<br>Tunne<br>Flags               | <pre>xLength : 96<br/>prence : 15<br/>col : IS<br/>lID : 0x<br/>ance, B - bl<br/></pre>                                            | IS-L2<br>ack hole<br><br>IS-L2<br>0<br>ack hole<br><br>2<br>IS-L2<br>0                      |
| Routing Table : _public_<br>Summary Count : 1<br>Destination : 10:1:1:1:13:0<br>NextHop : FE80::9A35:EDFF:FEB4:E7A9<br>Cost : 10<br>RelayNextHop : ::<br>Interface : Eth-Trunk24<br>[~R4]disp ipv6 routing-table 10:1:1:1:1:18:0<br>Route Flags: R - relay, D - download to fib,<br>route<br>Routing Table : _public_<br>Summary Count : 1<br>Destination : 10:1:1:1:1:18:0<br>NextHop : ::<br>Cost : 0<br>RelayNextHop : ::<br>Interface : NULL0<br>[~R4]_<br>R2 上查看 BGP 邻居建立<br>(R2>disp bgp vpnv4 all peer<br>BGP local router ID : 50.0.0.35<br>Local AS number : 300<br>Total number of peers : 2<br>Peer V AS MsgRcvd MsgSent Out0<br>10:1::10 4 300 8184 5333 0 2<br>(R2>disp bgp vpn pe<br>BGP local router ID : 50.0.0.35                                                                                                    | Prefi<br>Proto<br>Tunne<br>Flags<br>T - to vpn-inst<br><br>Prefi<br>Prefe<br>Proto<br>Tunne<br>Flags                                                                                        | xLength : 11<br>rence : 15<br>col : IS<br>1ID : 0x<br>ance, B - bl<br>                                                             | 2<br>IS-L2<br>ack hole<br><br>2<br>IS-L2<br>0                                               |
| Destination : 10:1:1:1:1:13:0<br>NextHop : FE80::9A35:EDFF:FEB4:E7A9<br>Cost : 10<br>RelayNextHop : ::<br>Interface : Eth-Trunk24<br>["R4]disp ipv6 routing-table 10:1:1:1:18:0<br>Route Flags: R - relay, D - download to fib,<br>route<br>Routing Table : _public_<br>Summary Count : 1<br>Destination : 10:1:1:1:18:0<br>NextHop : ::<br>Cost : 0<br>RelayNextHop : ::<br>Interface : NULL0<br>["R4]_<br>R2 上查看 BGP 邻居建立<br>                                                                                                    | Prefi<br>Prefe<br>Proto<br>Tunne<br>Flags<br>T - to vpn-inst<br><br>Prefi<br>Prefe<br>Proto<br>Tunne<br>Flags                                                                               | xLength : 11<br>rrence : 15<br>col : IS<br>lID : 0x<br>ance, B - bl<br>xLength : 11<br>rrence : 15<br>col : IS<br>lID : 0x<br>: DB | 2<br>IS-L2<br>0<br>ack hole<br><br>2<br>IS-L2<br>0                                          |
| Routing Table : _public_<br>Summary Count : 1<br>Destination : 10:1:1:1:1:18:0<br>NextHop : ::<br>Cost : 0<br>RelayNextHop : ::<br>Interface : NULLO<br>[~R4]_<br>R2 上查看 BGP 邻居建立<br><r2>disp bgp vpnv4 all peer<br/>BGP local router ID : 50.0.0.35<br/>Local AS number : 300<br/>Total number of peers : 2<br/>Peer V AS MsgRcvd MsgSent OutQ<br/>10:1::11 4 300 8184 5333 0 2<br/>10:1::20 4 300 5298 5329 0 2<br/>(R2&gt;disp bgp evpn pe<br/>BGP local router ID : 50.0.0.35</r2>                                                                                                    | Prefi<br>Prefe<br>Proto<br>Tunne<br>Flags                                                                                                    | xLength : 11<br>rence : 15<br>col : IS<br>1ID : 0x<br>: DB                                                                         | 2<br>IS-L2<br>0                                                                             |
| Destination : 10:1:1:1:1:18:0<br>NextHop : ::<br>Cost : 0<br>RelayNextHop : ::<br>Interface : NULL0<br>[~R4]_<br>R2 上查看 BGP 邻居建立<br><r2>disp bgp vpnv4 all peer<br/>BGP local router ID : 50.0.0.35<br/>Local AS number : 300<br/>Total number of peers : 2<br/>Peer V AS MsgRcvd MsgSent OutQ<br/>10:1::11 4 300 8184 5333 0 2<br/>10:1::20 4 300 5298 5329 0 2<br/><r2>disp bgp evpn pe<br/>BGP local router ID : 50.0.0.35</r2></r2>                                                                                                    | Prefi<br>Prefe<br>Proto<br>Tunne<br>Flags                                                                                                    | xLength : 11<br>rence : 15<br>col : IS<br>1ID : 0x<br>: DB                                                                         | 2<br>IS-L2<br>0                                                                             |
| R2 上查看 BGP 邻居建立<br>(R2>disp bgp vpnv4 all peer<br>BGP local router ID : 50.0.0.35<br>Local AS number : 300<br>Total number of peers : 2 Peers in estal<br>Peer V AS MsgRcvd MsgSent OutQ<br>10:1::11 4 300 8184 5333 0 2<br>10:1::20 4 300 5298 5329 0 2<br>(R2>disp bgp evpn pe<br>BGP local router ID : 50.0.0.35                                                                                                    |                                                                                                    |                                                                                                    |                                                                                             |
| <pre><r2>disp bgp vpnv4 all peer BGP local router ID : 50.0.0.35 Local AS number : 300 Total number of peers : 2 Peers in estal Peer V AS MsgRcvd MsgSent OutQ 10:1::11 4 300 8184 5333 0 2 10:1::20 4 300 5298 5329 0 2 <r2>disp bgp evpn pe BGP local router ID : 50.0.0.35</r2></r2></pre>                                                                                                    |                                                                                                    |                                                                                                    |                                                                                             |
| Peer         V         AS         MsgRcvd         MsgSent         OutQ           10:1::11         4         300         8184         5333         0:           10:1::20         4         300         5298         5329         0: <r2>disp bgp evpn pe         BGP local router ID:         50.0.0.35         50.0.0.35         50.0.0.35</r2>                                                                                                    | lished state : 2                                                                                                    |                                                                                                    |                                                                                             |
| BGP local router ID : 50.0.0.35                                                                                                    | Jp∕Down State<br>4:06:19 Established<br>4:04:06 Established                                                                                                    | PrefRcv<br>7<br>4                                                                                                    |                                                                                             |
| Local AS number : 300<br>Total number of peers : 3 Peers in estab                                                                                                    | lished state : 3                                                                                                    |                                                                                                    |                                                                                             |
| V         AS         MsgRcvd           10:1::11         4         300         8184           10:1::14         4         300         1651           10:1::20         4         300         5291 <r2>disp bgp link u pe         4         300         5291</r2>                                                                                                    | MsgSent OutQ Up.<br>5333 0 24:<br>1673 0 24:<br>5329 0 24:                                                                                                    | ∕Down Stat<br>06:23 Establishe<br>02:12 Establishe<br>04:10 Establishe                                                             | te PrefRov<br>ad 2<br>ad 1<br>ad 2                                                          |
| BGP local router ID : 50.0.0.35<br>Local AS number : 300<br>Total number of peers : 3 Peers in estal                                                                                                    | lished state : 3                                                                                                    |                                                                                                    |                                                                                             |
| Peer         V         AS         MsgRcvd         MsgSent         OutQ           10:1::2         4         500         1648         6372         0           10:1::11         4         300         8184         5333         0           10:1::20         4         300         5298         5329         0                                                                                                    | Jp∕Down State<br>3:22:31 Established<br>4:06:27 Established<br>4:04:14 Established                                                                                                    | PrefRcv<br>0<br>82<br>48                                                                                                    |                                                                                             |
| <r2>disp bgp sr-policy ipv6 peer</r2>                                                                                                    |                                                                                                    |                                                                                                    |                                                                                             |
| BGP local router ID : 50.0.0.35<br>Local AS number : 300<br>Total number of peers : 4 Peers                                                                                                    |                                                                                                    | state : 4                                                                                                    |                                                                                             |
| Peer         V         AS         MsgRcvd         MsgSen           10:1::2         4         500         1648         637           10:1::11         4         300         8184         533           10:1::14         4         300         1657         167           10:1::20         4         300         5298         533                                                                                                    | in established s                                                                                                    | State                                                                                                    | PrefRcv<br>2<br>0                                                                           |

#### 检验附件-原始记录

报告编号: QT-19-B20284

#### 共63页第14页

#### 2. 基于 SRv6 BE 的 L3VPN 基本功能

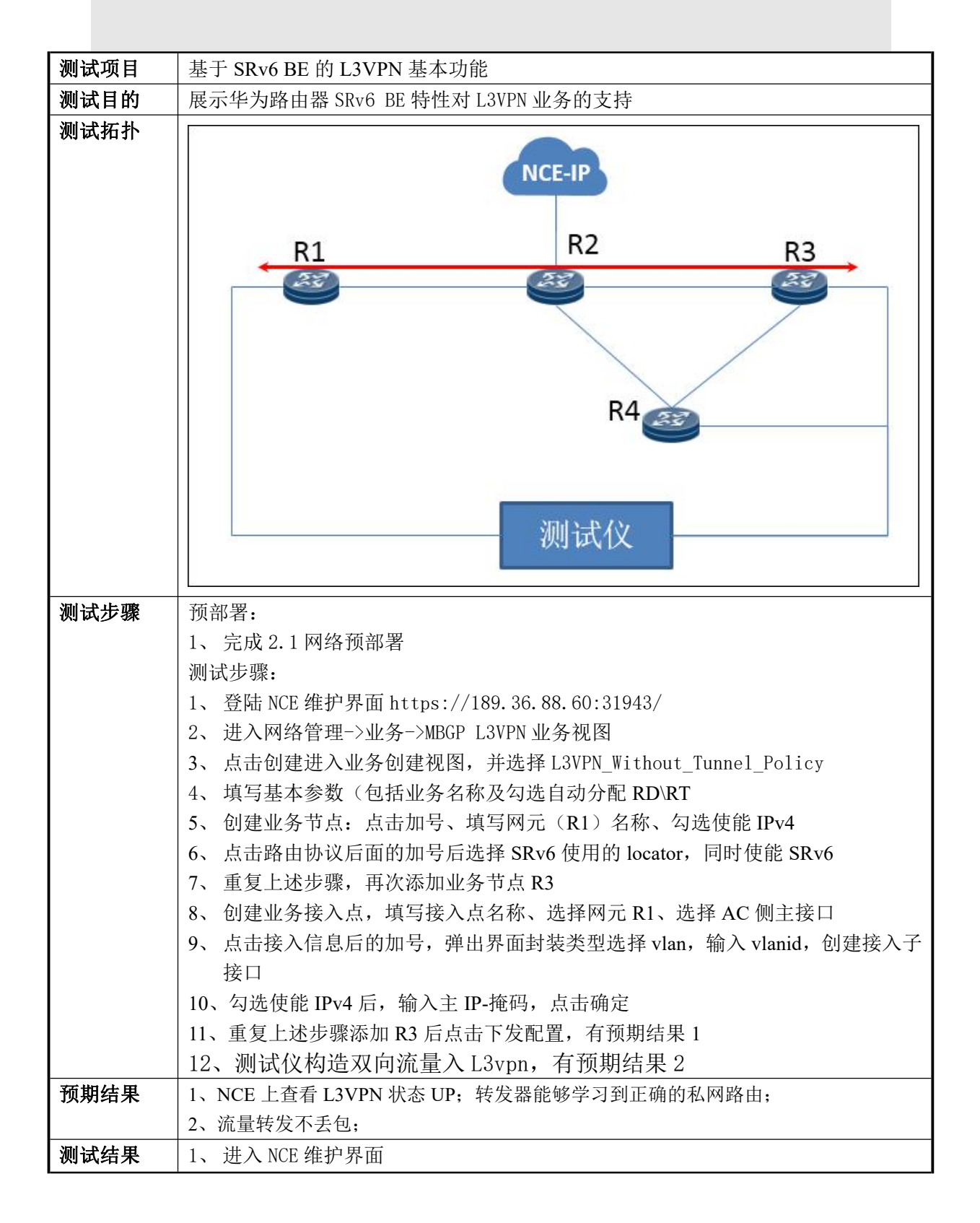

| 1       1       1       1       1       1       1       1       1       1       1       1       1       1       1       1       1       1       1       1       1       1       1       1       1       1       1       1       1       1       1       1       1       1       1       1       1       1       1       1       1       1       1       1       1       1       1       1       1       1       1       1       1       1       1       1       1       1       1       1       1       1       1       1       1       1       1       1       1       1       1       1       1       1       1       1       1       1       1       1       1       1       1       1       1       1       1       1       1       1       1       1       1       1       1       1       1       1       1       1       1       1       1       1       1       1       1       1       1       1       1       1       1       1       1       1       1       1       1                                                                                                          | 14 10 100 100 100 100 100 100 100 100 10                                                                                                    |                                                                                                    |                                                                                                    |                                                                                              |                                                                                                    |                                                                                 |
|----------------------------------------------------------------------------------------------------|----------------------------------------------------------------------------------------------------|----------------------------------------------------------------------------------------------------|----------------------------------------------------------------------------------------------------|----------------------------------------------------------------------------------------------|----------------------------------------------------------------------------------------------------|---------------------------------------------------------------------------------|
| 1       1       1       1       1       1       1       1       1       1       1       1       1       1       1       1       1       1       1       1       1       1       1       1       1       1       1       1       1       1       1       1       1       1       1       1       1       1       1       1       1       1       1       1       1       1       1       1       1       1       1       1       1       1       1       1       1       1       1       1       1       1       1       1       1       1       1       1       1       1       1       1       1       1       1       1       1       1       1       1       1       1       1       1       1       1       1       1       1       1       1       1       1       1       1       1       1       1       1       1       1       1       1       1       1       1       1       1       1       1       1       1       1       1       1       1       1       1       1                                                                                                          | C      C     C     C     C | eccommonwebsite/J/newportal/index.html/tee<br>Network © RR96±bit∓- ↔<br>Network Cloud Et<br>Vield Higher Provisioning Efficience | for-fagine<br>हर्वताः चष्ठव्यस्य 💿 स्वयं प्रतारक्षतिकः 🥵<br>ngine<br>y, Better Bearer Experience, and Jow | БИЯЛЛЯРЭС. о̀ ЛЯБЯЯ 🔮 —————<br>wer ORM Costs                                                 | HFTC SHRENDER of an                                                                                                    | BS化与云十算。 ゆ <sup>1</sup> 云十算供下下                                                  |
| YEAR       YEAR                                                                                                    |                                                                                                    |                                                                                                    |                                                                                                    |                                                                                              |                                                                                                    |                                                                                 |
| WEENER       WEENER                                                                                                    | 网络管理                                                                                                    | 対照平集                                                                                                    | <b>在</b> 警道拉                                                                                              | 开放API与工具                                                                                     | 安全管理                                                                                                    | 系统设置                                                                            |
| 2、进入网络管理->业务->MBGP L3VPN 业务视图         ************************************                                                                                                    | 网络络径管理                                                                                                    | 网络性能分析                                                                                                    | (いたい)<br>移动承載业务保護                                                                                         | SG录载自动化                                                                                      | SG网络部署                                                                                                    | SG智能时种                                                                          |
| Image: Image: Imag | 乙、世人网络官     □ (24)> 458 (25) (25) (25) (25) (25) (25) (25) (25)                                                                                                    | アゼーンUL分ーンMB<br>同か 回転告替状态 立か:<br>概率 古時代点                                                                                          | 小子 L3VPN 业文<br>1997年<br>1997年 - Reta &<br>1997年                                                           | 了代化 [全]<br>Matrics                                                                           | ①外石符<br>約户石符<br>台)間が月 5                                                                                                    | ■第三章 2<br>第三章 2<br>1849                                                         |
| <ul> <li>3、点击创建进入业务创建视图,并选择L3VPN_Without_Tunnel_Policy</li> <li> ★\$* - ±\$*\$698*&gt;M6CP L3VPN ±\$* ★\$* - ±\$*\$698*&gt;M6CP L3VPN ±\$* ★\$* - ±\$*\$698*&gt;M6CP L3VPN ±\$* ★\$************************************</li></ul>                                                                                                    | 息记录数: 0 10 ~ 📀 🚺                                                                                                    | 0                                                                                                    |                                                                                                    |                                                                                              |                                                                                                    |                                                                                 |
| <ul> <li>4、填写基本参数(包括业务名称及勾选自动分配 RD\RT)<br/>注意:勾选自动分配 RD 及 RT 的前提是在资源-资源池管理界面创建好 RDRT 等资源池</li> <li>自动分配RD和RT:是 ⑦</li> <li>⑤</li> <li>5、创建业务节点:点击加号、填写网元(R1)名称、勾选使能 IPv4</li> <li>② 业务节点</li> <li>WF名称</li> <li>A色</li> </ul>                                                                                                    | 业务创建<br>业务模板:<br>L3VPN_Manual_B<br>L3VPN_Manual_B<br>L3VPN_Without 1                                                                                                    | inding<br>DownSwitch                                                                                                    | NCE                                                                                                    |                                                                                              |                                                                                                    |                                                                                 |
| <ul> <li>自动分配RD和RT:是</li> <li>②</li> <li>5、创建业务节点:点击加号、填写网元(R1)名称、勾选使能 IPv4</li> <li>② 业务节点</li> <li>● ◆</li> <li>网元名称</li> <li>VRF名称</li> <li>角色</li> </ul>                                                                                                    | NGMVPN_PIM_SS<br>L3VPN_EVPN_Aut<br>L3VPN_EVPN_Drin<br>L3VPN_EVPN_Drin<br>L3VPN_EVPN_Drin                                                                                                    | SM<br>o_Select<br>re_RSVP_TE_Tunnel<br>re_RSVP_TE_Tunnel<br>re_SR_TE_Tunnel                                                      | R1                                                                                                    | 子架1-10(Gig<br>R2                                                                             | R3-7#1-10(Gig<br>R4,3,4,110,66, et<br>R4                                                                                                    | g                                                                               |
| 5、创建业务节点:点击加号、填写网元(R1)名称、勾选使能 IPv4<br>② 业务节点<br>◎ ✓<br>◎ ○ ● ● ● ● ● ● ● ● ● ● ● ● ● ● ● ● ● ●                                                                                                    | NGMVPN_PIM_SS<br>L3VPN_EVPN_Aut<br>L3VPN_EVPN_Driv<br>L3VPN_EVPN_Driv<br>L3VPN_EVPN_Driv<br>4、填写基本参<br>注意:勾选自动分                                                                                                    | im<br>io_select<br>re_RSVP_TE_Tunnel<br>re_RSVP_TE_Tunnel<br>re_SR_TE_Tunnel<br>:数(包括业务<br>计配RD及RT的                              | 名称及勾选自<br>前提是在资源-资                                                                                        | 7 <sup>#1-10(Gig</sup><br>副分配 RD\R<br><i>影源池管理界面也</i>                                        | R3-7架1-10(Gig<br>R4,开来1-10(Gig<br>R4<br>R4<br>R4<br>R4<br>R4<br>R4<br>R4<br>R4<br>R4<br>R5<br>R4<br>R5<br>R5<br>R5<br>R5<br>R5<br>R5<br>R5<br>R5<br>R5<br>R5<br>R5<br>R5<br>R5 | 3                                                                               |
| <ul> <li>2 业务节点</li> <li>● ▼</li> <li>网元名称</li> <li>VRF名称</li> <li>角色</li> </ul>                                                                                                    | NGMVPN_PIM_SS<br>L3VPN_EVPN_Aut<br>L3VPN_EVPN_Driv<br>L3VPN_EVPN_Driv<br>L3VPN_EVPN_Driv<br>4、填写基本参<br>注意:勾选自动分<br>自动分配                                                                                                    | im<br>io_select<br>re_RSVP_TE_Tunnel<br>re_RSVP_TE_Tunnel<br>re_SR_TE_Tunnel<br>读数(包括业务<br>分配 RD 及 RT 的)                         | 名称及勾选自<br>前提是在资源-资                                                                                        | 7 <sup>#1-10(Gig</sup><br>高力分配 RD\R<br><i>影源池管理界面低</i><br>②                                  | R3-7架1-10(Gig<br>R4,开来1-10(Gig<br>R4<br>R4<br>R4<br>R4<br>R4<br>R4<br>R4<br>R5<br>R4<br>R5<br>R5<br>R5<br>R5<br>R5<br>R5<br>R5<br>R5<br>R5<br>R5<br>R5<br>R5<br>R5             | 3 28<br>来来 <sup>11689:</sup> R3                                                 |
| 网元名称 VRF名称 角色                                                                                                    | NGMVPN_PIM_SS           L3VPN_EVPN_Aut           L3VPN_EVPN_Driv           L3VPN_EVPN_Driv           L3VPN_EVPN_Driv           4、填写基本参           注意:         勾选自动分配           自动分配           5、创建业务节                                                                                                    | im<br>io_Select<br>ve_RSVP_TE_Tunnel<br>ve_RSVP_TE_Tunnel<br>:数(包括业务<br>计配RD及RT的/<br>RD和RT:是                                     | 名称及勾选自<br>前提是在资源-资<br>11 (<br>、填写网元(                                                                      | 7 <sup>#1-10(Gig</sup><br>電动分配 RD\R<br><i>密源池管理界面包</i><br>②<br>R1)名称、2                       | R3-7#1-10(Gig<br>Ruthering (2010)<br>(1)建好 RDRT 等<br>[1]建好 RDRT 等                                                                                                    | 3-<br>3-<br>3-<br>3-<br>5-<br>5-<br>5-<br>5-<br>5-<br>5-<br>5-<br>5-<br>5-<br>5 |
| I DECEMBER 1 DECEMBER 1 DECEMBER 1                                                                                                    | NGMVPN_PIM_SS<br>L3VPN_EVPN_Aut<br>L3VPN_EVPN_Driv<br>L3VPN_EVPN_Driv<br>L3VPN_EVPN_Driv<br>4、填写基本参<br>注意:勾选自动分<br>自动分配<br>5、创建业务节                                                                                                    | im<br>io_Select<br>ve_RSVP_TE_Tunnel<br>ve_RSVP_TE_Tunnel<br>is数(包括业务<br>分配RD及RT的,<br>RD和RT:是<br>前点:点击加号                         | 名称及勾选自<br>前提是在资源-资<br>、填写网元(                                                                              | 7 <sup>#1-10(Gig</sup><br>意<br>一<br>一<br>一<br>一<br>一<br>一<br>一<br>一<br>一<br>一<br>一<br>一<br>一 | R3-7#1-10(Gig<br>Pathwinghog<br>T)<br>的建好 RDRT 等                                                                                                    | 3                                                                               |

检验附件-原始记录

| 报告编号: | QT-19-B20284          | ŧ        | <del>k</del> 63 | 页    | 第     | 16  | 页 |
|-------|-----------------------|----------|-----------------|------|-------|-----|---|
|       | < ● 创建业务节点            |          |                 |      |       |     |   |
|       | ✓ 使能IPv4 ② ■ 使能IPv6 ② | *        |                 |      |       |     |   |
|       | ↓ IPv4                |          |                 |      |       |     |   |
|       | * 分配MPLS标签:           |          |                 |      |       |     |   |
|       | 每路由每标签                | ~ 0      |                 |      |       |     |   |
|       | 使VRF状态保持UP: 🔵 🛛       |          |                 |      |       |     |   |
|       | 隧道策略:                 |          |                 |      |       |     |   |
|       | 无                     | ~ 💿      |                 |      |       |     |   |
|       | 路由策略                  | •        |                 |      |       |     |   |
|       | 路由协议                  | •        |                 |      |       |     |   |
|       | FRR                   | ٠        |                 |      |       |     |   |
|       | 高级参数                  | •        |                 |      |       |     |   |
|       | 取消                    | È        |                 |      |       |     |   |
|       | 6、 点击路由协议后面的加号后选择 S   | SRv6 使用的 | locator,        | 同时有  | 吏能 SF | Rv6 |   |
|       | SRv6 VPN实例 Locator    |          |                 |      |       |     |   |
|       | hw_locator01          |          |                 | ~    |       |     |   |
|       | 使能SRv6 BE : 是         |          |                 |      |       |     |   |
|       | 7、重复上述步骤,再次添加业务节点     | र्से R3  |                 |      |       |     |   |
|       | 8、 创建业务接入点,填写接入点名称    | 家、选择网テ   | E、选择            | AC 侧 | 主接口   |     |   |
|       | 3 业务接入点               | 6        | •               |      |       |     |   |
|       | 序号 业务接入点              | 操作       |                 |      |       |     |   |

检验附件-原始记录

| 詩号: QT-19-B20284                      |             | 63                                | 页          | 第      | 17            | 页 |
|---------------------------------------|-------------|-----------------------------------|------------|--------|---------------|---|
| <   创建业务接入点                           |             |                                   |            |        |               |   |
| 接入点名称:                                |             |                                   |            |        |               |   |
| R1                                    |             |                                   |            |        |               |   |
| * 接入方式:                               |             |                                   |            |        |               |   |
| 单归接入                                  | D           |                                   |            |        |               |   |
| 接入接口                                  |             |                                   |            |        |               |   |
| 主接口                                   | 1           |                                   |            |        |               |   |
| * 网元:                                 | L           |                                   |            |        |               |   |
| R1 xty_l3vpn_srv6                     |             |                                   |            |        |               |   |
| * 接口:                                 |             |                                   |            |        |               |   |
| GigabitEthernet0/3/16 × Q             | D           |                                   |            |        |               |   |
| 描述:                                   |             |                                   |            |        |               |   |
| to_tester                             |             |                                   |            |        |               |   |
| 9、点击接入信息后的加号,弹出界面封势                   | <br>長类型选    | 择 vlan                            | ,输入        | vlanid |               |   |
| · · · · · · · · · · · · · · · · · · · |             |                                   |            |        |               |   |
|                                       |             | all principal and a second second | A          |        | T-1-12 / Mart |   |
| < 2 创建业务接入点                           | 在刨建业务接)     | 、京中指定协议特                          | 8后,封装类型    | 時灰化,不  | 申支持修改         |   |
| to_tester                             | 类型:<br>.AN  |                                   |            |        | ~             | 0 |
| · · · · · · · · · · · · · · · · · · · | N :         |                                   |            |        |               |   |
| □ 使能IPv4 ② ■ 使能IPv6 ③                 | 0           |                                   |            |        |               |   |
| → IPv4 11                             | 口号(主):<br>0 |                                   |            |        |               |   |
| > IPv6 接□                             | 名称(主): Gig  | abitEthernet                      | 0/3/16.100 |        |               |   |
| <b>宣仰关射</b> (7)                       |             |                                   |            |        |               |   |
|                                       |             |                                   |            |        |               |   |
| 10、 勾选使能 IPv4 后,输出主 IP-掩码             | 马,点击        | 師定                                |            |        |               |   |
| < ● 创建业务接入点                           |             |                                   |            |        |               |   |
| 接入信息                                  | -           |                                   |            |        |               |   |
| ☑ 使能IPv4 ⑦ ■ 使能IPv6 ⑦                 |             |                                   |            |        |               |   |
| ∼IPv4                                 |             |                                   |            |        |               |   |
| • 十ID 按刀                              |             |                                   |            |        |               |   |
| 26.0.0.1/16                           | 0           |                                   |            |        |               |   |
|                                       | _           |                                   |            |        |               |   |
| CE IP<br>请输入有效IPV4地址                  |             |                                   |            |        |               |   |
|                                       |             |                                   |            |        |               |   |
| * MTU                                 |             |                                   |            |        |               |   |
| 1300                                  | 0           |                                   |            |        |               |   |
|                                       |             |                                   |            |        |               |   |
| BFD信息                                 |             |                                   |            |        |               |   |
| 协议信息                                  | +           |                                   |            |        |               |   |
| 取消 确定                                 |             |                                   |            |        |               |   |
|                                       |             |                                   |            |        |               |   |

检验附件-原始记录

### 检验附件-原始记录

报告编号: QT-19-B20284

#### 共 63 页 第 19 页

# 3. 基于 SRv6 的拓扑独立(TI-LFA)快速重路由机制,进行链路保护

| 测试项目 | 基于 SRv6 的拓扑独立(TI-LFA)快速重路由机制,进行链路保护                                                                         |
|------|----------------------------------------------------------------------------------------------------|
| 测试目的 | 展示华为路由器对 L3vpn over SRv6 BE 的业务可靠性保证能力                                                                      |
| 测试拓扑 | R1<br>R2<br>R3<br>R3<br>R3<br>R3<br>R3<br>R3<br>R3<br>R3<br>R3<br>R3<br>R3<br>R3<br>R3                      |
| 测试步骤 | 预部署:<br>1、完成2.2.1.1的业务布放<br>测试步骤:<br>1、全网设备部署 Ti-LFA 特性<br>2、测试仪构造双向流量入 L3vpn,有预期结果1<br>如图构造R2toR3接口故障,有结果2 |
| 预期结果 | 1、 流量转发不丢包<br>2、流量转发路径切换至R4绕行,丢包时间在合理范围内                                                                    |
| 测试结果 | 测试结果:<br>1、全网设备部署 Ti-LFA 特性<br>R1<br>ipv6 frr<br>loop-free-alternate level-2<br>ti-lfa level-2<br>#<br>R2   |

检验附件-原始记录

报告编号: QT-19-B20284 共 63 页 第 20 页 ipv6 frr loop-free-alternate level-2 ti-lfa level-2 # R3 ipv6 frr loop-free-alternate level-2 ti-lfa level-2 # R4 ipv6 frr loop-free-alternate level-2 ti-lfa level-2 # 2、测试仪构造双向流量入L3vpn,有预期结果1 Port Traffic and Counters > Basic Traffic Results | Change Result View 👻 🎦 🐘 💾 📲 Basic Counters Errors Triggers Protocols Undersize/Oversize/Jumbo PFC Counters User Defin 
 Port Name
 Total Tx Count (Frames)
 Total Rx Count (Frames)
 Total Tx Count (bits)
 Total Rx Count (bits)
 Port //1/1 [... 2,807,227 2,806,526 11,498,401,792 11,495,530,496 Port //1/2 [... 2,806,526 2,807,227 11,495,530,496 11,498,401,792 3、如图构造 R2toR3 接口故障,有结果2 构造 R2toR3 链路故障 [~R2-Eth-Trunk23]shut [\*R2-Eth-Trunk23]comm [~R2-Eth-Trunk23] 测试仪打流丢包时间:R1toR3=395/84459=4.6ms; R3toR1=332/84459=3.9ms Port Traffic and Counters > Basic Traffic Results | Change Result View - 🎦 🖺 📲 📲 Basic Counters Errors Triggers Protocols Undersize/Oversize/Jumbo PFC Counters User Defi Total Tx Count Total Rx Count (Frames) Total Tx Count (bits) Total Rx Count (bits) Port Name (Frames) (Frames) Port //1/1 [... 13,835,971 13,835,986 56,672,137,216 56,672,198,656 Port //1/2 [... 13,836,318 13,835,576 56.673.558.528 56.670.519.296

#### 4. 基于 SRv6 BE 的 L3VPN 的 OAM (ping 和 traceroute)

| 测试项目 | 基于 SRv6 BE 的 L3VPN 的 OAM (ping 和 traceroute) |
|------|----------------------------------------------|
| 测试目的 | 展示华为路由器对 L3vpn over SRv6 BE 的业务可维护性能力        |
| 测试拓扑 |                                              |

检验附件-原始记录

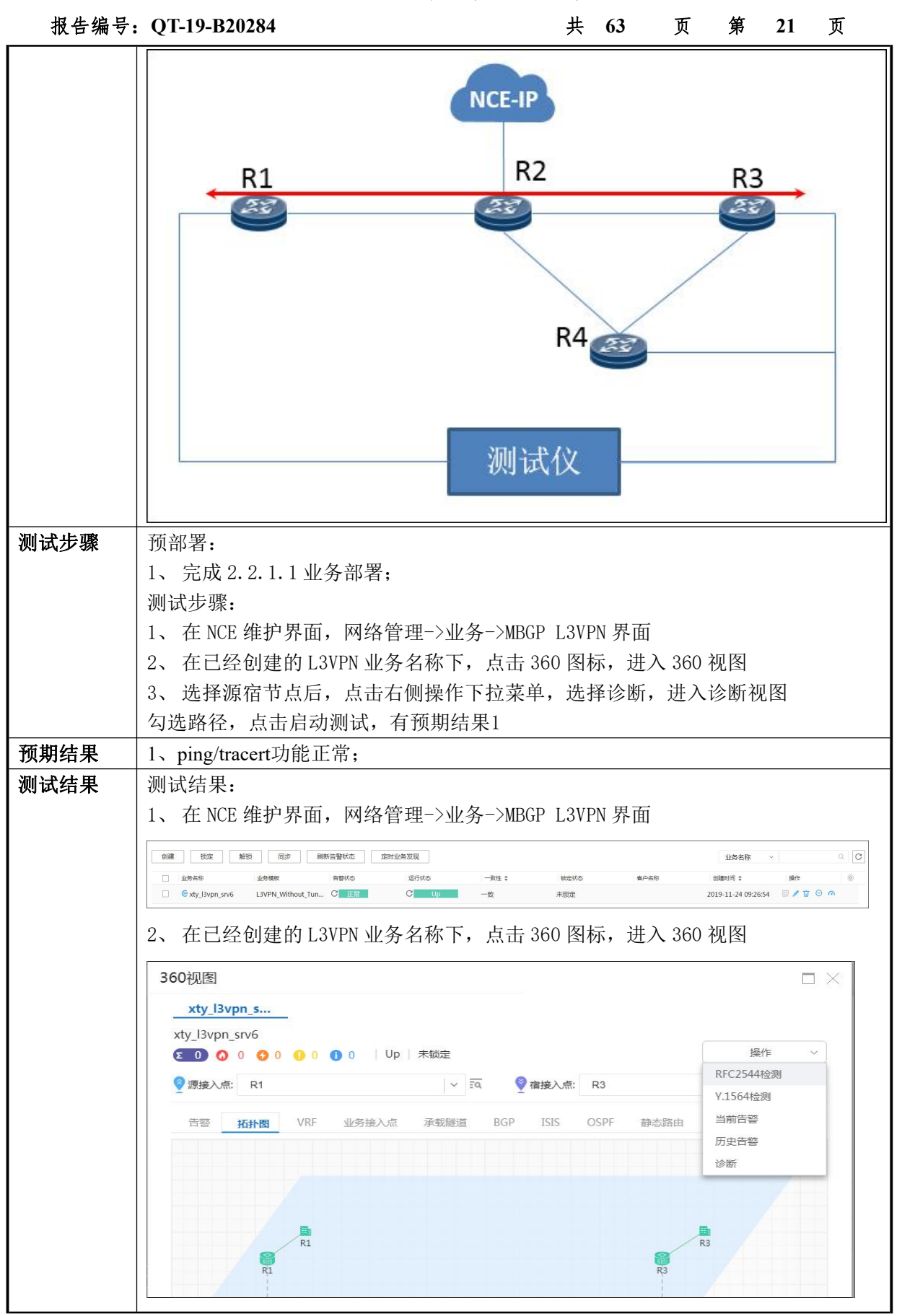

检验附件-原始记录

| ; QT-19-B202                                                                                                    | 84                   |                                      |                                                       |                    | 1                         | 共  | 63                           | 页  | 第          | 22                      | 页     |
|----------------------------------------------------------------------------------------------------|----------------------|--------------------------------------|-------------------------------------------------------|--------------------|---------------------------|----|------------------------------|----|------------|-------------------------|-------|
| 3、选择源宿                                                                                                    | 节点后,                 | 点击右                                  | 侧操作                                                   | 下拉菜                | 〔单,                       | 选扌 | 译诊断,                         | 进入 | 诊断衫        | 包图                      |       |
| 勾选路径, 点                                                                                                    | 点击启动测                | 试                                    |                                                       |                    |                           |    |                              |    |            |                         |       |
|                                                                                                    | e                    |                                      | 拓扑 监控                                                 | 配置 业务              | 维护资源                      | 系统 | 安全                           |    |            | Q                       | ≗ adm |
| 诊断路径 诊断结果                                                                                                    |                      |                                      |                                                       |                    |                           |    |                              |    |            |                         | [     |
| IP IP IP IP IP IP IP IP IP IP IP IP IP I                                                                                | IP#84L               | 1655                                 | 目的网元                                                  | 目的接口               | IPtest                    |    | 855                          |    |            |                         |       |
| > ☑ R1 Giga                                                                                                    | bitEthernet 26.0.0.1 | 255.255.0.0                          | R3                                                    | GigabitEtherne     | et 27.0.0.1               |    | 55.255.0.0                   |    |            |                         |       |
| 测试结果成功                                                                                                    | ђ                    |                                      |                                                       |                    |                           |    |                              |    |            |                         |       |
| 测试结果成功                                                                                                    | ђ<br>™               |                                      | <b>8</b> 53                                           |                    | ID##16                    |    | 目於网                          |    | 104        | hhi                     |       |
| 测试结果成功                                                                                                    | 力<br>检测结果<br>100% 成功 | ji<br>F                              | 原网元                                                   | 1                  | IP地址<br>26001             |    | 目的网                          | Ē  | [P#<br>27  | 助止                      |       |
| 测试结果成功                                                                                                    | 力<br>检测结果<br>100% 成功 | ž<br>P                               | 應网元<br>R1                                             | 1                  | IP地址<br>26.0.0.1          |    | 目的网<br>R3                    | Ē  | IР±<br>27. | 84 <u>8</u><br>0.0.1    |       |
| 测试结果成功<br>診断路径<br>違度<br>検囲炉限                                                                                            | 竹<br>检测结果<br>100% 成功 | ی<br>F<br>K                          | 摩网元<br>21<br>金旗后果                                     | 1                  | IP地址<br>26.0.0.1          |    | 目的网;<br>R3<br>详细             | 元  | IРҢ<br>27. | 84£<br>0.0.1            |       |
| <ul> <li>测试结果成功</li> <li>診断路径</li> <li>诊断结果</li> <li>過度     </li> <li><sup>後置歩梁</sup> <li>VRF Ping     </li> </li></ul> | 竹<br>检测结果<br>100% 成功 | 3<br>F<br>15<br>11                   | 原网元<br>31<br>全別結果<br>E向:连遇 反向:连                       | 1<br>2<br>2通       | IРжа <u>н</u><br>26.0.0.1 |    | 目的网:<br>R3<br>详细f<br>反       | 元  | [P#<br>27. | <sup>8月上</sup><br>0.0.1 |       |
| 测试结果成功<br>诊断路径 诊断结果<br>速度<br>VRF Ping<br>VRF Trace                                                                      | 竹<br>检测标果<br>100% 成功 | ע<br>ק<br>נו<br>נו<br>נו<br>נו<br>נו | <sup>原网元</sup><br>3月<br>1<br>日向:连通 反向:连<br>王向:连通 反向:连 | 1<br>。<br>2通<br>3通 | IР#ы±<br>26.0.0.1         |    | 目的网<br>R3<br>III相信<br>反<br>反 | 元  | IРң<br>27. | <sup>8址</sup><br>0.0.1  |       |

### 5. 基于 SRv6 BE 的 L2VPN(点到点)

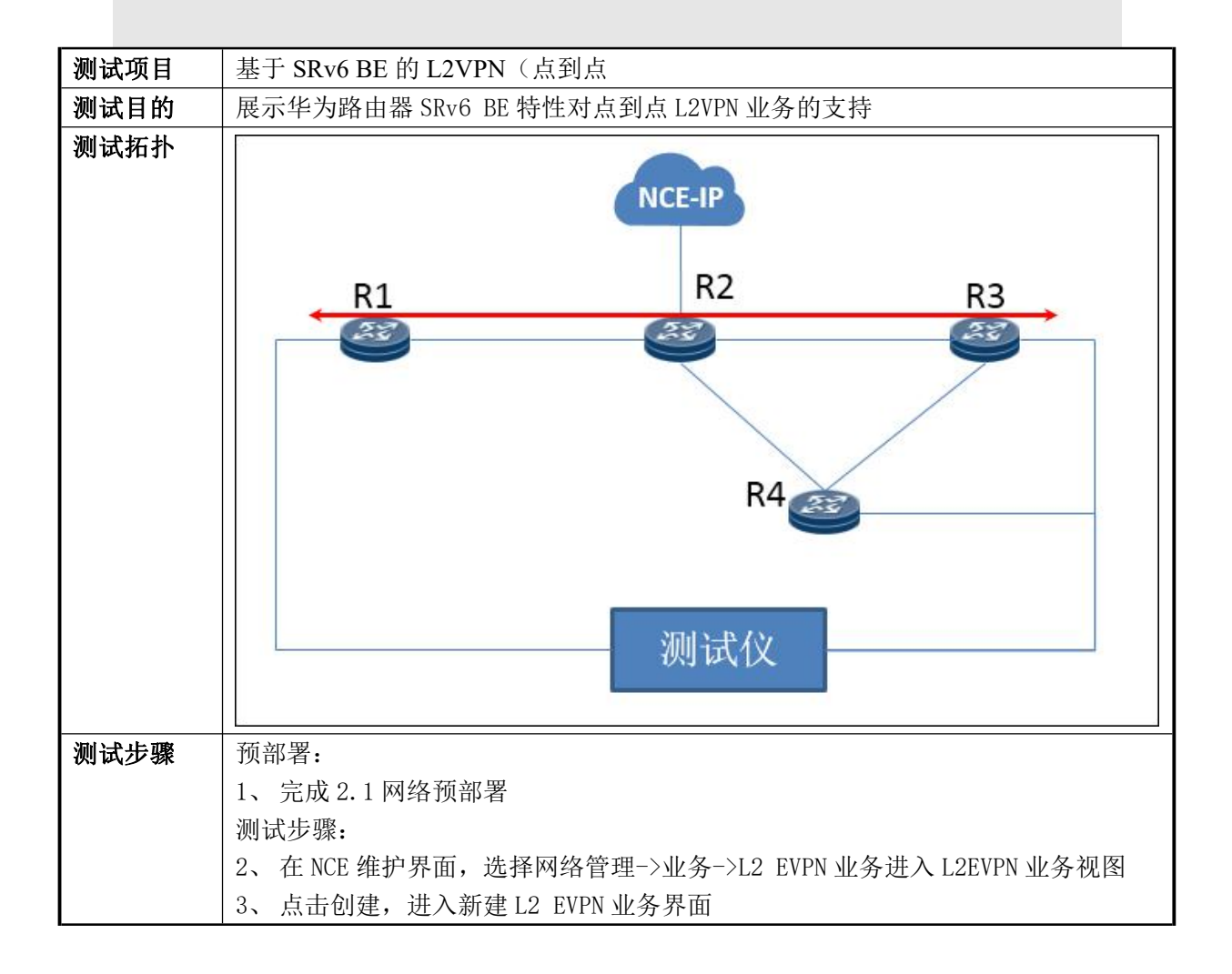

| 报告编号: | QT-19-B20284                                                                                                    | 共 63                                                                                                    | 页                    | 第   | 23 | 页 |
|-------|----------------------------------------------------------------------------------------------------|----------------------------------------------------------------------------------------------------|----------------------|-----|----|---|
| 预期结果  | <ul> <li>4、填写基本信息(包括业务名称、连接类素</li> <li>5、创建业务接入点 R1\R3(包括业务名称、</li> <li>6、隧道配置选择不配置</li> <li>7、VPN 实例开启自动分配资源</li> <li>8、在网元处点击修改,选择 SRv6 策略</li> <li>9、最后点击应用,有预期结果1</li> <li>10、测试仪构造双向流量并打流,有预期结</li> <li>1、NCE 及转发器上查看 VPWS 状态 UP</li> <li>2、流量转发不丢包</li> <li>1、在 NCE 维护界面,选择网络管理-&gt;业务-</li> </ul>                                                                                                    | 型选择 P2P)<br>选择接入接口<br>果 2<br>>L2 EVPN 业务                                                                                                    | 1及接)                 | 入配置 | .) |   |
|       | 拓扑       监控       配置       业务       维护       资源       系统       3                 3                3       3                3       3       3       3       3       3       3       3       3       3       3       3       3       3       3       3       3       3       3       3       3       3       3       3       3       3       3       3       3       3       3       3       3       3       3       3       3       3       3       3       3       3       3       3       3       3       3       3       3       3       3       3       3       3       3       3       3       3       3       3       3       3       3       3       3       3       3       3       3       3       3       3       3       3       3       3       3       3       3       3       3       3       3 <td< th=""><th>安全<br/>客户管理<br/>业务资源<br/>記 业务视图<br/>静态Tunnel<br/>Flex以太业纪<br/>SR Policy<br/>动态Tunnel<br/>静态L3VPN<br/>MBGP L3VP<br/>开放可编程<br/>VPLS业务<br/>PWE3业务<br/>L2 EVPN址纪<br/>MPLS保护现<br/>汇聚业务</th><th>子<br/>业务<br/>PN业务<br/>S</th><th>亾务</th><th></th><th></th></td<> | 安全<br>客户管理<br>业务资源<br>記 业务视图<br>静态Tunnel<br>Flex以太业纪<br>SR Policy<br>动态Tunnel<br>静态L3VPN<br>MBGP L3VP<br>开放可编程<br>VPLS业务<br>PWE3业务<br>L2 EVPN址纪<br>MPLS保护现<br>汇聚业务 | 子<br>业务<br>PN业务<br>S | 亾务  |    |   |
|       | 2、填写基本信息(包括业务名称、连接类型<br><b>1*基本属性</b><br>* 业务名称: xty_vpws<br>* 模板名称: 默认模板<br>连接类型: P2P<br>拓扑类型: P2P                                                                                                    | 型选择 P2P)<br>~<br>~                                                                                                    | •                    |     |    |   |

| ₹: Q1-19-B20284                              | 共                 | 63    | 页 第   | 24 |
|----------------------------------------------|-------------------|-------|-------|----|
| 3、创建业务接入点 R1\R3(包括业务                         | ·名称、选择接)          | く接口   | 及接入配置 | )  |
| 创建接入点                                        |                   |       |       |    |
| 2 接入接口                                       |                   | ~     |       |    |
| * 接入方式:                                      |                   |       |       |    |
| 单归接入                                         | ~                 | 0     |       |    |
| * 主网元:<br>R1                                 | x   Q   <b>EQ</b> |       |       |    |
| * 主接口:<br>CiaphitEthorpot0/2/16              | XIO I I           |       |       |    |
| GigabitEthemetu/3/16                         | x   Q   <b>:Q</b> |       |       |    |
| 3 接入配置                                       |                   | ~     |       |    |
| <ul> <li>★ 接入类型: ○ EVC ○ Ethernet</li> </ul> | t 💿               |       |       |    |
| * 封装类型:<br>VIAN                              | 2727              | 0     |       |    |
| VLAN                                         | ~                 | 0     |       |    |
| * ID:<br>102                                 |                   | 0     |       |    |
| * VLAN:                                      |                   | 0     |       |    |
| 102       4、隧道配置选择不配置                        |                   |       |       |    |
| 3 隧道配置                                       |                   |       | ~     |    |
|                                              |                   |       |       |    |
| * 策略类型:<br>不配署                               |                   | ~     | 0     |    |
|                                              |                   | 0.025 | 0     |    |

### 检验附件-原始记录

共 63 报告编号: QT-19-B20284 页 第 25 页 **4** VPN实例 自动分配资源: 复用EVI:  $\odot$ 操作 网元/Evi 角色 R1 』立 P2P 1009 R3 P2P / 1 1009 6、在网元处点击修改,选择 SRv6 策略及所使用的 locator 操作 网元/Evi 角色 R1 P2P 』 1009 R3 P2P 』立 1009 • \* Export RT: RT Operation Ū 1200:26 SRv6策略 SRv6隧道迭代模式: Best-Effort \* 远端 ID: 1003 SRv6策略 绑定的第一个Locator(BUM或单播): hw locator01 7、NCE 上查看 VPWS 状态 UP,转发器查看 VPWS 状态 UP

# 检验附件-原始记录

报告编号: QT-19-B20284

共 63 页 第 26 页

| 200 END                                                                                                    | ~ ~                                                                                                    |                                                                                                    |                                                            |            | E 解钡 现定                                   |
|----------------------------------------------------------------------------------------------------|----------------------------------------------------------------------------------------------------|----------------------------------------------------------------------------------------------------|------------------------------------------------------------|------------|-------------------------------------------|
| <ul> <li>□ 业务名称 \$</li> <li>&gt; □ ● xty_vpws</li> </ul>                                                                                                    | 业务类型 \$ 拓扑类型 告警状态<br>P2P P2P C 正常                                                                                                    | 运行状态 \$                                                                                                    | <ul> <li>数性 \$ </li> <li>額定状态 \$</li> <li>数 未锁定</li> </ul> | 春户名称       | 最后修改时间 \$ 最后将<br>2019-11-24 11:18:46 admi |
|                                                                                                    |                                                                                                    |                                                                                                    |                                                            |            |                                           |
| [~R1]display                                                                                                    | / bgp evpn evpl                                                                                                    | instance-id                                                                                                    | 1003                                                       |            |                                           |
| Total EVPLs:                                                                                                    | :1 1 Up                                                                                                    | 0 Down                                                                                                    |                                                            |            |                                           |
| FVPI TD • 10                                                                                                    | 103                                                                                                    |                                                                                                    |                                                            |            |                                           |
| State : up                                                                                                    | 505                                                                                                    |                                                                                                    |                                                            |            |                                           |
| Evpl Type :                                                                                                    | srv6-mode                                                                                                    |                                                                                                    |                                                            |            |                                           |
| Interface :                                                                                                    | GigabitEthernet(                                                                                                    | 0/3/16.102                                                                                                    |                                                            |            |                                           |
| Ignore AcSta                                                                                                    | ate : disable                                                                                                    |                                                                                                    |                                                            |            |                                           |
| Local MTU :                                                                                                    | 1500                                                                                                    |                                                                                                    |                                                            |            |                                           |
| Local Contro                                                                                                    | ol Word : false                                                                                                    |                                                                                                    |                                                            |            |                                           |
| Local Redund                                                                                                    | lancy Mode : all                                                                                                    | -active                                                                                                    |                                                            |            |                                           |
| Local DF Sta                                                                                                    | ate : primary                                                                                                    | 0000 0000                                                                                                    |                                                            |            |                                           |
| Local ESI :<br>Domoto Doduu                                                                                                    | 0000.0000.0000.0000.0000.0000.0000.00000                                                                                                    | JUUU.UUUU                                                                                                    |                                                            |            |                                           |
| Remote Redui                                                                                                    | ndancy Mode : all                                                                                                    | -active                                                                                                    |                                                            |            |                                           |
| Pemote Frind                                                                                                    | n DE Number : 0                                                                                                    | L                                                                                                    |                                                            |            |                                           |
| Remote None                                                                                                    | DF Number : 0                                                                                                    |                                                                                                    |                                                            |            |                                           |
| Peer IP : 10                                                                                                    | ):1::19                                                                                                    |                                                                                                    |                                                            |            |                                           |
| Origin Next                                                                                                    | thop IP : 10:1::2                                                                                                    | 20                                                                                                    |                                                            |            |                                           |
| DF State :                                                                                                    | primary                                                                                                    |                                                                                                    |                                                            |            |                                           |
| Eline Role                                                                                                    | : primary                                                                                                    |                                                                                                    |                                                            |            |                                           |
| Remote MTU                                                                                                    | : 1500                                                                                                    |                                                                                                    |                                                            |            |                                           |
| Remote Cont                                                                                                    | trol Word : false                                                                                                    | )                                                                                                    |                                                            |            |                                           |
| Remote ESI                                                                                                    | : 0000.0000.0000                                                                                                    | 0.0000.0000                                                                                                    |                                                            |            |                                           |
|                                                                                                    |                                                                                                    |                                                                                                    |                                                            |            |                                           |
| Tunnel info                                                                                                    | b : 1 tunnels                                                                                                    |                                                                                                    |                                                            |            |                                           |
| Tunnel info<br>NO.O Tur                                                                                                    | b : 1 tunnels<br>nnel Type : Nativ                                                                                                    | ve IPv6, Tunne                                                                                                    | 1 ID :                                                     |            |                                           |
| Tunnel info<br>NO.O Tur<br>Last Interfo                                                                                                    | b : 1 tunnels<br>nnel Type : Nativ<br>ace UP Timestamp                                                                                                    | ve IPv6, Tunne<br>: 2019-11-29                                                                                                    | 1 ID :<br>16:20:24                                         | 1:858      |                                           |
| Tunnel info<br>NO.O Tur<br>Last Interfo<br>Last Designo                                                                                                    | b : 1 tunnels<br>nnel Type : Nativ<br>ace UP Timestamp<br>ated Primary Times<br>ated Backup Times                                                                                                    | ve IPv6, Tunne<br>: 2019-11-29<br>estamp :                                                                                                    | 1 ID :<br>16:20:24                                         | 1:858      |                                           |
| Tunnel info<br>NO.O Tur<br>Last Interfa<br>Last Designa<br>Last Designa<br>[~R1]                                                                                                    | b : I tunnels<br>nnel Type : Nativ<br>ace UP Timestamp<br>ated Primary Time<br>ated Backup Times                                                                                                    | 7e IPv6, Tunne<br>: 2019-11-29<br>estamp :<br>stamp :                                                                                                    | 1 ID :<br>16:20:24                                         | 1:858      |                                           |
| Tunnel info<br>NO.O Tur<br>Last Interfa<br>Last Designa<br>Last Designa<br>[~R1]_                                                                                                    | b : I tunnels<br>nnel Type : Nativ<br>ace UP Timestamp<br>ated Primary Time<br>ated Backup Times                                                                                                    | 7e IPv6, Tunne<br>: 2019-11-29<br>estamp :<br>stamp :                                                                                                    | 1 ID :<br>16:20:24                                         | 1:858      |                                           |
| Tunnel info<br>NO.0 Tur<br>Last Interfa<br>Last Designa<br>[~R1]_<br>8、测试仪构述                                                                                                    | b : 1 tunnels<br>inel Type : Nativ<br>ace UP Timestamp<br>ated Primary Time<br>ated Backup Times<br>告双向流量并打流,                                                                                                    | re IPv6, Tunne<br>: 2019-11-29<br>stamp :<br>stamp :<br>有预期结果2                                                                                                    | 1 ID :<br>16:20:24                                         | 1:858      |                                           |
| Tunnel info<br>NO.0 Tur<br>Last Interfa<br>Last Designa<br>[~R1]_<br>8、测试仪构动                                                                                                    | b : 1 tunnels<br>inel Type : Nativ<br>ace UP Timestamp<br>ated Primary Time<br>ated Backup Times<br>告双向流量并打流,                                                                                                    | re IPv6, Tunne<br>: 2019-11-29<br>estamp :<br>stamp :<br>有预期结果 2                                                                                                    | 1 ID :<br>16:20:24                                         | 1:858      |                                           |
| Tunnel info<br>NO.0 Tur<br>Last Interfa<br>Last Designa<br>Last Designa<br>[~R1]_<br>3、测试仪构述                                                                                                    | b : 1 tunnels<br>Inel Type : Nativ<br>ace UP Timestamp<br>ated Primary Time<br>ated Backup Times<br>告双向流量并打流,                                                                                                    | re IPv6, Tunne<br>: 2019-11-29<br>stamp :<br>stamp :<br>有预期结果2<br>Ethermet0/3/16]:StreamBloc                                                                                                    | 1 ID :<br>16:20:24                                         | 1:858<br>× |                                           |
| Tunnel info<br>NO.0 Tur<br>Last Interfa<br>Last Designa<br>Last Designa<br>[~R1]_<br>8、测试仪构道<br>StreamBlock Editor - Po                                                                                                    | b : l tunnels<br>nnel Type : Nativ<br>ace UP Timestamp<br>ated Primary Time<br>ated Backup Times<br>造双向流量并打流,<br>rt//1/1 [98:35:ED:B4:E7:0D/Gigabin<br>tinations Frame Groups Rx Port Pr                                                                                                    | re IPv6, Tunne<br>: 2019-11-29<br>estamp :<br>stamp :<br>有预期结果 2<br>Ethernet0/3/16]:StreamBloc                                                                                                    | 1 ID :<br>16:20:24                                         | 1:858<br>× |                                           |
| Tunnel info<br>NO.0 Tur<br>Last Interfa<br>Last Designa<br>[~R1]_<br>8、测试仪构述<br>StreamBlock Editor - Po<br>General Sources and Des<br>Preview:                                                                                                    | b : I tunnels<br>Inel Type : Nativ<br>ace UP Timestamp<br>ated Primary Time<br>ated Backup Times<br>造双向流量并打流,<br>rt//1/1 [98:35:ED:B4:E7:0D/Gigabin<br>tinations Frame Groups RxPort Pr                                                                                                    | re IPv6, Tunne<br>: 2019-11-29<br>estamp :<br>stamp :<br>有预期结果 2<br>Ethernet0/3/16]:StreamBloc<br>eview                                                                                                    | 1 ID :<br>16:20:24                                         | 1:858<br>× |                                           |
| Tunnel info<br>NO.0 Tur<br>ast Interfa<br>ast Designa<br>"TR1]_<br>、测试仪构道<br>StreamBlock Editor - Po<br>General Sources and Des<br>Preview:<br>1Pv4                                                                                                    | b : I tunnels<br>nnel Type : Nativ<br>ace UP Timestamp<br>ated Primary Time<br>ated Backup Times<br>告双向流量并打流,<br>rt////1[98:35:ED:B4:E7:0D/Gigabit                                                                                                    | re IPv6, Tunne<br>: 2019-11-29<br>estamp :<br>stamp :<br>有预期结果 2<br>Ethernet0/3/16]:StreamBloc<br>eview<br>☑ ShowAllFields □                                                                                                    | ck 9-3                                                     | 4:858<br>× |                                           |
| Tunnel info<br>NO.0 Tur<br>ast Interfa<br>ast Designa<br>ast Designa<br>[~R1]_<br>3、测试仪构述<br>StreamBlock Editor - Po<br>General Sources and Des<br>Preview:<br>1Pv4<br>Frames                                                                                                    | b : 1 tunnels<br>inel Type : Nativ<br>ace UP Timestamp<br>ated Primary Time<br>ated Backup Times<br>造双向流量并打流,<br>rt//1/1[98:35:ED:B4:E7:0D/Gigabit<br>tinations Frame Groups RxPort Pr                                                                                                    | re IPv6, Tunne<br>: 2019-11-29<br>estamp :<br>stamp :<br>有预期结果 2<br>Ethernet0/3/16]:StreamBloc<br>eview<br>☑ showAllFields □<br>Value                                                                                                    | ck 9-3                                                     | 1:858<br>× |                                           |
| Tunnel info<br>NO.0 Tur<br>Last Interfa<br>Last Designa<br>[~R1]_<br>8、测试仪构放<br>StreamBlock Editor - Po<br>General Sources and Des<br>Preview:<br>Preview:  | b : 1 tunnels<br>nnel Type : Nativ<br>ace UP Timestamp<br>ated Primary Time<br>ated Backup Times<br>造双向流量并打流,<br>rt////1[98:35:ED:B4:E7:0D/Gigabit<br>tinations Frame Groups RxPort Pr<br>Name<br>■ Frame                                                                                                    | re IPv6, Tunne<br>: 2019-11-29<br>estamp :<br>stamp :<br>有预期结果 2<br>Ethernet0/3/16]:StreamBloc<br>eview<br>☑ ShowAllFields □<br>Value                                                                                                    | 1 ID :<br>16:20:24                                         | 1:858<br>× |                                           |
| Tunnel info<br>NO.0 Tur<br>Last Interfa<br>Last Designa<br>[~R1]_<br>3、测试仪构述<br>StreamBlock Editor - Po<br>General Sources and Des<br>Preview:<br>IPM<br>Frames<br>Create new Frame ><br>Save Frame as<br>Save Frame as                                                                                                    | b : 1 tunnels<br>inel Type : Nativ<br>ace UP Timestamp<br>ated Primary Time<br>ated Backup Times<br>造双向流量并打流,<br>rt////1[98:35:ED:B4:E7:0D/Gigabit<br>tinations Frame Groups RxPort Pr<br>Name<br>Frame<br>Frame<br>IPv4 Header                                                                                                    | re IPv6, Tunne<br>: 2019-11-29<br>estamp :<br>stamp :<br>有预期结果 2<br>Ethernet0/3/16]:StreamBloc<br>eview<br>☑ ShowAllFields □<br>Value                                                                                                    | 1 ID :<br>16:20:24                                         | 1:858<br>× |                                           |
| Tunnel info<br>NO.0 Tur<br>Last Interfa<br>Last Designa<br>[~R1]_<br>8、测试仪构述<br>StreamBlock Editor - Po<br>General Sources and Des<br>Preview:<br>IPM<br>Frames<br>Create new Frame ><br>Save Frame as<br>Template<br>Manage Frame                                                                                                    | b : 1 tunnels<br>inel Type : Nativ<br>ace UP Timestamp<br>ated Primary Time<br>ated Backup Times<br>造双向流量并打流,<br>rt //1/1 [98:35:ED:B4:E7:0D/Gigabit<br>tinations Frame Groups RxPort Pr<br>Name<br>Frame<br>Frame<br>Frame<br>Frame                                                                                                    | re IPv6, Tunne<br>: 2019-11-29<br>estamp :<br>stamp :<br>有预期结果 2<br>Ethernet0/3/16]:StreamBloc<br>eview<br>☑ ShowAllFields □<br>Value<br><auto> 4</auto>                                                                                                    | 1 ID :<br>16:20:24                                         | 1:858<br>× |                                           |
| Tunnel info<br>NO.0 Tur<br>Last Interfa<br>Last Designa<br>Last Designa<br>[~R1]_<br>8、测试仪构始<br>StreamBlock Editor - Po<br>General Sources and Des<br>Preview:<br>IPV4<br>Frames<br>Create new Frame ><br>Save Frame as<br>Template<br>Manage Frame<br>Template                                                                                                    | b : 1 tunnels<br>inel Type : Nativ<br>ace UP Timestamp<br>ated Primary Time<br>ated Backup Times<br>造双向流量并打流,<br>rt //1/1 [98:35:ED:B4:E7:0D/Gigabit<br>tinations Frame Groups RxPort Pr<br>Prame<br>Frame<br>Frame<br>Frame<br>Frame                                                                                                    | re IPv6, Tunne<br>: 2019-11-29<br>estamp :<br>stamp :<br>有预期结果 2<br>Ethernet0/3/16]:StreamBloc<br>eview<br>☑ ShowAllFields □<br>Value<br><auto> 4<br/><auto> 5</auto></auto>                                                                                                    | 1 ID :<br>16:20:24                                         | 1:858<br>× |                                           |
| Tunnel info<br>NO.0 Tur<br>Last Interfa<br>Last Designa<br>Last Designa<br>[~R1]_<br>8、测试仪构始<br>StreamBlock Editor - Po<br>General Sources and Des<br>Preview:<br>BPv4<br>Frames<br>Create new Frame ><br>Save Frame as<br>Template<br>Manage Frame<br>Templates<br>Actions                                                                                                    | b : 1 tunnels<br>inel Type : Nativ<br>ace UP Timestamp<br>ated Primary Times<br>ated Backup Times<br>造双向流量并打流,<br>rt //1/1 [98:35:ED:B4:E7:0D/Gigabit<br>tinations Frame Groups RxPort Pr<br>Prame<br>Frame<br>Fra   | re IPv6, Tunne<br>: 2019-11-29<br>estamp :<br>stamp :<br>有预期结果 2<br>Ethernet0/3/16]:StreamBloc<br>eview<br>☑ ShowAllFields □<br>Value<br><auto> 4<br/><auto> 5<br/>tos (0xC0)</auto></auto>                                                                                                    | 1 ID :<br>16:20:24                                         | 1:858<br>× |                                           |
| Tunnel info<br>NO.0 Tur<br>Last Interfa<br>Last Designa<br>Last Designa<br>[~R1]_<br>8、测试仪构放<br>StreamBlock Editor - Po<br>General Sources and Des<br>Preview:<br>Preview:<br>Preview:<br>Preview:<br>Preview:<br>Preview:<br>Add Header(s)                                                                                                    | b : 1 tunnels<br>hnel Type : Nativ<br>ace UP Timestamp<br>ated Primary Times<br>ated Backup Times<br>造双向流量并打流,<br>rt ///1 [98:35:ED:B4:E7:0D/Gigabit<br>tinations Frame Groups RxPort Pr<br>Name<br>Frame<br>IPv4 Header<br>Version (nt)<br>Header length (nt)<br>Total Rength (nt)<br>Total Rength (nt)                                                                                                    | re IPv6, Tunne<br>: 2019-11-29<br>estamp :<br>stamp :<br>有预期结果 2<br>Ethernet0/3/16]:StreamBloc<br>eview<br>☑ ShowAllFields □<br>✓ Value<br><auto> 4<br/><auto> 5<br/>tos (0xC0)<br/><auto> calculated</auto></auto></auto>                                                                                                    | 1 ID :<br>16:20:24                                         | 4:858<br>× |                                           |
| Tunnel info<br>NO.0 Tur<br>Last Interfa<br>Last Designa<br>[~R1]_<br>8、测试仪构放<br>StreamBlock Editor - Po<br>General Sources and Des<br>Preview:<br>Preview:<br>Preview:<br>Preview:<br>Preview:<br>Preview:<br>Add Header(s)<br>Link Modifiers/VFDs                                                                                                    | b : 1 tunnels<br>hnel Type : Nativ<br>ace UP Timestamp<br>ated Primary Times<br>ated Backup Times<br>造双向流量并打流,<br>rt ///1 [98:35:ED:B4:E7:0D/Gigabit<br>tinations Frame Groups RxPort Pr<br>Name<br>Frame Frame Groups RxPort Pr<br>Version (nt)<br>Header length (nt)<br>ToS/Diffserv<br>Total length (nt)<br>Generation                                                                                                    | re IPv6, Tunne<br>: 2019-11-29<br>estamp :<br>stamp :<br>有预期结果 2<br>Ethernet0/3/16]:StreamBloc<br>eview<br>☑ ShowAllFields □<br>✓ Value<br><auto> 4<br/><auto> 5<br/>tos (0xCO)<br/><auto> cauto&gt; auto&gt; auto&gt; cauto&gt; cauto&gt; cauto&gt; cauto&gt; auto&gt; cauto&gt; cau</auto></auto></auto>                                                                                                    | 1 ID :<br>16:20:24                                         | k: 858     |                                           |
| Tunnel info<br>NO.0 Tur<br>Last Interfa<br>Last Designa<br>Last Designa<br>[~R1]_<br>8、测试仪构放<br>StreamBlock Editor - Po<br>StreamBlock Editor - Po<br>Freview:<br>Preview:<br>Preview:<br>Preview:<br>Preview:<br>Preview:<br>Add Header(s)<br>Link Modifiers/VFDs<br>Others                                                                                                    | b : 1 tunnels<br>hnel Type : Nativ<br>ace UP Timestamp<br>ated Primary Times<br>ated Backup Times<br>造双向流量并打流,<br>rt ///1 [98:35:ED:B4:E7:0D/Gigabit<br>tinations Frame Groups RxPort Pr<br>Name<br>Frame<br>Prame<br>Pra<br>Prame<br>Prame<br>Pra<br>Prame<br>Pr | re IPv6, Tunne<br>: 2019-11-29<br>estamp :<br>stamp :<br>有预期结果 2<br>Ethernet0/3/16]:StreamBloc<br>eview<br>☑ ShowAllFields □<br>✓ Value<br><auto> 4<br/><auto> 5<br/>tos (0xC0)<br/><auto> calculated<br/>0</auto></auto></auto>                                                                                                    | 1 ID :<br>16:20:24                                         | k: 858     |                                           |
| Tunnel info<br>NO.0 Tur<br>Last Interfa<br>Last Designa<br>Last Designa<br>[~R1]_<br>8、测试仪构边<br>StreamBlock Editor - Po<br>General Sources and Des<br>Preview:<br>IPv4<br>Frames<br>Create new Frame ><br>Save Frame as<br>Template<br>Manage Frame<br>Templates<br>Actions<br>Add Header(s)<br>Link Modiffers/VFDs<br>Others<br>Excand All                                                                                                    | b : 1 tunnels<br>hnel Type : Nativ<br>ace UP Timestamp<br>ated Primary Times<br>ated Backup Times<br>造双向流量并打流,<br>rt///1 (98:35:ED:B4:E7:0D/Gigabin<br>tinations Frame Groups RxPort Pr<br>Prame<br>Prame<br>Prame<br>Prame<br>Prame<br>Prame<br>Prame<br>Prame<br>Prame Offserv<br>Total length (nt)<br>Identification (int)<br>Pragment Offset (int)<br>Togs frame                                                                                                    | re IPv6, Tunne<br>: 2019-11-29<br>estamp :<br>stamp :<br>有预期结果 2<br>Ethernet0/3/16]:StreamBloc<br>eview<br>☑ ShowAllFields □                                                                                                    | 1 ID :<br>16:20:24<br>:k9-3<br>Allow Invalid Pack          | k: 858     |                                           |
| Tunnel info<br>NO.0 Tur<br>Last Interfa<br>Last Designa<br>Last Designa<br>[~R1]_<br>8、测试仪构边<br>StreamBlock Editor - Po<br>General Sources and Des<br>Preview:<br>IPv4<br>Frames<br>Create new Frame ><br>Save Frame as<br>Template<br>Manage Frame<br>Templates<br>Add Header(s)<br>Link Modiflers/VFDs<br>Others<br>Expand All<br>Collapse All                                                                                                    | b : 1 tunnels<br>hnel Type : Nativ<br>ace UP Timestamp<br>ated Primary Times<br>ated Backup Times<br>造双向流量并打流,<br>rt ///1 (98:35:ED:B4:E7:0D/Gigabin<br>tinations Frame Groups RxPort Pr<br>Prame<br>Prame<br>Prame<br>Prame<br>Prame<br>Prame<br>Prame<br>Pragent Offset (nt)<br>Time to live (nt)<br>Protocol (nt)<br>Protocol (nt)                                                                                                    | re IPv6, Tunne<br>: 2019-11-29<br>estamp :<br>stamp :<br>有预期结果 2<br>Ethernet0/3/16]:StreamBloc<br>eview<br>✓ ShowAllFields □<br>✓ Value<br>✓ auto>4<br><auto>5<br/>tos(0xC0)<br/><auto>cauto&gt;cauto&gt;cau</auto></auto> | 1 ID :<br>16:20:24<br>:k9-3<br>Allow Invalid Pack          | k: 858     |                                           |
| Tunnel info<br>NO.0 Tur<br>Last Interfa<br>Last Designa<br>Last Designa<br>[~R1]_<br>8、测试仪构述<br>StreamBlock Editor - Po<br>General Sources and Des<br>Preview:<br>IPv4<br>Frames<br>Create new Frame ><br>Save Frame as<br>Template<br>Manage Frame<br>Templates<br>Actions<br>Add Header(s)<br>Link Modifiers//FDs<br>Others<br>Expand All<br>Collapse All                                                                                                    | b : 1 tunnels<br>hnel Type : Nativ<br>ace UP Timestamp<br>ated Primary Times<br>ated Backup Times<br>造双向流量并打流,<br>rt ///1 [98:35:ED:B4:E7:0D/Gigabil<br>tinations Frame Groups RxPort Pr<br>Prame<br>Prame<br>Protocol (nt)<br>Protocol (nt)<br>Protoco                                                                                                    | re IPv6, Tunne<br>: 2019-11-29<br>estamp :<br>stamp :<br>有预期结果 2<br>Ethernet0/3/16]:StreamBloc<br>eview<br>✓ ShowAllFields □<br>✓ Value<br>✓ auto> 4<br>< auto> 5<br>tos (0xC0)<br>< auto> 5<br>tos (0xC0)<br>< auto> calculated<br>0<br>255<br>< auto> Experimental<br>< auto> 7666                                                                                                    | 1 ID :<br>16:20:24                                         | k: 858     |                                           |
| Tunnel info<br>NO.0 Tur<br>Last Interfa<br>Last Designa<br>Last Designa<br>[~R1]_<br>8、测试仪构始<br>StreamBlock Editor - Po<br>General Sources and Des<br>Preview:<br>Preview:<br>Previ | b : 1 tunnels<br>hnel Type : Nativ<br>ace UP Timestamp<br>ated Primary Times<br>ated Backup Times<br>造双向流量并打流,<br>rt///1 [98:35:ED:B4:E7:0D/Gigabil<br>tinations Frame Groups RxPort Pr<br>Pare Groups RxPort Pr<br>Name<br>Frame Groups RxPort Pr<br>Version (nt)<br>Header length (nt)<br>ToS/DiffServ<br>Total length (nt)<br>Header length (nt)<br>ToS/DiffServ<br>Total length (nt)<br>Total length (nt)<br>Total length (nt)<br>The frame Groups RxPort Pr<br>Protocol (nt)<br>Checksum (nt)<br>Surge                                                                                                    | <pre>//e IPv6, Tunne<br/>: 2019-11-29<br/>estamp :<br/>stamp :<br/>有预期结果 2<br/>Ethernet0/3/16]:StreamBloc<br/>eview<br/>Ø ShowAllFields □<br/>Value<br/>&lt; auto&gt; 4<br/>&lt; auto&gt; 4<br/>&lt; auto&gt; 5<br/>tos (0xC0)<br/>&lt; auto&gt; calculated<br/>0<br/>0<br/>255<br/>&lt; auto&gt; Experimental<br/>&lt; auto&gt; 26666<br/>&lt; auto&gt; 26666</pre>                                                                                                    | 1 ID :<br>16:20:24<br>:k 9-3<br>Allow Invalid Pack         | k: 858     |                                           |
| Tunnel info<br>NO.0 Tur<br>Last Interfa<br>Last Designa<br>Last Designa<br>[~R1]_<br>8、测试仪构送<br>StreamBlock Editor - Po<br>General Sources and Des<br>Preview:<br>IPv4<br>Frames<br>Create new Frame ><br>Save Frame as<br>Template<br>Manage Frame<br>Templates<br>Add Header(s)<br>Link Modifiers/VFDs<br>Others<br>Expand All<br>Collapse All                                                                                                    | b : 1 tunnels<br>hnel Type : Nativ<br>ace UP Timestamp<br>ated Primary Times<br>ated Backup Times<br>造双向流量并打流,<br>rt///1 [98:35:ED:B4:E7:0D/Gigabil<br>tinations Frame Groups RxPort Pr<br>Prame<br>Frame<br>Frame<br>Frame<br>Frame<br>Frame<br>Frame<br>Frame<br>Frame<br>Frame<br>Frame<br>Definition<br>ToS/DiffServ<br>Total length (nt)<br>Header length (nt)<br>ToS/DiffServ<br>Total length (nt)<br>Header length (nt)<br>Total length (nt)<br>Total length (nt)<br>Total length (nt)<br>Total length (nt)<br>Total length (nt)<br>The live (nt)<br>Frame<br>Destination<br>Destination                                                                                                    | re IPv6, Tunne<br>: 2019-11-29<br>estamp :<br>stamp :<br>有预期结果 2<br>Ethernet0/3/16]:StreamBloc<br>eview<br>✓ ShowAllFields □<br>✓ ShowAllFields □<br>✓ ShowAllFields □<br>✓ Value<br>✓ auto> 4<br>< auto> 4<br>< auto> 5<br>tos (0xC0)<br>< auto> 2<br>costo> costo>                                                                                                    | 1 ID :<br>16:20:24<br>:k 9-3<br>Allow Invalid Pack         | k: 858     |                                           |
| Tunnel info<br>NO.0 Tur<br>Last Interfa<br>Last Designa<br>Last Designa<br>[~R1]_<br>8、测试仪构送<br>StreamBlock Editor - Po<br>General Sources and Des<br>Preview:<br>BV4<br>Frames<br>Create new Frame ><br>Save Frame as<br>Template<br>Manage Frame<br>Templates<br>Add Header(s)<br>Link Modifiers/VFDs<br>Others<br>Expand All<br>Collapse All                                                                                                    | b : 1 tunnels<br>hnel Type : Nativ<br>ace UP Timestamp<br>ated Primary Times<br>ated Backup Times<br>造双向流量并打流,<br>rt///1 [98:35:ED:B4:E7:0D/Gigabil<br>tinations Frame Groups RxPort Pr<br>Parame<br>Prame<br>Protocol (nt)<br>Chedsum (nt)<br>Protocol (nt)<br>Protocol (nt)<br>Protocol (nt)<br>Protocol (nt)<br>Pratocol (nt)<br>Protocol (nt)<br>Protocol (nt)<br>Prame<br>Prame<br>Pram                                                                     | <pre>//e IPv6, Tunne<br/>: 2019-11-29<br/>estamp :<br/>stamp :<br/>有预期结果 2<br/>Ethernet0/3/16]:StreamBloc<br/>eview<br/>Ø ShowAllFields □<br/>Value<br/>auto&gt; 4<br/><auto> 4<br/><auto> 4<br/><auto> 5<br/>tos (0xC0)<br/><auto> cauto&gt; cauto&gt; cau</auto></auto></auto></auto></pre>                                                                                             | 1 ID :<br>16:20:24<br>:k 9-3<br>Allow Invalid Pack         | k: 858     |                                           |
| Funnel info         Funnel info         NO.0       Tur         ast Interfa         ast Designa         "R1]_         、 测试仪构近         reamBlock Editor - Po         General Sources and Des         Preview:         IPv4         Frames         Create new Frame as         Templates         Actions         Add Header(s)         Link Modifiers/VFDs         Others         Expand All         Collapse All                                                                                                    | b : 1 tunnels<br>hnel Type : Nativ<br>ace UP Timestamp<br>ated Primary Times<br>ated Backup Times<br>世双向流量并打流,<br>rt///1/1 (98:35:ED:B4:E7:0D/Gigabit<br>tinations Frame Groups RxPort Pr<br>Prame<br>Prame<br>Protocol (nt)<br>Checksum (nt)<br>Source<br>Destination<br>Header Options<br>Gateway                                                                                                    | <pre>//e IPv6, Tunne<br/>: 2019-11-29<br/>estamp :<br/>stamp :<br/>有预期结果 2<br/>Ethernet0/3/16]:StreamBloc<br/>eview</pre>                                                                                                    | Allow Invalid Pack                                         | k: 858     |                                           |

### SRv6 互通测试 检验附件-原始记录

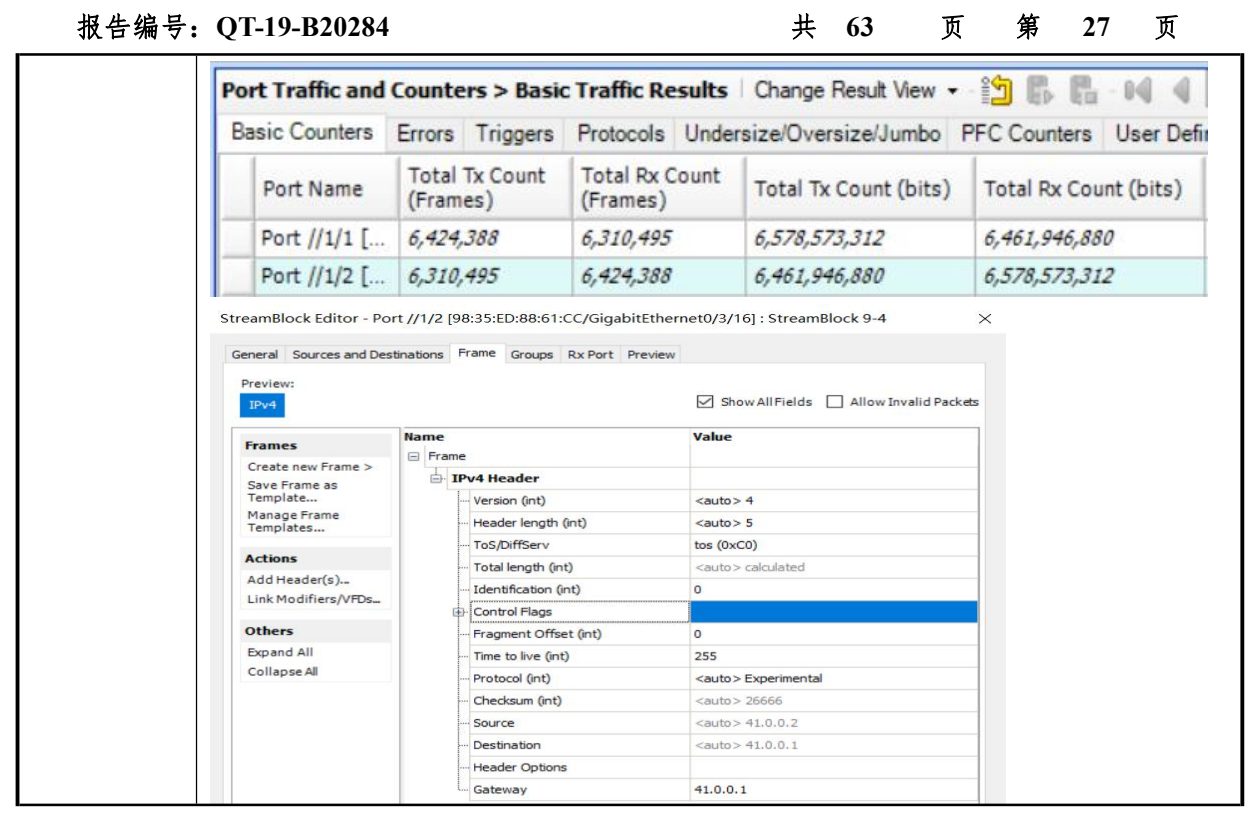

### 6. 基于 SRv6 BE 的 L2VPN(点到多点)

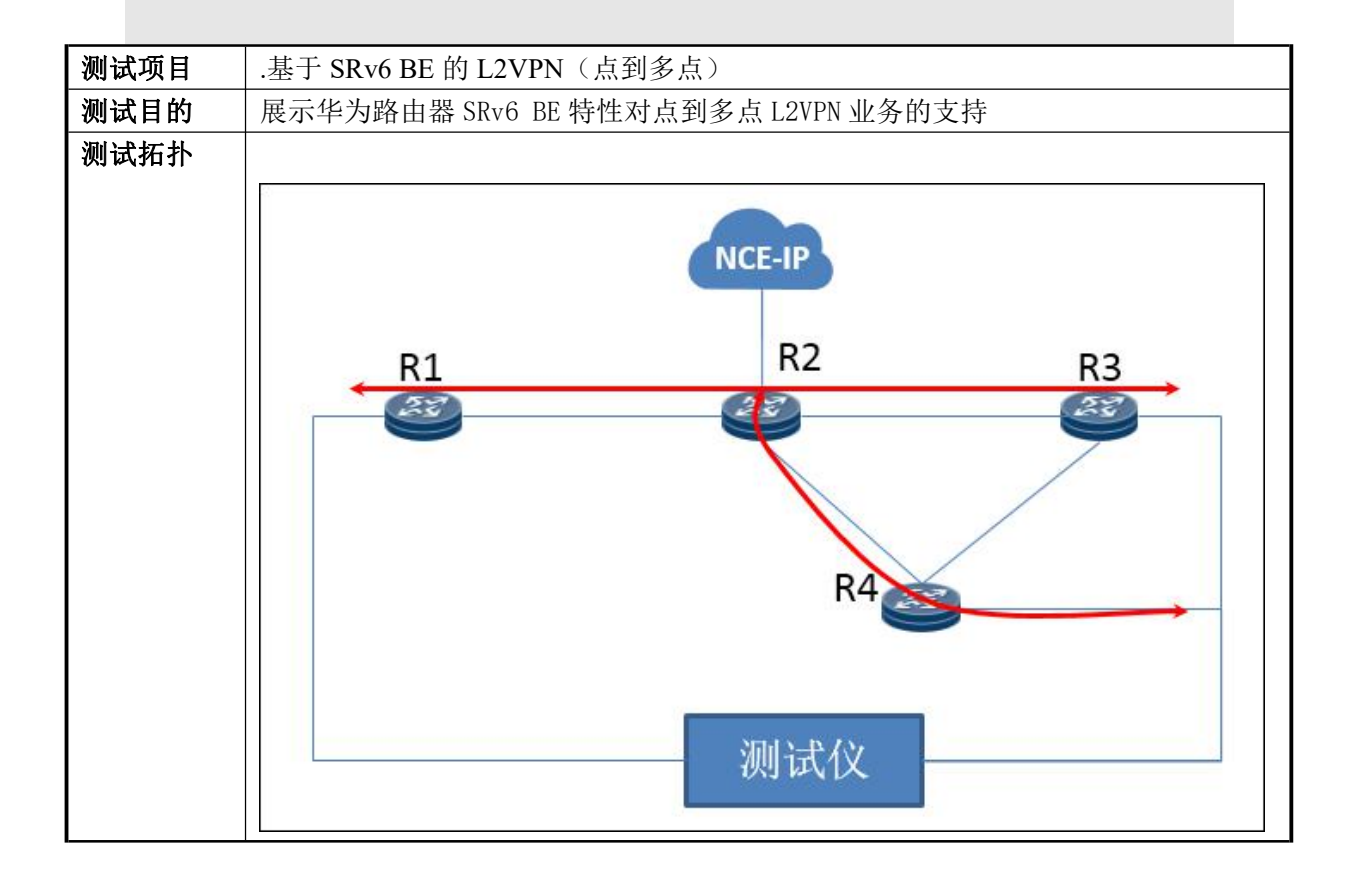

| 报告编号 | : QT-19-B20284                                  |                           | 共 63    | 页                | 第 2       | <b>8</b> J | 页   |  |  |  |
|------|-------------------------------------------------|---------------------------|---------|------------------|-----------|------------|-----|--|--|--|
| 测试步骤 | 预部署:                                            |                           |         |                  |           |            |     |  |  |  |
|      | 1、完成2.1网络                                       | <b>予</b> 预部署              |         |                  |           |            |     |  |  |  |
|      | 测试步骤:                                           |                           |         |                  |           |            |     |  |  |  |
|      | 1、在NCE维护界面,选择网络管理->业务->L2 EVPN 业务进入 L2EVPN 业务视图 |                           |         |                  |           |            |     |  |  |  |
|      | 2、 点击创建, 进                                      | 赴入新建 L2 EVPN 业务界面         |         |                  |           |            |     |  |  |  |
|      | 3、填写基本信息                                        | 1.(包括业务名称、连接类型            | 选择 MP2M | MP)              |           |            |     |  |  |  |
|      | 4、创建业务接入                                        | 、点 R1\R3\R4(包括业务名称        | 家、选择接   | 表入接口及著           | 接入配置      | ( <u> </u> |     |  |  |  |
|      | 5、隧道配置选择                                        | 译不配置                      |         |                  |           |            |     |  |  |  |
|      | 6、VPN 实例开启                                      | 自动分配资源                    |         |                  |           |            |     |  |  |  |
|      | 7、 在网元处点击                                       | 后修改,选择 SRv6 策略            |         |                  |           |            |     |  |  |  |
|      | 8、最后点击应用                                        | 月,有预期结果1                  |         |                  |           |            |     |  |  |  |
|      | 9、测试仪从 R1                                       | 侧构造源 mac 跳变流,有预其          | 朝结果 2   |                  |           |            |     |  |  |  |
| 预期结果 | 1、业务下发成功                                        | , NCE 侧查看业务状态 UP          |         |                  |           |            |     |  |  |  |
|      | 2、R3及R4可以学                                      | 习到测试的mac地址                |         |                  |           |            |     |  |  |  |
| 测试结果 | 测试结果:                                           |                           |         |                  |           |            |     |  |  |  |
|      | 1、在 NCE 维护界                                     | ·面,选择网络管理->业务->]          | L2 EVPN | 业务               |           |            |     |  |  |  |
|      | 拓扑 监控 配置                                        | 业务 维护 资源 系统 安全            | £       |                  |           | ]          |     |  |  |  |
|      |                                                 |                           |         |                  |           |            |     |  |  |  |
|      |                                                 | 业务模板                      | 客户管     | 理                |           |            |     |  |  |  |
|      |                                                 | 组合业务                      | 业务资     | 源                |           |            |     |  |  |  |
|      |                                                 | □ 业务创建                    | 🗋 业务视   | <b>图</b>         |           |            |     |  |  |  |
|      |                                                 | 静态Tunnel                  | 静态lu    | nnel             |           |            |     |  |  |  |
|      |                                                 | Flex以太业务                  | Flexit  | 太业务<br>:         |           |            |     |  |  |  |
|      |                                                 |                           |         | icy              |           |            |     |  |  |  |
|      |                                                 | 动态Turinei<br>整本13\/DNbl/友 | 刘心TU    | .mnei<br>MDNJI/友 |           |            |     |  |  |  |
|      |                                                 | macovinutys               | MRGP    | 13\/PN\//タ       |           |            |     |  |  |  |
|      |                                                 | VPI S业条                   | 开放可     | 编程               |           |            |     |  |  |  |
|      |                                                 | PWE3业务                    | VPLS    | /务               |           |            |     |  |  |  |
|      | 3                                               | L2 EVPN业务                 | PWE3    |                  |           |            |     |  |  |  |
|      |                                                 | E-Line业务                  | L2 EVP  | N业务              |           |            |     |  |  |  |
|      |                                                 | E-LAN业务                   | MPLS    | 呆护环 L2 EVPN业     | 务         |            |     |  |  |  |
|      |                                                 |                           | 汇聚业     | 务                |           |            |     |  |  |  |
|      |                                                 |                           |         |                  | - 11 k: 1 | ]          |     |  |  |  |
|      | 2、点击创建,进                                        | 入新建 L2 EVPN 业务界面,步        | 填写基本伯   | 言息(包括            | 业务名称      | 尔、连        | E接类 |  |  |  |
|      | 型选择 MP2MP)                                      |                           |         |                  |           |            |     |  |  |  |

检验附件-原始记录

| 报告编号: | QT | Г-19-B20284                                 | 共     | 63      | 页   | 第   | 29  | 页 |
|-------|----|---------------------------------------------|-------|---------|-----|-----|-----|---|
|       |    | 物理拓扑× L2 EVPN业务×                            |       |         |     |     |     |   |
|       |    |                                             |       |         | ~   | 1   |     |   |
|       |    | * 业务名称:<br>xtv_elan                         |       |         | ]   |     |     |   |
|       |    | * 模板名称:                                     |       |         |     |     |     |   |
|       |    | 默认模板<br>连接类型:                               |       | ~       | G   |     |     |   |
|       |    | MP2MP<br>約11N米刑                             |       | ×       | 0   |     |     |   |
|       |    | Any-to-Any                                  |       | ×       | 0   |     |     |   |
|       | 3, | <sup>客户名称:</sup><br>创建业务接入点 R1\R3\R4(包括业务名称 | 、选择   | ✓  承接入接 | 口及打 | 妾入酉 | 配置) |   |
|       |    | 物理拓扑 × L2 EVPN业务 ×                          |       |         |     |     |     |   |
|       |    | 接入点<br>· 名称:                                |       | ~       |     |     |     |   |
|       |    | R1<br>• 接入角色:                               |       |         |     |     |     |   |
|       |    | Any-to-Any<br>备注:                           | ~ 1   | 0       |     |     |     |   |
|       |    | 項轴入1-256位子符                                 | 0/256 |         |     |     |     |   |
|       | -  |                                             |       |         |     |     |     |   |

检验附件-原始记录

| 报告编号: | QT-19-B20284                    | 共                 | 63  | 页 | 第 | 30 | 页 |
|-------|---------------------------------|-------------------|-----|---|---|----|---|
|       | 创建接入点                           |                   |     |   |   |    |   |
|       | 2 接入接口                          |                   | × * |   |   |    |   |
|       | • 接入方式:<br>单归接入                 | ~                 | 0   |   |   |    |   |
|       | * 主网元:<br>R1                    | x   Q   <b>EQ</b> |     |   |   |    |   |
|       | * 主接囗:<br>GigabitEthernet0/3/16 | x   Q   <b>EQ</b> |     |   |   |    |   |
|       | <ul> <li>3 接入配置</li> </ul>      |                   | ÷   |   |   |    |   |
|       | * 接入类型: ● EVC ○ Ethernet        | 0                 |     |   |   |    |   |
|       | ★ 封装类型:<br>Dot1Q                | ~                 | 0   |   |   |    |   |
|       | * ID:<br>103                    |                   | 0   |   |   |    |   |
|       | 创建接入点                           |                   |     |   |   |    |   |
|       | 1 接入点                           |                   | × * |   |   |    |   |
|       | * 名称:<br>R3                     |                   |     |   |   |    |   |
|       | * 接入角色:<br>Any-to-Any           | × (               | 3   |   |   |    |   |
|       | <sup>备注:</sup><br>请输入1-256位字符   |                   |     |   |   |    |   |
|       |                                 | 0/256             |     |   |   |    |   |

检验附件-原始记录

| 报告编号: | : QT-19-B20284                  |                    | 共 63 | 页 | 第 | 31 | 页 |
|-------|---------------------------------|--------------------|------|---|---|----|---|
|       | 创建接入点                           |                    |      |   |   |    |   |
|       |                                 |                    | -    |   |   |    |   |
|       | 2 接入接口                          |                    | ~    |   |   |    |   |
|       | * 接入方式:<br>单归接入                 | v                  | 0    |   |   |    |   |
|       | * 主网元:<br>R3                    | ×   0. ] <b>EQ</b> |      |   |   |    |   |
|       | ◆ 主接□:<br>GigabitEthernet0/3/16 | ×   Q   <b>EQ</b>  |      |   |   |    |   |
|       | 3 接入配置                          |                    | ~    |   |   |    |   |
|       | * 接入类型: ● EVC ○ Ethernet        | 0                  |      |   |   |    |   |
|       | ◆ 封装类型:<br>Dot1Q                | ×                  | 0    |   |   |    |   |
|       | * ID:<br>103                    |                    | 0    |   |   |    |   |
|       | 创建接入点                           |                    |      |   |   |    |   |
|       | 1 接入点                           |                    | × *  |   |   |    |   |
|       | * 名称:<br>R4                     |                    |      |   |   |    |   |
|       | ◆ 接入角色:<br>Any-to-Any           | ×                  | 0    |   |   |    |   |
|       | <sub>备注:</sub><br>请输入1-256位字符   |                    |      |   |   |    |   |
|       |                                 | 0/25               | 6    |   |   |    |   |

检验附件-原始记录

| 报告编号: | QT-19-B20284                                 |                   | 共 63     | 页   | 第 | 32 | 页 |
|-------|----------------------------------------------|-------------------|----------|-----|---|----|---|
|       | 创建接入点                                        |                   |          |     |   |    |   |
|       | 2 接入接口                                       |                   | ~ ^      |     |   |    |   |
|       | • 接入方式:<br>单归接入                              | ~                 | 0        |     |   |    |   |
|       | ◆ 主网元:<br>R4                                 | ×   Q   <b>EQ</b> |          |     |   |    |   |
|       | ◆ 主接口:<br>GigabitEthernet0/3/16              | x   q   <b>Eq</b> |          |     |   |    |   |
|       | 3 接入配置                                       |                   | ~        |     |   |    |   |
|       | <ul> <li>◆ 接入类型: ● EVC ○ Ethernet</li> </ul> | 0                 |          |     |   |    |   |
|       | ◆ 封装类型:<br>Dot1Q                             | ~                 | 0        |     |   |    |   |
|       | * ID:<br>103                                 |                   | 0        |     |   |    |   |
|       | 4、隧道配置选择不配置                                  |                   |          |     |   |    |   |
|       | 业务创建                                         |                   |          |     |   |    |   |
|       | 1*基本属性                                       |                   | >        |     |   |    |   |
|       | 2 业务接入点                                      |                   | >        |     |   |    |   |
|       | <b>3</b> 隧道配置                                |                   | ~        |     |   |    |   |
|       | * 策略类型:<br>不配置                               | <u>8</u> 1        | 3        |     |   |    |   |
|       | 4 VPN实例                                      |                   | >        |     |   |    |   |
|       | 5、VPN 实例开启自动分配资源(El                          | LAN 需要预先          | E配置 BD 资 | 源池) |   |    |   |

检验附件-原始记录

| 报告编号: | QT-19-B20284                                             |                       | 共                | 63     | 页    | 第                         | 33                    | 页            |
|-------|----------------------------------------------------------|-----------------------|------------------|--------|------|---------------------------|-----------------------|--------------|
|       | 4 VPN实例                                                  |                       | 3                | ~      |      |                           |                       |              |
|       | 自动分配资源:                                                  |                       |                  |        |      |                           |                       |              |
|       |                                                          |                       | ۲                |        |      |                           |                       |              |
|       | 网元/Evi                                                   | 角色                    | 操作               |        |      |                           |                       |              |
|       | R1<br>1010                                               | Any-to-Any            | ┛ 口              |        |      |                           |                       |              |
|       | R3<br>1010                                               | Any-to-Any            | ♪ 立              |        |      |                           |                       |              |
|       | R4<br>1010                                               | Any-to-Any            | / 立              |        |      |                           |                       |              |
|       | 6、配置 SRv6 策略并选择                                          | locator,点击            | 修改图标             |        |      |                           |                       |              |
|       | 网元/Evi                                                   | 角色                    | 操作               |        |      |                           |                       |              |
|       | R1<br>1010                                               | Any-to-Any            | / 立              |        |      |                           |                       |              |
|       | R3<br>1010                                               | Any-to-Any            | / 1              |        |      |                           |                       |              |
|       | R4<br>1010                                               | Any-to-Any            | / 立              |        |      |                           |                       |              |
|       | SRv6策略                                                   |                       |                  |        |      |                           |                       |              |
|       | SRv6隧道迭代模式:                                              |                       |                  |        |      |                           |                       |              |
|       | Best-Effort                                              |                       |                  | ~      |      |                           |                       |              |
|       | 绑定的第一个Locator                                            | (BUM或单播):             |                  |        |      |                           |                       |              |
|       | hw_locator01                                             | 8                     |                  | ~      |      |                           |                       |              |
|       | 编定的第一个Locator                                            | (单播):                 |                  |        |      |                           |                       |              |
|       |                                                          | (-1.3ш).              |                  | $\sim$ |      |                           |                       |              |
|       | 7 配罢会战后去士应用下                                             | "屮                    | ET ANTALIA       | Ø UD   |      |                           |                       |              |
|       | /、 能且元 风 加 品 古 应 用 卜                                     | 7 从业分开互有              | ELAN 业           | 労 UP   |      |                           |                       |              |
|       | 业务名称 ∽ xty_elan X Q                                      |                       |                  |        | €I§≇ | 解锁                        | 锁定                    | 同步    刷新告    |
|       | □ 业务名称 \$ 业务规型 \$ 托升规型<br>> □ @ xty_elan MP2MP Any to An | 告誓状态 選行状态<br>y C 正常 C | ◆ 一致性 ◆<br>Up 一致 | 勧速状态 ↓ | 客户名称 | 最后修改时间 \$<br>2019-11-24 1 | 最后修?<br>1:35:14 admin | 文者 操作<br>① 💼 |
|       | 8、测试仪从 R1 侧构造源                                           | mac 跳变流,有             | f 预期结果           | : 2    |      |                           |                       |              |

| 报告编号: QT-19-B20284                                                           | 共 63                             | 页 第 | 34 页               |              |
|------------------------------------------------------------------------------|----------------------------------|-----|--------------------|--------------|
| Configure MAC Modifier                                                       | ×                                |     |                    |              |
| Offset                                                                       |                                  |     |                    |              |
| Start modifier on first byte     Start modifier at offset                    |                                  |     |                    |              |
| Туре                                                                         |                                  |     |                    |              |
| Increment O Decrement O List O Random O Shuffle                              | Use Streams                      |     |                    |              |
| Details                                                                      |                                  |     |                    |              |
| Count: 100 Step: 00:00:00:00:001                                             |                                  |     |                    |              |
| Repeat: 0 Mask: 00:00:FF:FF:FF:FF                                            |                                  |     |                    |              |
|                                                                              |                                  |     |                    |              |
| Seed: 0                                                                      |                                  |     |                    |              |
| Value: 00:10:94:00:00:02                                                     | >                                |     |                    |              |
| Tip: Enter a start-value from which to begin the sequence.                   |                                  |     |                    |              |
| OK                                                                           | Cancel                           |     |                    |              |
| 0 杏手 P3\P4 设久能够受习到 100 个 mag 抽 <sup>3</sup>                                  | tık                              |     |                    |              |
| 「~R3]disp mac-address bridge-domain 2005                                     |                                  |     |                    |              |
| MAC address table of slot 3:                                                 |                                  |     |                    |              |
| MAC Address VLAN/BD/ PEVLAN CEVLAN<br>VSI/SI/EVPN                            | N Port/Peerip                    |     | Туре               | LSP/<br>MAC- |
| 0010-9400-0062 BD 2005<br>0010-9400-0063 BD 2005                             | 10:11::40:2140                   |     | dynamic<br>dynamic | 3/2          |
| 0010-9400-0064 BD 2005<br>0010-9400-005f BD 2005                             | 10:11::40:2140<br>10:11::40:2140 |     | dynamic<br>dynamic | 3/2          |
| 0010-9400-0061 BD 2005<br>0010-9400-0065 BD 2005                             | 10:11::40:2140<br>10:11::40:2140 |     | dynamic<br>dynamic | 3/2<br>3/2   |
|                                                                              |                                  |     |                    |              |
| [~R3]disp mac-address summary                                                |                                  |     |                    |              |
| Slot Total Blackhole Static Dynamic                                          |                                  |     |                    |              |
| 3 100 0 0 100                                                                |                                  |     |                    |              |
| [~R3]_                                                                       |                                  |     |                    |              |
| [~R4]disp mac-address bridge-domain 2005<br>MAC address table of Slot 3:<br> |                                  |     |                    |              |
| MAC Address VLAN/BD/ PEVLAN CEVLAN<br>VSI/SI/EVPN                            | N Port/Peerip                    |     | Туре               | LSP∕<br>MAC- |
| 0010-9400-0060 BD 2005                                                       | 10:11::40:2140                   |     | dynamic            | 3/-          |
| 0010-9400-0064 BD 2005<br>0010-9400-0063 BD 2005                             | 10:11::40:2140                   |     | dynamic<br>dynamic | 3/-          |
| 0010-9400-005d BD 2005                                                       | 10:11::40:2140<br>10:11::40:2140 |     | dynamic<br>dynamic | 3/-          |
| 0010-9400-005e BD 2005<br>0010-9400-005c BD 2005                             | 10:11::40:2140<br>10:11::40:2140 |     | dynamic<br>dynamic | 3/-<br>3/-   |
| 0010-9400-0061 BD 2005<br>0010-9400-005f BD 2005                             | 10:11::40:2140                   |     | dynamic<br>dynamic | 3/-          |
| 0010-9400-0065 BD 2005                                                       | 10:11::40:2140                   |     | dynamic            | 3/-          |
| 0010-9400-0054 BD 2005                                                       | 10:11::40:2140                   |     | dynamic            | 3/-          |
| UU1U-94UU-0055 BD 2005<br>0010-9400-0057 BD 2005                             | 10:11::40:2140<br>10:11::40:2140 |     | dynamic<br>dynamic | 3/-<br>3/-   |
| 0010-9400-0053 BD 2005                                                       | 10:11::40:2140<br>10:11::40.2140 |     | dynamic<br>dynamic | 3/-          |
| 0010-9400-0052 BD 2005                                                       | 10:11::40:2140                   |     | dynamic            | 3/-          |
| [~R4]                                                                        | 10:11::40:2140                   |     | aynamic            | 3/-          |
| [~R4]disp mac-address summary                                                |                                  |     |                    |              |
| Slot Total Blackhole Static Dynamic                                          |                                  |     |                    |              |
| 3 100 0 0 100                                                                |                                  |     |                    |              |
| [~R4]                                                                        |                                  |     |                    |              |

检验附件-原始记录

报告编号: QT-19-B20284

#### 共 63 页 第 35 页

#### 7. 基于 SRv6 Policy 的 L3VPN 业务布放及路径计算

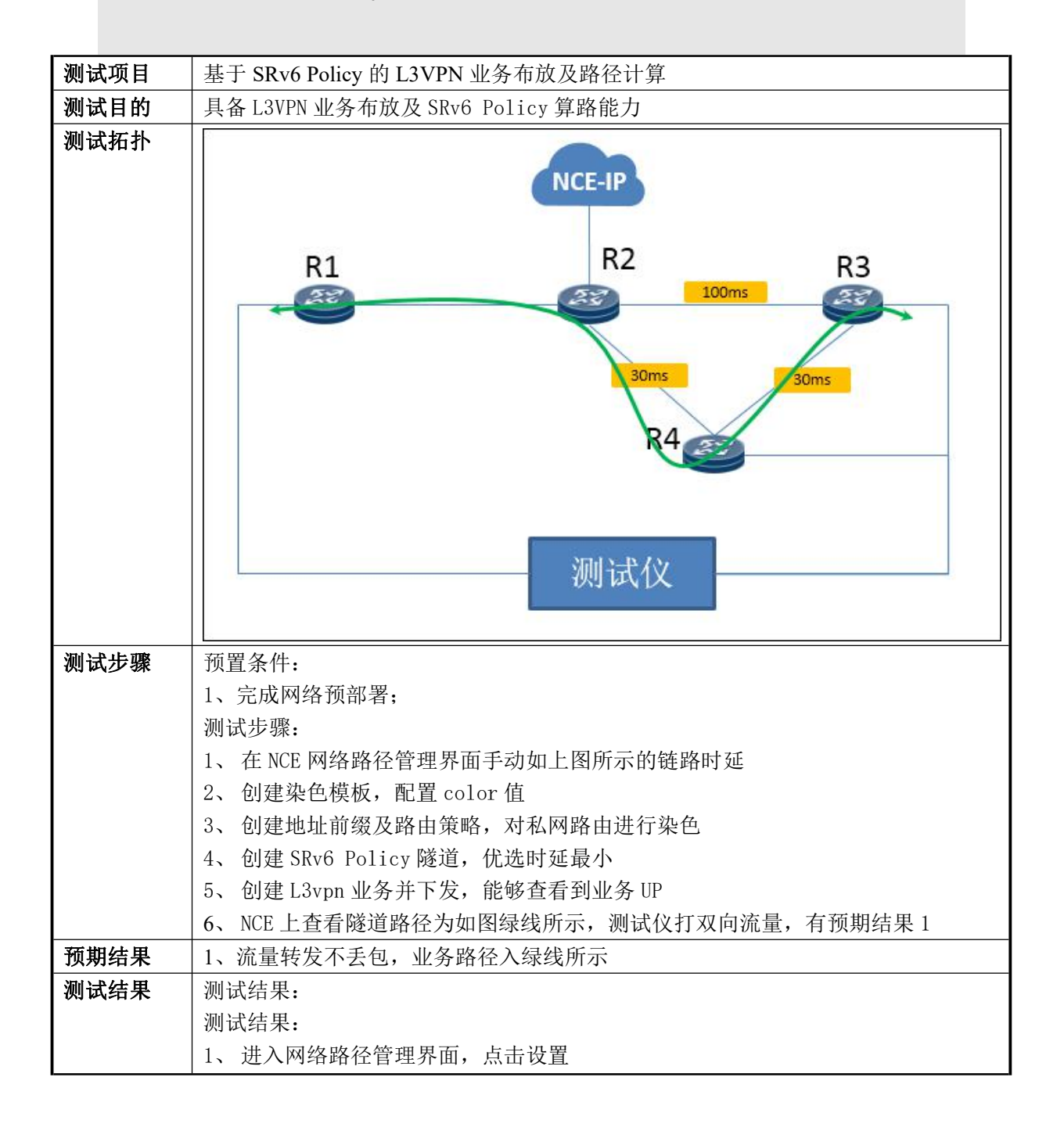

检验附件-原始记录

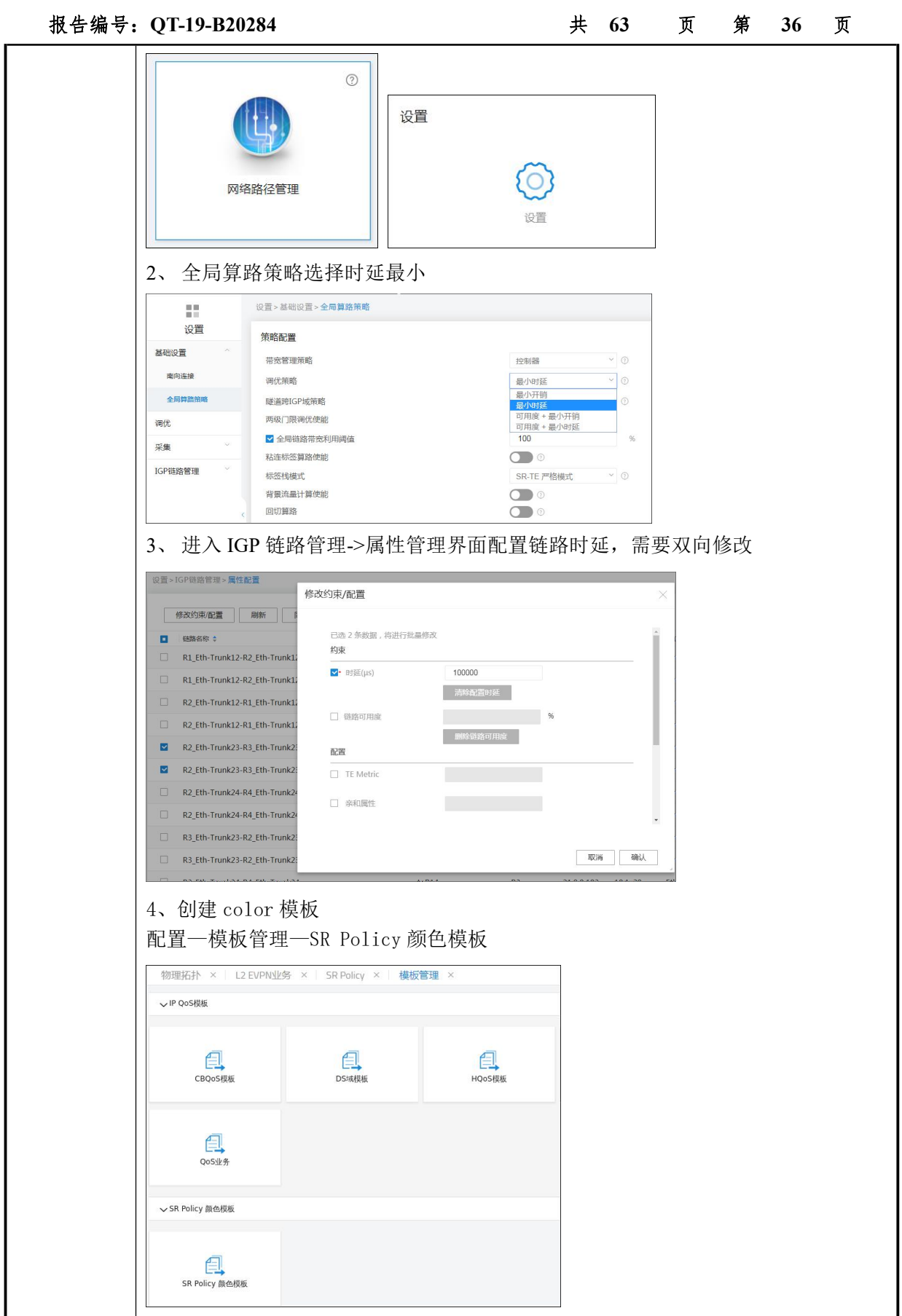

| : QT-19-B20284                                                                                                    |                                                                                                    | 共 63                      | 页 | 第 | 37 |
|----------------------------------------------------------------------------------------------------|----------------------------------------------------------------------------------------------------|---------------------------|---|---|----|
| 设置颜色                                                                                                    | ×                                                                                                    |                           |   |   |    |
| 5 ×                                                                                                    |                                                                                                    |                           |   |   |    |
| 颜色名称:                                                                                                    |                                                                                                    |                           |   |   |    |
| XTY                                                                                                    |                                                                                                    |                           |   |   |    |
| 生成方式:                                                                                                    |                                                                                                    |                           |   |   |    |
| 手动输入~                                                                                                    |                                                                                                    |                           |   |   |    |
| 颜色ID:                                                                                                    |                                                                                                    |                           |   |   |    |
| 100                                                                                                    |                                                                                                    |                           |   |   |    |
| 最大时延(µs)                                                                                                    |                                                                                                    |                           |   |   |    |
| 0                                                                                                    |                                                                                                    |                           |   |   |    |
| 描述                                                                                                    |                                                                                                    |                           |   |   |    |
| 长度 1256                                                                                                    |                                                                                                    |                           |   |   |    |
|                                                                                                    |                                                                                                    |                           |   |   |    |
|                                                                                                    |                                                                                                    |                           |   |   |    |
|                                                                                                    |                                                                                                    |                           |   |   |    |
|                                                                                                    |                                                                                                    |                           |   |   |    |
|                                                                                                    |                                                                                                    |                           |   |   |    |
| 取消 确认                                                                                                    |                                                                                                    |                           |   |   |    |
|                                                                                                    |                                                                                                    |                           |   |   |    |
| 5、选择路由策略模板,创建]                                                                                                    | Pv4 地址前缀列                                                                                                    | 表                         |   |   |    |
|                                                                                                    |                                                                                                    |                           |   |   |    |
|                                                                                                    |                                                                                                    |                           |   |   |    |
| 物理拓扑 × L2 EVPN业务 × SR F                                                                                                    | Policy × 模板管理:                                                                                                    | <                         |   |   |    |
| 物理拓扑 × L2 EVPN业务 × SR F                                                                                                    | Policy × 模板管理 :                                                                                                    | <                         |   |   |    |
| 物理拓扑 × L2 EVPN业务 × SR F<br>> IP QoS模板<br>> SR Policy 颜色模板                                                                                                    | Policy ×   模板管理 :                                                                                                    | <)<br>                    |   |   |    |
| 物理拓扑 × L2 EVPN业务 × SR F<br>> IP QoS模板<br>> SR Policy 颜色模板<br>→ 路由英略模板                                                                                                    | Policy × 模板管理 :                                                                                                    | <                         |   |   |    |
| 物理拓扑 × L2 EVPN业务 × SR F<br>> IP QoS模板<br>> SR Policy 颜色模板<br>◇ 路由策略模板                                                                                                    | Policy ×   模板管理 ;                                                                                                    |                           |   |   |    |
| 物理拓扑 × L2 EVPN业务 × SR F<br>> IP QoS模板<br>> SR Policy 颜色模板<br>→ 路由策略模板                                                                                                    | Policy × 模板管理 :                                                                                                    | <                         |   |   |    |
| 物理拓扑 × L2 EVPN业务 × SR F<br>> IP QoS模板<br>> SR Policy 颜色模板<br>~路由策略模板                                                                                                    | Policy × 模板管理 :                                                                                                    | <                         |   |   |    |
| 物理拓扑 × L2 EVPN业务 × SR F<br>> IP QoS機板<br>> SR Policy 颜色模板<br>◇ 路由策略模板<br>路由策略模板                                                                                                    | Policy ×   模板管理 ;                                                                                                    | <                         |   |   |    |
| 物理拓扑 × L2 EVPN业务 × SR F<br>> IP QoS模板<br>> SR Policy 颜色模板<br>◇ 路由策略模板<br>路由策略模板                                                                                                    | Policy ×   模板管理 ;                                                                                                    | <                         |   |   |    |
| 物理拓扑 × L2 EVPN业务 × SR F<br>> IP QoS模板<br>> SR Policy 颜色模板<br>→ 路由策略模板<br>路由策略模板<br>> IP的最模板                                                                                                    | Policy × 模板管理 :                                                                                                    | <                         |   |   |    |
| 物理拓扑 × L2 EVPN业务 × SR F<br>> IP QoS模板<br>> SR Policy 颜色模板<br>◇ 路由策略模板<br>路由策略模板<br>} IP組播模板                                                                                                    | Policy ×   模板管理 ;                                                                                                    |                           |   |   |    |
| 物理拓扑 × L2 EVPN业务 × SR F<br>> IP QoS模板<br>> SR Policy 颜色模板<br>~ 路由策略模板<br>路由策略模板<br>) IP組播模板                                                                                                    | Policy × 模板管理 ;                                                                                                    |                           |   |   |    |
| 物理拓扑 ×       L2 EVPN业务 ×       SR F         > IP QoS模板       >       SR Policy 颜色模板         > SR Policy 颜色模板           > 路由策略模板           > IP組織板           Ba由策略模板           > IP組織板           III       III          Ba由策略模板                                                                                                    | Policy × 模板管理 ;<br>创建 删                                                                                                    | \$                        |   |   |    |
| 物理拓扑 ×       L2 EVPN业务 ×       SR F         > IP QoS模板       >       SR Policy 颜色模板         > 路由策略模板           > IP植播模板           Bratagene 模板           III           Bratagene 模板           III            Bratagene 模板            III             Bratagene 模板             III              III               III                III                                                                                                    | Policy × 模板管理 :<br>创建 删                                                                                                    | <<br>余<br>次               |   |   |    |
| 物理拓扑 ×       L2 EVPN业务 ×       SR F         > IP QoS模板       > SR Policy 颜色模板         > SR Policy 颜色模板       ●         路由策略模板       ●         IP組播模板       □□         III       ■         路由策略模板       □□         Bab策略       □□                                                                                                    | Policy × 模板管理 ;<br>① 创建 删版<br>_ 模板名:                                                                                                    | <<br>余<br>亦               |   |   |    |
| 物理拓扑 ×       L2 EVPN业务 ×       SR F         > IP QoS模板       > SR Policy 颜色模板         > SR Policy 颜色模板       ●         路由策略模板       ●         Ba由策略模板       □         Ba由策略模板       □         Ba由策略模板       □                                                                                                    | 创建     删       ①建     删       ○     模板名:       >     XTY                                                                                                    | <<br>                     |   |   |    |
| 物理拓扑 ×       L2 EVPN业务 ×       SR F         > IP QoS機板       > SR Policy 颜色模板         > SR Policy 颜色模板          路由策略模板          III       III         III       III         Ba由策略       AS路径过滤器                                                                                                    | Policy × 模板管理 ;<br>创建 删<br>一 模板名:<br>> 二 XTY<br>> 114.0.                                                                                                    | <<br>余<br>尔<br>0.0        |   |   |    |
| 物理拓扑 × L2 EVPN业务 × SR F         > IP QoS模板         > SR Policy 颜色模板         > Ra前案略模板         路由策略模板         III         Ba由策略模板         路由策略         AS路径过滤器         III                                                                                                    | 创建       删I         创建       删I          機板名:         >       XTY         >       114.0.                                                                                                    | <<br>余<br>尔<br>0.0        |   |   |    |
| 物理拓扑 × L2 EVPN业务 × SR F         > IP QoS模板         > SR Policy 颜色模板         ※ 路由策略模板         ア路由策略模板         路由策略         AS路径过滤器         团体属性过滤器                                                                                                    | 创建       删         ①       模板名         〉       、XTY         〉       114.0.         〉       113.0.                                                                                                    | <<br>余<br>の.0<br>0.0      |   |   |    |
| 物理拓扑 × L2 EVPN业务 × SR F         > IP QoS模板         > SR Policy 颜色模板         > SR Policy 颜色模板         路由策略模板         ア         P/組織模板         III         Ba由策略模板         AS路径过滤器         团体属性过滤器         扩展团体属性过滤器                                                                                                    | 创建       删         ①建       删         ○       複板名:         >       114.0.         >       113.0.                                                                                                    | <<br>余<br>尔<br>0.0<br>0.0 |   |   |    |
| 物理拓扑 × L2 EVPN业务 × SR F         > IP QOS模板         > SR Policy 颜色模板         > Re由策略模板         路由策略         AS路径过滤器         团体属性过滤器         扩展团体属性过滤器                                                                                                    | 创建       删         ①       積板名:         〉       □       1         〉       □       1         〉       □       1         〉       □       1         〉       □       1         〉       □       1         〉       □       1         〉       □       1         ○       □       1 | <<br>余<br>尔<br>0.0<br>0.0 |   |   |    |
| 物理拓扑 × L2 EVPN业务 × SRF         > IP QoSkg版         > SR Policy 颜色模板         ※路由策略模板         》 IP值播模板         III         III         III         III         III         III         III         III         III         III         III         III         III         III         III         III         III         III         III         IIII         III         IIII         IIII         IIII         IIII         IIII         IIII         IIIIIIIIIIIIIIIIIIIIIIIIIIIIIIIIIIII              | 创建       删卵         创建       删卵         債板名:         >       XTY         >       114.0.         >       113.0.         总记录数: 3       3                                                                                                    | <<br>余<br>亦<br>0.0<br>0.0 |   |   |    |
| 物理拓扑 × L2 EVPN业务 × SR F         > IP QoS機板         > SR Policy 颜色楔板         > SR Policy 颜色楔板         ※ 路由策略模板         》 IP組播楔板         III         III         III         III         III         III         III         III         III         III         III         III         III         III         III         III         III         III         IIII         III         III         IIII         IIII         IIII         IIII         IIII         IIIIIIIIIIIIIIIIIIIIIIIIIIIIIIIIIIII | 创建       酬/         创建       冊/         日       横板名:         〇       114.0.         〇       113.0.         总记录数: 3       3                                                                                                    | <<br>余<br>亦<br>0.0<br>0.0 |   |   |    |
| 物理拓扑 × L2 EVPN业务 × SR F         > IP QoS機板         > SR Policy 颜色模板         > SR Policy 颜色模板         ※ 路由策略模板         》 IP 狙邊模板         III         III         III         III         III         III         III         III         III         III         III         III         III         III         III         III         III         III         IIII         IIII         IIII         IIII         IIIIIIIIIIIIIIIIIIIIIIIIIIIIIIIIIIII                                                  | 创建       删         创建       删         ○       横板名:         >       二         >       二         >       114.0.         >       二         总记录数: 3                                                                                                    | <<br>余<br>尔<br>0.0<br>0.0 |   |   |    |
| 物理拓扑 × L2 EVPN业务 × SR F         > IP QoS根板         > SR Policy 颜色模板         > SR Policy 颜色模板         > R由策略模板         > IP組織模板         III         III         III         III         III         III         III         III         III         III         III         III         III         III         III         III         III         III         IIII         IIII         IIII         IIII         IIIIIIIIIIIIIIIIIIIIIIIIIIIIIIIIIIII                                                   | 创建       删         创建       删         □       積板名:         >       □       1         >       □       1         >       □       1         >       □       1         >       □       1         >       □       1         >       □       1         >       □       1        | <<br>余<br>の.0<br>0.0      |   |   |    |

| Image: Dist (Dist (Dis | 当前路径: 配置>模板管理>路由策略模板                                                                                                    | 1                                                                                                    | 0                                                               |  |  |
|----------------------------------------------------------------------------------------------------|----------------------------------------------------------------------------------------------------|----------------------------------------------------------------------------------------------------|-----------------------------------------------------------------|--|--|
|                                                                                                    | ш                                                                                                    |                                                                                                    |                                                                 |  |  |
| Image: Selection image: Selection image: S | 路由策略模板                                                                                                    | 创建 同步                                                                                                    | 删除                                                              |  |  |
| YELLARK       > XTY_P         ASSAGUUSSA       > 114.0.0.0         If/K電性USSA       > 113.0.0.0         IT/KEIF/RELUSSA       > 113.0.0.0         IT/KEIF/RELUSSA       > 113.0.0.0         IP/4bbLefings/JRE       > 113.0.0.0         IP/4bbLefings/JRE       > 113.0.0.0         IP/4bbLefings/JRE       > 113.0.0.0         IP/4bbLefings/JRE       > 113.0.0.0         IP/4bbLefings/JRE       > 113.0.0.0         IP/4bbLefings/JRE       > 113.0.0.0         IP/4bbLefings/JRE       > 113.0.0.0         IP/4bbLefings/JRE       > 113.0.0.0         IP/4bbLefings/JRE       > 113.0.0.0         IP/4bbLefings/JRE       > 113.0.0.0         IP/4bbLefings/JRE       > 113.0.0.0         IP/4bbLefings/JRE       > 113.0.0.0         IP/4bbLefings/JRE       > 113.0.0.0         IP/4bbLefings/JRE       > 114.000         IP/4bbLefings/JRE       > 110         IP/4bbLefings/JRE       > 110         IP/4bbLefings/JRE       > 110         IP/4bbLefings/JRE       > 110         IP/4bbLefings/JRE       > 110         IP/4bbLefings/JRE       > 110         IP/4bbLefings/JRE       > 110         IP/4bbLefings/JRE       IP/                                                                                                    |                                                                                                    | 模板名称                                                                                                    |                                                                 |  |  |
| ASSAGEUSSB       >       114.0.0.0         居休愿性过滤器       >       113.0.0.0         扩展田体属性过滤器       応记录数:3         IPv4批址前级列表          RD属性过滤器          S、配置匹配条件,选择对应的 IPv4 前级后选择添加         ●●●         ●●●         ●●●         ●●●         ●●●         ●●●         ●●●         ●●●         ●●●         ●●●         ●●●         ●●●         ●●●         ●●●         ●●●         ●●●         ●●●         ●●●         ●●●         ●●●         ●●●         ●●●         ●●●         ●●●         ●●●         ●●●         ●●●         ●●●         ●●●         ●●●         ●●●         ●●●         ●●●         ●●●         ●●●         ●●●         ●●●         ●●●         ●●         ●●         ●●         ●●         ●●<                                                                                                    | 路由策略                                                                                                    | > 🗆 XTY_P                                                                                                    |                                                                 |  |  |
| □       113.0.0.0         □       □         □       □         □       □         □       □         □       □         □       □         □       □         □       □         □       □         □       □         □       □         □       □         □       □         □       □         □       □         □       □         □       □         □       □         □       □         □       □         □       □         □       □         □       □         □       □         □       □         □       □         □       □         □       □         □       □         □       □         □       □         □       □         □       □         □       □         □       □         □       □         □       □                                                                                                    | AS路径过滤器                                                                                                    | > 🗌 114.0.0.0                                                                                                    |                                                                 |  |  |
| #7展园体属性过滤器       品记录数:3         IPv4地址前缀列表       IPv6地址前缀列表         RD属性过滤器       RD属性过滤器         3. 配置匹配条件,选择对应的 IPv4 前级后选择添加         ************************************                                                                                                    | 团体属性过滤器                                                                                                    | > 113.0.00                                                                                                    |                                                                 |  |  |
|                                                                                                    | 扩展团体属性过滤器                                                                                                    | 总记录数: 3                                                                                                    |                                                                 |  |  |
| IPv6始址前缀列表         RD属性过滤器         8、配置匹配条件,选择对应的 IPv4 前级后选择添加         ************************************                                                                                                    | IPv4地址前缀列表                                                                                                    | 403.05 - 33.05.05.0 max                                                                                                    |                                                                 |  |  |
| RD属性过滤器         8、配置匹配条件,选择对应的 IPv4 前级后选择添加         ************************************                                                                                                    | IPv6地址前缀列表                                                                                                    |                                                                                                    |                                                                 |  |  |
| 8. 配置匹配条件,选择对应的 IPv4 前缀后选择添加         ● MAN SHE ● MAN SHE ● PAR SHE ● PAR SHE                             | RD属性讨滤器                                                                                                    |                                                                                                    |                                                                 |  |  |
| 8、配置匹配条件,选择对应的 IPv4 前级后选择添加         Image: Image:                           |                                                                                                    |                                                                                                    |                                                                 |  |  |
| Image: Image: Image | 8、配置匹配条件,选择                                                                                                    | 对应的 IPv4 前缀后选打                                                                                                    | 泽添加                                                             |  |  |
| Implement       Implement       Implement       Implement         Implement       Implement       Implement       Implement                                                                                                    | 匹配条件执行动作                                                                                                    |                                                                                                    |                                                                 |  |  |
| IPA       IPA       IPA       IPA         Roddess       Roddess       Ist         Notest       No       Ist         * MPLSINE:       V to No       Ist         * UPA-MINE       Ist       Ist         * ESR:       Ist       Ist         * ESR:       Ist       Ist         * ESR:       Ist       Ist         * UPA-MINE       Ist       Ist         * UPA-MINE                                                                                                    | ☑ MPLS标签 □ AS路径过滤器                                                                                                    | □ 团体属性过滤器 □ 扩展团体属性过滤器                                                                                                    |                                                                 |  |  |
| ● MBUSKS       ● No         ● Polantia       ● No         ● Polantia       ● No         ● Polantia       ● No         ● BR       ● No         ● UPValking       ● BR         ● UPValking       ● BR         ● UPValking       ● BR         ● UPValking       ● BR         ● UPValking       ● BR         ● UPValking       ● BR         ● UPValking       ● BR         ● Statistic       ● Athere         ● BR       ● TRE         ● BR       ● TRE         ● BR       ● NP                                                                                                    | □ IPv4 □ IPv6<br>□ RD过滤器                                                                                                    | ✓ IPv4前缀 ☐ 接口                                                                                                    |                                                                 |  |  |
| • YE       YE       No         • IPv4期展                                                                                                    | ✓MPLS标签                                                                                                    |                                                                                                    |                                                                 |  |  |
| ● 1044朝照         ● 268:         ● 1140.0.0         ● 1140.0.0         ● 1140.0.0         ● 1140.0.0         ● 1140.0.0         ● 1140.0.0         ● 1140.0.0         ● 1140.0.0         ● 1140.0.0         ● 1140.0.0         ● 1140.0.0         ● 1140.0.0         ● 1140.0.0         ● 1140.0.0         ● 1140.0.0         ● 1140.0.0         ● 1140.0.0         ● 1140.0.0         ● 1140.0.0         ● 1140.0.0         ● 1140.0.0         ● 1140.0.0         ● 1140.0.0         ● 1140.0.0         ● 1140.0.0         ● 1140.0.0         ● 1140.0.0         ● 1140.0.0         ● 1140.0.0         ● 1140.0.0         ● 1140.0.0         ● 1140.0.0         ● 1140.0.0         ● 1140.0.0         ● 1140.0.0         ● 1140.0.0         ● 1140.0.0         ● 1140.0.0         ● 1140.0.0         ● 1140.0.0         ● 1140.0.0         ● 1140.0.0         ● 1140.0.0                                                                                                    | ★ 使能MPLS标签: ○ Yes                                                                                                    | O No                                                                                                    |                                                                 |  |  |
| • 88:       ● 87:         ● 89:       ● 87:         ● 114.0.0.0       ● 89:         ● 114.0.0.0       ● 89:         ● 114.0.0.0       ● 89:         ● 50:       ● 67:         ● 50:       ● 87:         ● 50:       ● 87:         ● 50:       ● 67:         ● 50:       ● 67:         ● 50:       ● 67:         ● 50:       ● 67:         ● 50:       ● 67:         ● 50:       ● 67:         ● 50:       ● 67:         ● 50:       ● 67:         ● 50:       ● 67:         ● 50:       ● 67:         ● 50:       ● 67:         ● 50:       ● 67:         ● 67:       ● 74:         ● 74:       ● 74:         ● 67:       ● 74:         ● 67:       ● 74:         ● 67:       ● 74:         ● 67:       ● 74:         ● 67:       ● 74:         ● 67:       ● 74:         ● 67:       ● 74:         ● 67:       ● 74:         ● 67:       ● 74:         ● 67:       ● 74:         ● 67:       100:                                                                                                    | ×IDud前网                                                                                                    |                                                                                                    |                                                                 |  |  |
| Image: Bite: Bite: Bi  | • 11 V-TOUSKX                                                                                                    |                                                                                                    |                                                                 |  |  |
| Item       BPC         114.0.00       BDP         9、执行动作选择染色并选择 color 模板         添加路由策略节点         * 节点索引       1         * 节点索引       1         · 型点型       AS路包过滤器         · 型点型       MPLS标签         · 型点型       ● 加格         · 型点型       ● 加格         · 型点型       ● 加格         · 型点型       ● 加格         · 型点型       ● 加格         · 型点型       ● 加格         · 型点型       ● 加格         · 型点型       ● 加格         · 如用LS标签       ● AS路径过滤器         · DPv4下一挑       · PP6下一號         · 使服MPLS标签       ● No         · 使服MPLS标签       ● No         · 使服MPLS标签       · Yes ● No         · 使服MPLS标签       · Yes ● No                                                                                                    |                                                                                                    | 添加                                                                                                    |                                                                 |  |  |
| 1140.00       ●●●         ●       ●●●         ●       ●●●         ●       ●●●         ●       ●●●         ●       ●●●         ●       ●●●         ●       ●●●         ●       ●●●         ●       ●●●         ●       ●●●         ●       ●●●         ●       ●●●         ●       ●●●         ●       ●●●         ●       ●●●         ●       ●●●         ●       ●●●         ●       ●●●         ●       ●●●         ●       ●●●         ●       ●●●         ●       ●●●         ●       ●●●         ●       ●●●         ●       ●●         ●       ●●         ●       ●         ●       ●         ●       ●         ●       ●         ●       ●         ●       ●         ●       ●         ●       ●         ●       ●         ●       ●                                                                                                    |                                                                                                    |                                                                                                    |                                                                 |  |  |
| wss       sep         9、执行动作选择染色并选择 color 模板         添加路由策略节点         * 节点素引       0 匹配樓式: ● 允许 ● 拒绝         健媒匹配         四配条件0.执行动作         首选值       ● 本地Qos ID         MPLS标签       ● Abh ● 扩展属性过滤器         IPv4下→第       IPv6下→第         使能MPLS标签:       ● Yes         ● Mo         ◆染色         颜色名称:       XTY       × 0         加自力:       100                                                                                                    | 过滤器名称                                                                                                    | 操作                                                                                                    |                                                                 |  |  |
| ● が示ます     「     ● 近日(東北、● パレ) ● 1988       ● 健雄死配       ● 直接値     ● 本地Qos ID     ● MPLS标签       ● Comm-Filter delete     ● 団体属性过滤器     ● 开销       ● IPv4下一跳     ● IPv6下一跳     ● 本地优先级       ● 使能MPLS标签     ● No       ● 使能MPLS标签     ● No       ● 使能MPLS标签     ● No       ● 使能MPLS标签     ● No                                                                                                    | 过速器条称<br>114.0.0.0                                                                                                    | 39/1<br>(659)                                                                                                    |                                                                 |  |  |
| ● 建筑迎館         匹配条件●执行动作         ● 首选值       本地Qos ID       MPLS标签       ▲ S路径过滤器         ○ Comm-Filter delete       団体属性过滤器       开销       扩展属性过滤器         □ IPv4下一跳       □ IPv6下一跳       本地优先级       梁色         ✓ MPLS标签        ◆         ◆ 使能MPLS标签:       Yes       No         ✓ 染色           颜色名称:       XTY       × Q       颜色ID:       100                                                                                                    | □                                                                                                    | ₩r<br>■SF<br>■SF<br>■SF<br>■SF<br>■SF<br>■SF<br>■SF<br>■SF<br>■SF<br>■SF                                                                                                    |                                                                 |  |  |
| □首歩値 本地Qos ID ■ MPLS标签 AS路径过滤器   □ Comm-Filter delete 団体属性过滤器 一 开销 丁 屏属性过滤器   □ IPv4下一號 □ IPv6下一號 本地优先级 型 染色   ✓ MPLS标签  Yes No   ✓ 染色      颜色名称: XTY × Q 颜色ID: 100                                                                                                    |                                                                                                    | ##:<br>■>><br>■>><br>■>><br>■>><br>■>><br>■>><br>■>><br>■>                                                                                                    | é                                                               |  |  |
| <ul> <li>□ 自述t值</li> <li>□ 本地Qos ID</li> <li>□ MPLS标签</li> <li>□ AS路径过滤器</li> <li>□ Filter delete</li> <li>□ 团体属性过滤器</li> <li>□ Filter delete</li> <li>□ IPv6下一跳</li> <li>□ 本地优先级</li> <li>□ Ax色</li> <li>✓ MPLS标签</li> <li>✓ MPLS标签</li> <li>✓ (使能MPLS标签:</li> <li>○ Yes</li> <li>○ No</li> <li>✓ 染色</li> <li>         颜色名称:         XTY         X Q         颜色ID:         100         100         100         100         100         100         100         100         100         100         100         100         100         100         100         100         100         100         100         100         100         100         100         100         100         100         100         100         100         100         100         100         100         100         100         100         100         100         100         100         100         100         100         100         100         100         100         100         100         100         100         100         100         100         100         100         100         100         100         100         100         100         100         100         100         100         100         100         100         100         100         100         100         100         100         100         100         100         100         100         100         100         100         100</li></ul>                                                                                                    |                                                                                                    | <sup>BAT:</sup><br>BOR:<br>BOR:<br>BO | ÷                                                               |  |  |
| ○ Comm-Fulter delete       団体属性辺認語       一升前       ① 形展属性辺認語         □ IPv4下一跳       □ IPv6下一跳       本地优先级       型 染色         ✓ MPLS标签       ● Yes       ● No         ✓ 操色       ● XE       ● XE         颜色名称:       XTY       × Q       颜色ID:       100                                                                                                    | <sup>二通報名形</sup><br>114000<br>9、执行动作选择染色并<br>添加路由策略节点<br>・节点索引 1<br>弾缨匹配     匹配条件②执行动作                                                                                         | <sup>BAR</sup><br>BOR<br>BOR<br>COLOR 模板<br>匹配模式: ● 允许 ○ 拒約                                                                                                    | é                                                               |  |  |
| <ul> <li>▲ HYAF N M ▲ 43380,000 W ▲ 米E</li> <li>✓ MPLS标签</li> <li>◆ 使能MPLS标签: Yes ● No</li> <li>✓ 染色</li> <li>颜色名称: XTY × Q 颜色ID: 100</li> </ul>                                                                                                    | 3                                                                                                    | <sup>Ber</sup><br>BBB<br>BBB<br>BBB<br>BBB<br>BBB<br>BBB<br>BBB<br>B                                                                                                    | <ul> <li>6</li> <li>路径过滤器</li> </ul>                            |  |  |
| <ul> <li>◆ MPLOIANE</li> <li>◆ 使能MPLS标签: ○ Yes ● No</li> <li>◆ 染色</li> <li>         颜色名称: XTY × Q 颜色ID: 100</li> </ul>                                                                                                    | □ ####<br>1140.00<br>9、执行动作选择染色并<br>添加路由策略节点<br>・ 节点索引 1<br>- 继续匹配<br>匹配条件⊙执行动作<br>- 首选值 □本地Qos ID<br>□ Comm-Filter delete □团体属性过滤器<br>□ ID:41도=?* □D:45도=?*                   | BUT 保母 BUT 保母 BUT 保母 选择 color 模板 匹配模式: ● 允许 ● 拒結 E MPLS标签 ● ASF B ● 开销 ● 扩展                                                                                                    | 色<br>路径过滤器<br>民属性过滤器                                            |  |  |
| <ul> <li>・ 使能MPLS标签: ○ Yes ○ No</li> <li>&gt; 染色</li> <li>         颜色名称: XTY × Q 颜色ID: 100     </li> </ul>                                                                                                    | □ □ □ □ □ □ □ □ □ □ □ □ □ □ □ □ □ □ □                                                                                                    | BPIE BPIE BPIE BPIE BPIE BPIE BPIE BPIE                                                                                                    | ê<br>路径过滤器<br>尾属性过滤器<br>毛                                       |  |  |
|                                                                                                    | 3                                                                                                    | Birt:<br>Bire:<br>Bire:                                                                                                    | ê<br>路径过滤器<br>尾属性过滤器<br>色                                       |  |  |
| 颜色名称: XTY X Q 颜色ID: 100                                                                                                    | □ #####<br>114000<br>9、执行动作选择染色并<br>添加路由策略节点<br>・ 节点索引 1<br>继续匹配<br>匹配条件⊙执行动作<br>首选值   □ 本地Qos ID<br>□ Comm-Filter delete   回体属性过滤<br>□ IPv4下一跳   □ IPv6下一跳                    | BPIE     BPIE     BPIE     BPIE     BPIE     BPIE     COLOR 模板      COLOR 模板      COLOR 模      COLOR 模      COLOR      COLOR                                                                                                    | 色<br>路径过滤器<br>夏属性过滤器<br>色                                       |  |  |
|                                                                                                    | 1140.00  9、执行动作选择染色并  添加路由策略节点      节点索引 1      继续匹配      匹配条件。执行动作      首选值 □ 本地Qos ID      Comm-Filter delete □ 团体属性过滤      IPv4下一跳 □ IPv6下一跳      · 体館MPLS标签: ○ Y      · 染色 | Bit: Bit: Bit: Bit: Bit: Bit: Bit: Bit: Bit: Color 模板 CER模式: ● 允许 ● 指認 A:F ● 打算 THI ● 打算 本地优先级 ● ASE res ● No                                                                                                    | 色<br>路径过滤器<br>尾属性过滤器<br>色                                       |  |  |
|                                                                                                    | □ #####<br>114000<br>9、执行动作选择染色并<br>添加路由策略节点<br>・ 节点索引 1<br>继续匹配<br>匹配条件⊙执行动作<br>首选值   本地Qos ID<br>□ Comm-Filter delete   回体属性过滤<br>□ IPv4下一跳   □ IPv6下一跳                      | BPE     BPE     BPE     BPE     BPE     BPE     GRF     Color 模板     Color 模板     Color 模      Color 模      Color 模      Color 模      Color      使服義式: ●      允许 ●      括     E     F用     T用     T用     T     T     Color      Ko     Color      Set                                                                                                    | <ul> <li>各</li> <li>路径过滤器</li> <li>民属性过滤器</li> <li>5</li> </ul> |  |  |

检验附件-原始记录

| 报告编号: | QT-19-B20284                                                                                                    | 共  | 63  | 页   | 第           | 39      | 页        |
|-------|----------------------------------------------------------------------------------------------------|----|-----|-----|-------------|---------|----------|
|       | 业务 × 业务视面 > SR Policy     SR Policy     デ     以述条件     业务名称 ~                                                                                                    | 方向 | 續网元 | 復网元 | <b>新建</b> 一 | 解锁 ···· | <br>◆ 操作 |
|       | 11、选择源端宿端                                                                                                    |    |     |     |             |         |          |
|       | SR Policy 创建 🗸 🗸 🗸                                                                                                    |    |     |     |             |         |          |
|       | 1 *基本属性 >                                                                                                    |    |     |     |             |         |          |
|       | 2*网元列表                                                                                                    |    |     |     |             |         |          |
|       | ★ 源网元:<br>R1 × ♀                                                                                                    |    |     |     |             |         |          |
|       | ★ 宿网元:<br>R3 × Q                                                                                                    |    |     |     |             |         |          |
|       | 3 *SR Policy                                                                                                    |    |     |     |             |         |          |
|       | 取消 计算路径 下发SR Policy                                                                                                    |    |     |     |             |         |          |
|       | 12、选择颜色模板                                                                                                    |    |     |     |             |         |          |
|       | 3 *SR Policy V                                                                                                    | 0  |     |     |             |         |          |
|       | <b>正向</b> 反向<br>・颜色: ダ<br>XTY                                                                                                    |    |     |     |             |         |          |
|       | 带宽:<br>请输入1到40000000之间 kbit/s ~                                                                                                    |    |     |     |             |         |          |
|       | 13、配置候选路径优先级,任意值即可                                                                                                    |    |     |     |             |         |          |
|       | とは Rokey Web2            ● 生ま本編集         ジ国供送品径           ● 小田元前床         ジ国供送品径           ● 小田元前床         ・ 化売泉           ● 小田二日         100           > 小田二日         - 小田二日           ● 休憩         - 大田松           ● 休憩         - 大田松           ● 休憩         - 大田松           ● 大田松         - 小田田田田(小山)           ● 大田松         - 小田田田(山)           ● 大田松         - 小田田(山)           ● 大田松         - 小田田(山)           ● 大田松         - 小田田(山)           ● 大田松         - 小田田(山)           ● 大田松         - 小田田(山)           ● 大田松         - 小田田(山)           ● 大田松         - 小田田(山)           ● 大田松         - 小田田(山)           ● 大田松         - 小田田(山)           ● 大田松         - 小田田(山)           ● 大田松         - 小田田(山)           ● 大田松         - 小田田(山)           ● 大田松         - 小田(山)           ● 大田(山)         - 小田(山)           ● 大田(山)         - 小田(山)           ● 小田(山)         - 小田(山)           ● 小田(山)         - 小田(山)           ● 小田(山)         - 小田(山)           ● 小田(山)         - 小田(山) | e  |     |     |             |         |          |
|       | 2016 31 Million 24 Trivisio Davis                                                                                                    |    |     |     |             |         |          |

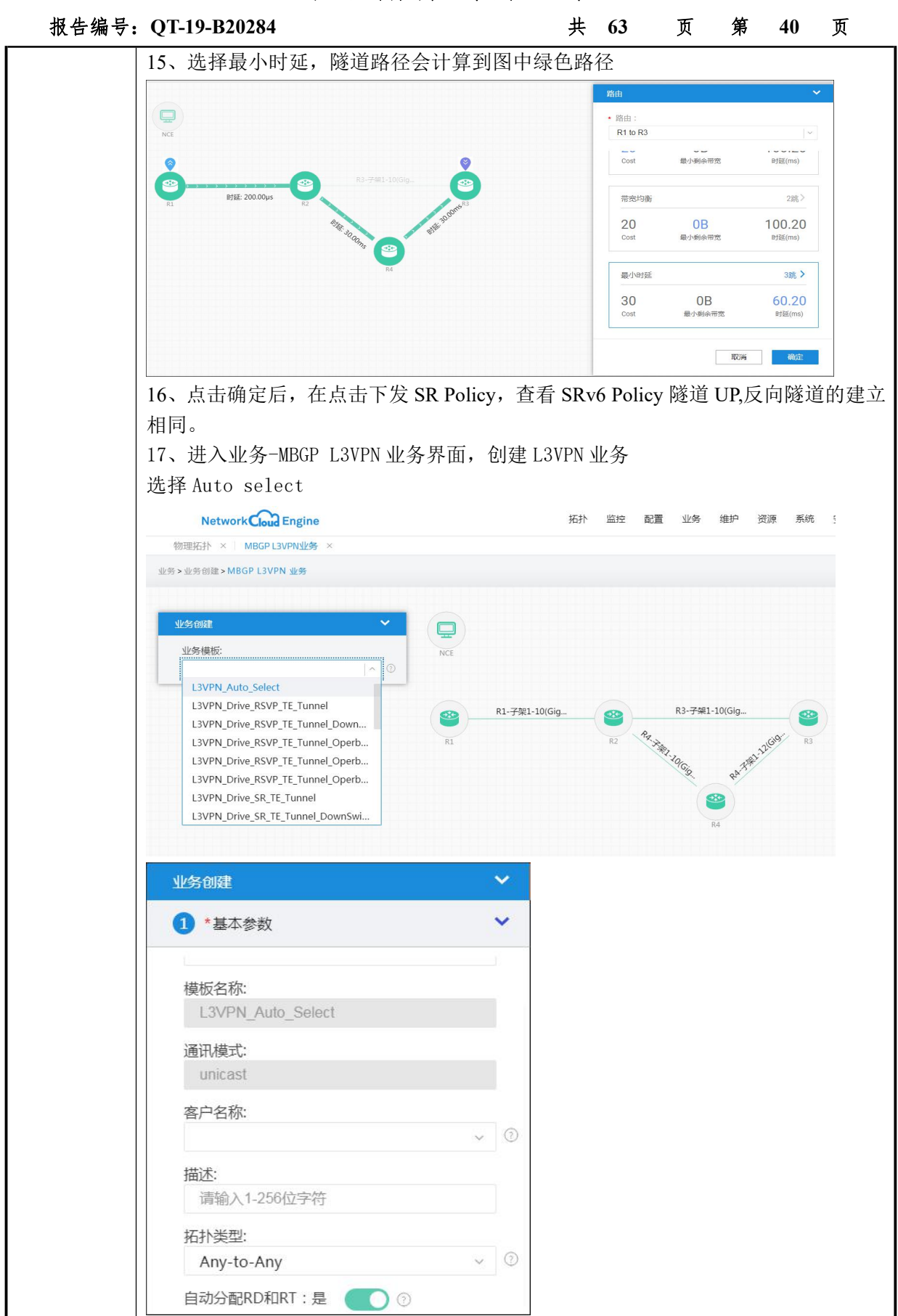

| Q1-19-B20284                                                                                                    | ッキャマ p1\p2 方は                                                                                                    | <u></u><br>+ 佳纶 IDV4                                                                                                    | 63                                                                                                    | 贝                 | 予                    |
|----------------------------------------------------------------------------------------------------|----------------------------------------------------------------------------------------------------|----------------------------------------------------------------------------------------------------|----------------------------------------------------------------------------------------------------|-------------------|----------------------|
| 18、创建业务节点,                                                                                                    | 选择 RI\R3,勾其                                                                                                    | 五 使 能 IPV4                                                                                                    |                                                                                                    |                   |                      |
| 业务创建                                                                                                    |                                                                                                    | ~                                                                                                    |                                                                                                    |                   |                      |
| < 创建业务节点                                                                                                    |                                                                                                    |                                                                                                    |                                                                                                    |                   |                      |
| * 网元名称:                                                                                                    |                                                                                                    |                                                                                                    |                                                                                                    |                   |                      |
| R1                                                                                                    |                                                                                                    | Q                                                                                                    |                                                                                                    |                   |                      |
| * VRF名称:                                                                                                    |                                                                                                    |                                                                                                    |                                                                                                    |                   |                      |
| XTY                                                                                                    |                                                                                                    |                                                                                                    |                                                                                                    |                   |                      |
| 描述:                                                                                                    |                                                                                                    |                                                                                                    |                                                                                                    |                   |                      |
| 请输入1-242位字符                                                                                                    | F                                                                                                    |                                                                                                    |                                                                                                    |                   |                      |
| ✓ 使能IPv4 ②                                                                                                    | 使能IPv6 ⑦                                                                                                    |                                                                                                    |                                                                                                    |                   |                      |
| √IPv4                                                                                                    |                                                                                                    |                                                                                                    |                                                                                                    |                   |                      |
| ★ 公司MDI S标签·                                                                                                    |                                                                                                    |                                                                                                    |                                                                                                    |                   |                      |
| ◆ 万間/VIF L3小型.<br>毎路由毎标签                                                                                                    |                                                                                                    | ~ 0                                                                                                    |                                                                                                    |                   |                      |
| - 20 H H - 2 H - 2 H                                                                                                    |                                                                                                    |                                                                                                    |                                                                                                    |                   |                      |
| 19、选择路由协议右<br><u>业%@@</u><br>● <b>创理业务</b> 节点<br>∉VRF状态保持UP: ① ○                                                                                                    | T侧的加号,选择<br>踏曲协议<br>                                                                                                    | □IS-IS                                                                                                    | O                                                                                                    |                   | <b>⊻</b> BGP         |
| 19、选择路由协议右<br><u>业务间</u><br>● 创建业务节点<br>使VRF状态保持UP: ① ① ①<br>磁道策略:<br>元<br>路由策略<br>路由协议<br>FRR<br>高级参数<br>> IPv6<br>流量策略 ②<br>                                                                  | T(側的加与,选择<br>路由协议<br>BGP<br>路由ID:<br>例如10.1.11<br>下一就延时順应时间:<br>请输入1到100整数<br>一像能FRR ①<br>SRV6 VPN或例 Locator<br>hw_Jocator01<br>使能SRV6 Policy: 是<br>使能SRV6 Policy: 是<br>使能SRV6 Policy: 是<br>使能SRV6 Policy: 是<br>使能SRV6 Policy: 是<br>本地路由<br>本地路由<br>本地路由                                                                                                    | IDCALOF 开 () []<br>□ IS-IS<br>□<br>□<br>□<br>□<br>□<br>□<br>□<br>□<br>□<br>□<br>□<br>□<br>□<br>□<br>□<br>□<br>□<br>□<br>□                                                                                                    | ○<br>○<br>○<br>○<br>○<br>○<br>○<br>○<br>○<br>○<br>○<br>○<br>○<br>○<br>○<br>○<br>○<br>○<br>○           | GP邻原相 h           | ▼ BGP<br>赤汉优先级       |
| <ul> <li>19、选择路由协议右</li> <li></li></ul>                                                                                                    | 近期的加号,选择     武はに     居由协议     日本     日本 | IDCALOF 开住E                                                                                                    | ②<br>③<br>⑤<br>⑤<br>⑤<br>⑤<br>⑤<br>⑤<br>⑤<br>⑤<br>⑤<br>⑤<br>⑤<br>⑤<br>⑤                               | GP001E19          | ▼ BGP<br>办议优先级       |
| 19、选择路由协议右<br><u>业务创建</u><br>● 创建业务节点<br>健业保存优态保持UP: ●● ●<br>融造策略:<br>予<br>路由策略<br>路由频略<br>》<br>● PV6<br>流磁策略 ●<br>● 业务节点下流量策略只支持CRQ<br>● 使能入方向<br>20、引入路由页签选                                   | 近期的加号,选择 路由协议 BGP 路由ID: 例如101.1.1 下一就延时间回时间: 请输入1到100整故 伊城市和101.1.1 下一就延时间回时间: 请输入1到100整故 伊城市和101.1.1 下一就延时间回时间: 请输入1到100整故 伊城市和101.1.1 下小规语和回忆和101.1.1 下小规语和回忆和101.1.1 下小规语和回忆和101.1.1 下小规语和回忆和101.1.1 下小规语和回忆和101.1.1 下小规语和回忆和101.1.1 下小规语和回忆和101.1.1 下小规语和101.1.1 下小规语和111.1.1 下小规语和111.1.1 下小规语和111.1.1 下小规语和1111.1.1 下小规语和1111.1.1 下小规语和1111.1.1 下小规语和1111.1.1 下小规语和11111.1.1 下小规语和11111.1.1 下小规语和11111.1.1 下小规语和11111.1.1 下小规语和11111.1.1 下小规语和111111.1.1 下小规语和111111.1.1 下小规语和111111.1.1 下小规语和111111.1.1 下小规语和111111.1.1 下小规语和11111111.1.1 下小规语和1111111.1.1 下小规语和111                                                                                                    | Cator 开使 E<br>□ IS-IS                                                                                                    | ©<br>◎<br>◎<br>◎<br>●<br>●<br>●<br>●<br>●<br>●<br>●<br>●<br>●<br>●<br>●<br>●<br>●<br>●<br>●<br>●      | GP050224          | ▼ BGP<br>歩议优先级       |
| 19、选择路由协议右<br><u>业务间滞</u><br>● 创建业务节点<br>使VRF优态保持UP: ●● ●<br>磁道策略:<br>元<br>路曲带路<br>路曲协议<br>FRR<br>高级参数<br>> IPv6<br>流量策略 ●<br>● 业务节点下流量策略只文持CBQ<br>● 使能入方向<br>20、引入路由页签选                        | f侧的加号,选择<br>路由协议<br>BGP<br>路由ID:<br>例如10.1.1<br>下一概题时啊四时间:<br>请输入1到100路数<br>@做新FR ①<br>SRV6 VPN实例 Locator<br>hw_locator01<br>使能SRV6 Policy : 是<br>使能SRV6 Policy : 是<br>使能SRV6 Policy : 是<br>使能SRV6 Policy : 是<br>本地路由<br>本地路由<br>本地路由<br>本地路由                                                                                                    | Cator 开使E<br>□IS-IS<br>□ □S-IS<br>□ □S-IS<br>□                                                                                                    | ◎<br>◎<br>◎<br>◎<br><sup>*</sup> 染色<br>3GP邻原组                                                         | GP邻居祖 h<br>bh议优先  | ■ BGP<br>か汉优先级<br>-级 |
| 19、选择路由协议右                                                                                                    | 「側的加号,选择 路由协议 □ Static BGP 路由D: 例如10.1.1 T就经时响应时间: 请输入1到100题数 □ 使能FRR ○ SRv6 VPN实例 Locator hw_locator01 使能SRv6 Policy: 是 使能SRv6 Policy: 是 型使能SRv6 Policy: 是 型使能SRv6 Policy: 是 型使能SRv6 Policy: 是 型性路由 ○ 聚合器 本地路由 本地路由                                                                                                    | Cator 开使 E<br>□IS-IS<br>□ □S-IS<br>□ □S-IS                                                                                                    | ©<br>◎<br>⑤<br>⑤<br>⑤<br>⑤<br>⑤<br>⑤<br>⑤<br>⑤<br>⑤<br>⑤<br>⑤<br>⑤<br>⑤                               | GP邻居相 自<br>协议优先   | ☑ BGP                |
| 19、选择路由协议右<br><u>业务创建</u> ● 创建业务节点<br>健VRF优态课得UP: ●●●<br>磁道策略:<br>元<br>路曲策略<br>路曲协议<br>FRR<br>高级参数<br>> IPv6<br>企園策略 ●<br>● 业务节点下流量策略只文持GPQ<br>● 使能入方向<br>20、引入路由页签选<br>本地路由 ⑦ 聚合路由<br>■ 供能默认路由 | ゴ側的加号,选择<br>路由协议          BGP         路由D:         例如10.11.1         下一线延时响应时间:         请输入1到100整效         ●僕解FRR ③         SRv6 VPN实例 Locator         hw_locator01         使能SRv6 Policy : 是         季地路曲         本地路曲         本地路曲         李地路由回         東海島田P地址                                                                                                    | D<br>■ 31入路曲 ①<br>■ 31入路曲 ①<br>■ 31入路曲 ①<br>■ 31入路曲 ②<br>■ 31入路曲 ②<br>■ 31入路曲 ②<br>■ 31入路曲 ②<br>■ 31入路曲 ②<br>■ 31入路曲 ②<br>■ 31入路曲 ②<br>■ 31入路曲 ②<br>■ 31入路曲 ②<br>■ 31入路曲 ③<br>■ 31入路曲 ③<br>■ 31<br>■ 31                                                                                                    | ◎<br>◎<br>◎<br>©<br>©<br>©<br>©<br>●<br>●<br>●<br>●<br>●<br>●<br>●<br>●<br>●<br>●<br>●                | GP68團組 th<br>协议优先 | ■ BGP<br>助议优先级       |
| 19、选择路由协议右                                                                                                    | 「側的加号,选择<br>路由协议 BGP B由D:<br>例如10.1.1 下一號延时順四时间:<br>请输入1到10號数 使能FRR ① SRv6 VPN误例 Locator hw]Coator hw]Coator hw]Coator hw]Coator 小地路由 素地路由 素地路由 素地路由 素地路由 素地路由 第合路 大地路由 第合路 高入路由 ③ 引入路由策略                                                                                                    | Cator 开使 E<br>□ 15-15<br>□ 15-15<br>□ □ 15-15<br>□ 15-15<br>□ 15-15<br>□ 15- | ©<br>◎<br>⑤<br>⑦<br>⑦<br>⑦<br>⑦<br>⑦<br>⑦<br>⑦<br>⑦<br>⑦<br>⑦<br>⑦<br>⑦<br>⑦<br>⑦<br>⑦<br>⑦<br>⑦<br>⑦ | GP邻居祖 1<br>协议优先   | ■ BGP<br>時以优先級       |

### 检验附件-原始记录

报告编号: QT-19-B20284

#### 共 63 页 第 42 页

# 8. 基于 SRv6 Policy 的业务路径调优

| 测试项目 | 基于 SRv6 Policy 的业务路径调优                                                                                                    |
|------|----------------------------------------------------------------------------------------------------|
| 测试目的 | 业务路径调优                                                                                                    |
| 测试拓扑 | R1 R2 R3<br>100ms 30ms 30ms 30ms 30ms 30ms 30ms 30ms                                                                                                    |
| 测试步骤 | <ul> <li>顶置条件:</li> <li>1、完成网络预部署;</li> <li>2、完成 2.3.1 测试</li> <li>测试步骤:</li> <li>1、基于 2.3.1,调整 R2 与 R3 之间的时延劣化为 100ms,手动选择 R1-R3 SRv6 Policy 进行调优,有预期结果 1;</li> <li>2、R2 与 R3 之间的链路时延恢复到 30ms,手动选择 R1-R3 SRv6 Policy 进行调优,有预期结果 2;</li> </ul> |
|      | <ol> <li>NCE-IP 为 SRv6 Policy 重新算路,算出的路径为 R1-R2-R3,流量切换到新(绿色)路径转发;</li> <li>NCE-IP 为 SRv6 Policy 重新算路,算出的路径为 R1-R2-R4-R3,流量切换到新(黄色)路径转发;</li> </ol>                                                                                            |
| 测试结果 | <ol> <li>1、 进入网络路径管埋界面</li> <li>2、 修改 R2-R3 的链路时延</li> </ol>                                                                                                    |

检验附件-原始记录

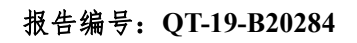

#### 共 63 页 第 43 页

| 首页 网络优化 设置 诊断 维护窗口                                                                                                    |
|----------------------------------------------------------------------------------------------------|
|                                                                                                    |
| 修改的市局署                                                                                                    |
| 修改均束置置       解新          ● 医器名等:       -         ● R2_Eth-Trunk23-R3_Eth-Trunk2       約束         ● R2_Eth-Trunk24-R4_Eth-Trunk2       第餘(15)         ● R3_Eth-Trunk24-R4_Eth-Trunk2       第餘(15)         ● R3_Eth-Trunk23-R2_Eth-Trunk2       第餘(15)         ● R3_Eth-Trunk34-R4_Eth-Trunk2       第餘(15)         ● R3_Eth-Trunk34-R4_Eth-Trunk2       第餘(15)         ● R3_Eth-Trunk34-R4_Eth-Trunk2       第餘(15)         ● R3_Eth-Trunk34-R4_Eth-Trunk2       第前前日         ● R4_Eth-Trunk24-R2_Eth-Trunk2       第前日         ● R4_Eth-Trunk24-R2_Eth-Trunk2       第前日         ● R4_Eth-Trunk34-R3_Eth-Trunk34       R4_21.00.104       101:1:14         ● R4_Eth-Trunk34-R3_Eth-Trunk34       R4_21.00.104       101:1:14         ● R4_Eth-Trunk34-R3_Eth-Trunk34       R4_21.00.104       101:1:14 |
| 首页网络优化设置诊断维护窗口                                                                                                    |
| 网络优化           调优历史         网络优化                                                                                                    |
| 4、时延已经修改                                                                                                    |
| +(6) 200.00µs<br>R1<br>+(6) 100.00ms<br>+(6) 100.00ms<br>+(6) 30,00ms<br>+(6) 30,00ms                                                                                                    |
| K4.                                                                                                    |

检验附件-原始记录

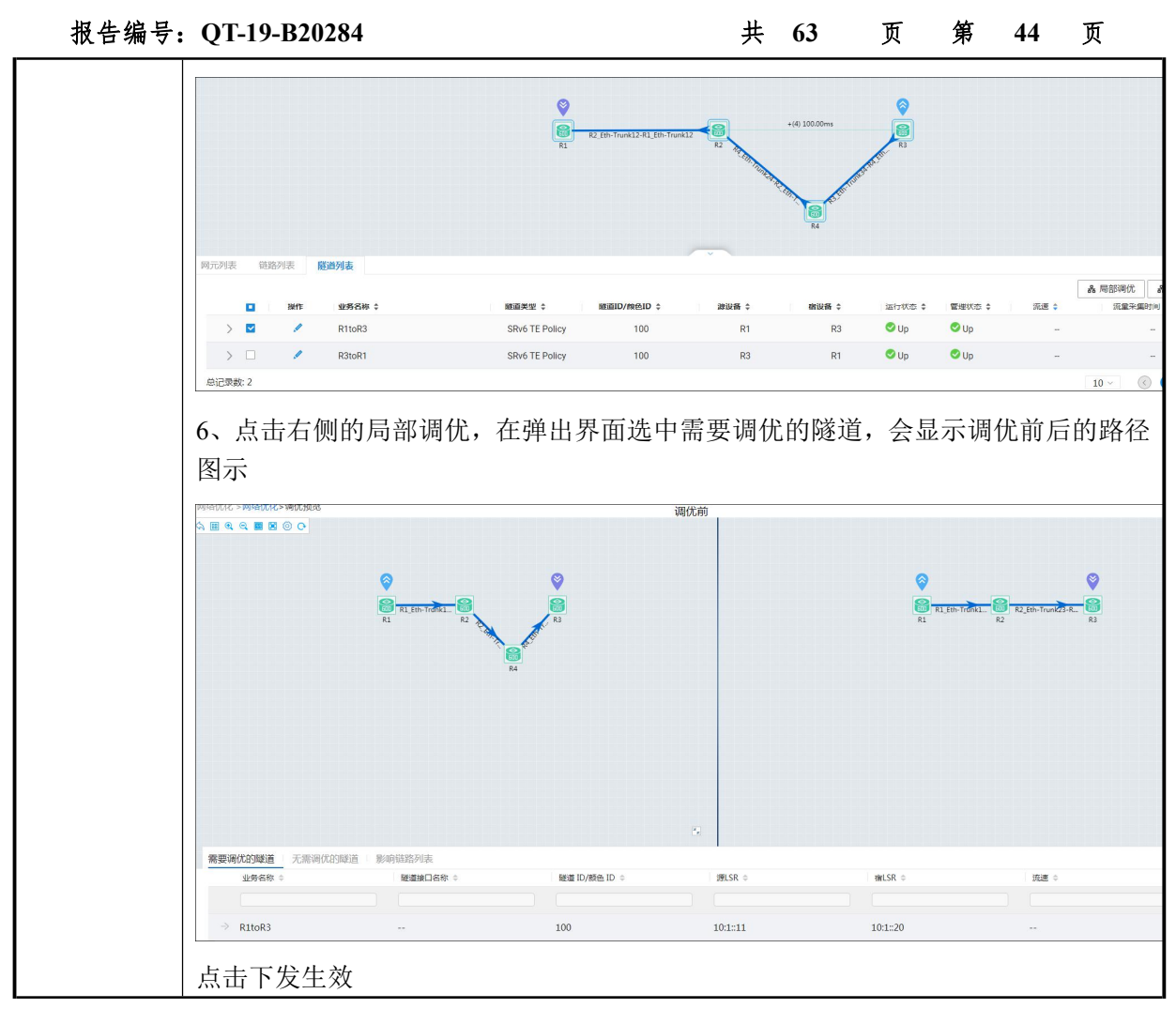

#### 9. 网络预部署&VAS 网元安装

| 测试项目 | 网络预部署&VAS 网元安装         |
|------|------------------------|
| 测试目的 | 完成网络预部署和网元安装,为业务链测试做准备 |

| 报告编号: | QT-19-B20284                                                                                                    | 共                                                                            | 63页                                                                                                    | 第 45                                                                      | 页                                                         |
|-------|----------------------------------------------------------------------------------------------------|------------------------------------------------------------------------------|----------------------------------------------------------------------------------------------------|---------------------------------------------------------------------------|-----------------------------------------------------------|
| 测试拓扑  | Client vFW1(X86)<br>0<br>1<br>2<br>4<br>2<br>4<br>2<br>4<br>2<br>4                                                                                                    | vWAF                                                                         | vFW2(ARM                                                                                                    | I)TA-DB                                                                   | Server                                                    |
| 测试步骤  | <ol> <li>所有路由器设备节点配置 isisv6 6 level</li> <li>完成数据库审计 (DPI)、vFW 和 vWAF 的每<br/>SRv6 aware 类型 VAS 网元,需配置 SID;</li> <li>vWAF 是 SRv6 unaware 类型 VAS 网元,需<br/>为 vWAF 配置 proxy sid,包含 inner<br/>(source+segment-list);</li> <li>在 R1 上构造四条 SRv6 policy 隧道,T1<br/>过 DPI 和 vFW,T3 (橙色)指定经过 vFW1、<br/>DPI; 四条隧道分别配置 color 为 1000、</li> <li>在 R3 上配置反向的 SRv6 policy T3',<br/>通道;</li> <li>SFC 配置复杂流,分别重定向到 T1<sup>~</sup>T4 不</li> </ol> | h1-2,并<br>安装部署<br>(要华为<br>-type、<br>(绿色)<br>4,WAF和<br>2000、<br>与T3路<br>(同的隧) | <ul> <li>使能 SRv6 前</li> <li>,数据库审</li> <li>设备采用 pr</li> <li>iif、 oif</li> <li>首定路径经〕</li> <li>DPI; T4 (蓝</li> <li>3000、4000.</li> <li>径一致,保</li> <li>道;</li> </ul> | 能力;<br>计 (DPI)<br>roxy 技术,<br>、 nexthop<br>せ vFW, T2<br>色)指定約<br>证 http 访 | 和 vFW 是<br>在 R2 上<br>o、 cache<br>(紫色)经<br>过 vFW2、<br>问的回程 |
| 预期结果  | 1、四条流量可以看到迭代到相应的隧道路径<br>测试点查看结果;                                                                                                    | ; 如果:                                                                        | 经过 vas,可                                                                                                    | J根据后面                                                                     | vas 功能                                                    |
| 测试结果  | 测试结果:<br>1、所有路由器设备节点配置 isisv6 6 leve<br>[~R1-segment-routing-ipv6]di thi<br>#<br>segment-routing ipv6<br>encapsulation source-address 10:11::11<br>locator hw_locator01 ipv6-prefix 10:11:: 96                                                                                                    | 91-2,并<br>static                                                             | •使能 SRv6 f                                                                                                    | 能力;                                                                       |                                                           |

#### 检验附件-原始记录

报告编号: QT-19-B20284

#### 共 63 页 第 46

页

[~R1-isis-6]di thi

isis 6 is-level level-2 cost-style wide bfd all-interfaces enable bgp-ls enable level-2 network-entity 10.0100.0001.0011.00 is-name R1 import-route direct traffic-eng level-2 ipv6 enable topology ipv6 ipv6 bgp-ls enable level-2 ipv6 advertise link attributes ipv6 bfd all-interfaces enable ipv6 traffic-eng level-2 segment-routing ipv6 locator hw\_locator01 ipv6 avoid-microloop segment-routing ipv6 avoid-microloop segment-routing rib-update-delay 3000 ipv6 import-route direct ipv6 frr loop-free-alternate level-2 ti-lfa level-2 # # return [~R2-segment-routing-ipv6]di thi segment-routing ipv6 sr-te frr enable encapsulation source-address 10:1::19 locator hw\_locator02 ipv6-prefix 10:1:1:1:1:13:0 112 static 3 args 4 [~R2-isis-6]di thi # isis 6 is-level level-2 cost-style wide bfd all-interfaces enable network-entity 10.0100.0001.0019.00 is-name R2 import-route direct import-route static
traffic-eng level-2 #
ipv6 enable topology ipv6
ipv6 bgp-ls enable level-2
ipv6 advertise link attributes
ipv6 bfd all-interfaces enable
ipv6 traffic-eng level-2
segment-routing ipv6 locator hw\_locator02
ipv6 avoid-microloop segment-routing
ipv6 avoid-microloop segment-routing rib-update-delay 3000
ipv6 import-route direct
ipv6 import-route static ipv6 import-route static ipv6 frr loop-free-alternate level-2 ti-lfa level-2 # [~R3-segment-routing-ipv6]di thi segment-routing ipv6 sr-te frr enable encapsulation source-address 10:1::20 locator hw\_locator03 ipv6-prefix 10:1:1:1:14:0 112 static 3 args 4

#### 检验附件-原始记录

报告编号: QT-19-B20284

#### 共 63 页 第 47

页

[~R3-isis-6] di thi isis 6 is-level level-2 cost-style wide bfd all-interfaces enable network-entity 10.0100.0001.0020.00 is-name R3 import-route direct traffic-eng level-2 ipv6 enable topology ipv6 ipv6 bgp-ls enable level-2 ipv6 advertise link attributes ipv6 bfd all-interfaces enable ipv6 traffic-eng level-2 segment-routing ipv6 locator hw\_locator03 ipv6 avoid-microloop segment-routing ipv6 avoid-microloop segment-routing rib-update-delay 3000 ipv6 import-route direct ipv6 frr loop-free-alternate level-2 ti-lfa level-2 # # return [~R4-segment-routing-ipv6]di thi segment-routing ipv6 sr-te frr enable encapsulation source-address 10:1::14 locator hw\_locator04 ipv6-prefix 10:1:1:1::18:0 112 static 6 args 4 [~R4-isis-6]di thi # isis 6 is-level level-2 cost-style wide bfd all-interfaces enable network-entity 10.0100.0001.0014.00 is-name R4 import-route direct traffic-eng level-2 # ipv6 enable topology ipv6 ipv6 bgp-ls enable level-2 ipv6 advertise link attributes ipv6 bfd all-interfaces enable ipv6 traffic-eng level-2 segment-routing ipv6 locator hw\_locator04 ipv6 avoid-microloop segment-routing ipv6 avoid-microloop segment-routing rib-update-delay 3000 ipv6 import-route direct ipv6 frr loop-free-alternate level-2 ti-lfa level-2 # # return 2、完成数据库审计(DPI)、vFW和 vWAF的安装部署,数据库审计(DPI)和 vFW是 SRv6 aware 类型 VAS 网元, 需配置 SID; 圓」虚拟机▲ ~ 状态 → 已用空间 ~ 客户机操作系统 ✓ 主机 CPU ~ 主机内存 → 主机名称 🔲 🍈 11.12-ngfw5 10.41 GB 其他 3.x 或更高版本的 Linux (... 未知 ⊘ 正常 2.6 GHz 4.71 GB 🔲 🚯 11.13-waf ⊘ 正常 11.86 GB 其他 3.x 或更高版本的 Linux (... 未知 7.3 GHz 4.41 GB 其他 3.x 或更高版本的 Linux (... 未知 🗐 🚯 11.14-dpi ○ 正常 11.73 GB 3.1 GHz 5.54 GB TopsecOS# network srv6 show SID 19:19::1/128 FuncType end Flaver usp

SRv6 互通测试 检验附件-原始记录

报告编号: QT-19-B20284 共 第 63 页 48 页 TopsecOS# network srv6 show SID 20:20::1/128 FuncType End Flaver USP Topsec0S# network srv6 show SID : 22:22::1/128 FuncType end Flaver usp 3、vWAF 是 SRv6 unaware 类型 VAS 网元,需要华为设备采用 proxy 技术,在 R2 上 为 vWAF 配置 proxy sid, 包含 inner-type、 iif、 oif、 nexthop、 cache (source+segment-list); [~R2-segment-routing-ipv6]di thi "segment-routing ipv6 sr-te frr enable encapsulation source-address 10:1::19 opcode ::2 end-as cache source-address 10:11::11 encapsulation ipv4 mexthop 50.20.4.2 vpn-instance WAF2 out-interface Vbdif2904 in-interface Vbdif2905 cache list 10:11:12:14:30 10:11:12:13:80 19:19:11 10:11:11:13:20 10:11:11:14:260 20:20:21:1 segments-left 2 opcode ::4 end-as cache source-address 10:11:20 encapsulation ipv4 mexthop 50.20.5.2 vpn-instance WAF1 out-interface Vbdif2905 in-interface Vbdif2904 cache list 10:11::40 20:20::1 10:11:11:13:80 19:19::1 10:11:11:13:40 10:11::40:0 segments-left 1 4、在 R1 上构造三条 SRv6 policy 隧道, T1(绿色)指定路径经过 vFW, T2(紫色)经 过 DPI 和 vFW, T3(橙色)指定经过 vFW1、WAF 和 DPI, T4(蓝色)指定经过 vFW2、 DPI; 四条隧道分别配置 color 为 1000、2000、3000、4000. segment-list FW segment-list rw
index 1 sid ipv6 10:1:1:1:1:13:80
index 2 sid ipv6 19:19:11
index 3 sid ipv6 10:1:1:1:1:14:260
segment-list FWDPI segment-list FWDPI
index 1 sid ipv6 10:1:1:1:1:13:80
index 2 sid ipv6 19:19:11
index 3 sid ipv6 10:1:11:11:14:260
index 4 sid ipv6 20:20:11
segment-list FWDPI\_ARM
index 1 sid inter 10:11:11:11:14:260 segment-list FWDPI\_ARM
index 1 sid ipv6 10:1:1:1::14:260
index 2 sid ipv6 22:22::1
index 3 sid ipv6 20:20::1
segment-list FWWAFDPI
index 1 sid ipv6 10:1:1:1:13:80
index 2 sid ipv6 19:19::1
index 3 sid ipv6 10:1:1:1:13:20
index 4 sid ipv6 10:1:1:1:14:260
index 5 sid ipv6 20:20::1 srv6-te policy FW endpoint 10:1::20 color 1000 candidate-path preference 100 segment-list FW srv6-te policy FWDPI endpoint 10:1::20 color 2000 candidate-path preference 100 segment-list FWDPI srv6-te policy FWWAFDPI endpoint 10:1::20 color 3000 candidate-path preference 100 segment-list FWWAFDPI 5、在R3上配置反向的SRv6 policy T3',与T3路径一致,保证http访问的回程 通道; segment-list FWWAFDPIR index 1 sid ipv6 20:20::1 index 2 sid ipv6 10:1:1:1::13:80 index 3 sid ipv6 19:19::1 index 4 sid ipv6 10:1:1:1::13:40 index 5 sid ipv6 10:11::40:0 srv6-te policy FWWAFDPIR endpoint 10:1::11 color 3000 candidate-path preference 100 segment-list FWWAFDPIR 6、SFC 配置复杂流,分别重定向到 T1<sup>~</sup>T4 不同的隧道;

### SRv6 互通测试 检验附件-原始记录

#### 报告编号:QT-19-B20284

```
共 63 页 第 49 页
```

| [~R1]dis<br>#                   | p current-configuration configuration classifier                             |
|---------------------------------|------------------------------------------------------------------------------|
| traffic<br>if-matc              | classifier FW operator or<br>h any                                           |
| #<br>traffic<br>if-matc         | classifier FWDPI operator or<br>h any                                        |
| "<br>traffic<br>if-matc         | classifier FWDPI_ARM operator or<br>h any                                    |
| "<br>traffic<br>if-matc<br>#    | classifier FWWAFDPI operator or<br>h any                                     |
| <i>#</i>                        |                                                                              |
| traffic }<br>redirect<br>#      | behavior FW<br>t srv6-te policy 10:1::20 1000 vpnsid 10:1:1:1:1:14:10        |
| traffic }<br>redirect<br>#      | behavior FWDPI<br>t srv6-te policy 10:1::20 2000 vpnsid 10:1:1:1:1:14:10     |
| <pre>traffic } redirect #</pre> | behavior FWDPI_ARM<br>t srv6-te policy 10:1::20 5000 vpnsid 10:1:1:1:1:14:10 |
| traffic  <br>redirect<br>#      | behavior FWWAFDPI<br>t srv6-te policy 10:1::20 3000 vpnsid 10:1:1:1::14:30   |
| [~R1]disp                       | current-configuration configuration trafficpolicy                            |
| traffic p<br>share-mo           | bolicy FW<br>bde                                                             |
| classifi                        | er FW behavior FW precedence 1                                               |
| traffic p<br>share-mc           | policy FWDPI                                                                 |
| classifi<br>#                   | er FWDPI behavior FWDPI precedence 1                                         |
| traffic p<br>share-mo           | policy FWDPI_ARM<br>pde                                                      |
| statisti<br>classifi<br>#       | cs enable<br>ler FWDPI_ARM behavior FWDPI_ARM precedence 1                   |
| traffic p<br>share-mo           | policy FWWAFDPI<br>pde                                                       |
| statisti<br>classifi<br>#       | .cs enable<br>.er FWWAFDPI behavior FWWAFDPI precedence 1                    |
|                                 |                                                                              |

### 10. TCP SYN 报文攻击防御

| 测试项目 | TCP SYN 报文攻击防御          |
|------|-------------------------|
| 测试目的 | 模拟 TCP SYN 报文经过业务链做访问控制 |
| 测试拓扑 |                         |

检验附件-原始记录

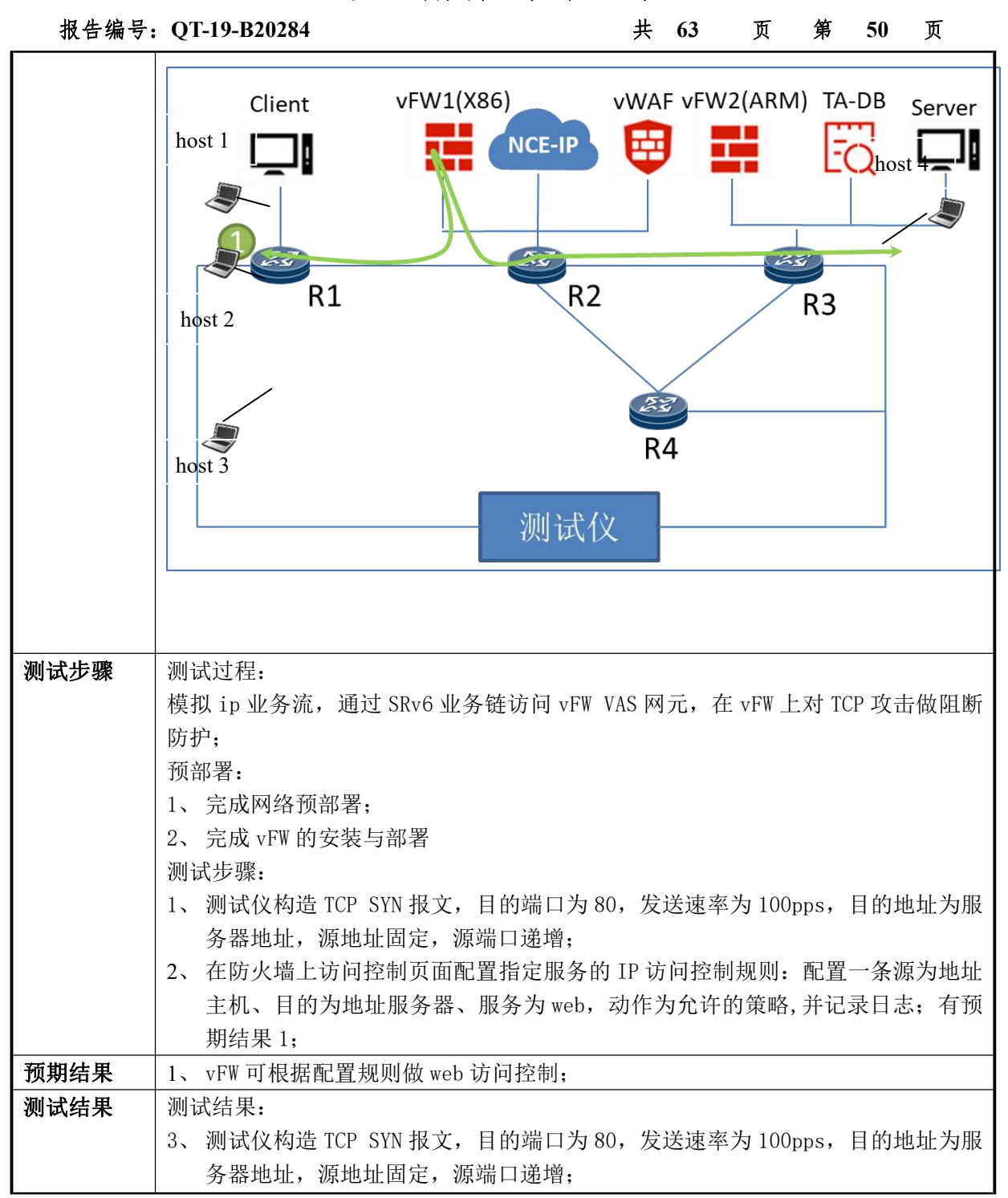

# SRv6 互通测试 检验附件-原始记录

| 报告编号: | QT-19-B20284 |
|-------|--------------|

| 共 | 63 | 页 | 第 | 51 |
|---|----|---|---|----|

页

| -                                                                                       |                                                       |                               |         |
|-----------------------------------------------------------------------------------------|-------------------------------------------------------|-------------------------------|---------|
| Preview:<br>EthernetII IPv4 Tcp                                                         | ]                                                     | Show All Fields Allow Invalid | Packets |
| Frames                                                                                  | lame                                                  | Value                         | ^       |
| Create new Frame >                                                                      | E Frame                                               |                               | - 11    |
| Save Frame as<br>Template                                                               | Preamble (bex)                                        | £555555555555555              |         |
| Manage Frame                                                                            | Destination MAC                                       | 98:35:ED:B4:E7:2C             |         |
| Templates                                                                               | Source MAC                                            | 00:10:94:00:00:02             |         |
| Actions                                                                                 | ⊖- Vlans                                              |                               |         |
| Add Header(s)                                                                           | - Vlan                                                |                               |         |
| Link Modifiers/VPDS                                                                     | - Type (hex)                                          | 8100                          |         |
| Others                                                                                  | Priority (bits)                                       | 000                           |         |
| Expand All                                                                              | CFI (bit)                                             | 0                             |         |
| Conapse Air                                                                             | III (int)                                             | 8                             |         |
|                                                                                         | EtherType (hex)                                       | <auto> Internet IP</auto>     | _       |
|                                                                                         | - IPv4 Header                                         | control d                     | _       |
|                                                                                         | Header length (int)                                   | <auto> 5</auto>               | - 1     |
|                                                                                         | Tos/DiffServ                                          | tos (0x00)                    | - 1     |
|                                                                                         | Total length (int)                                    | <auto> calculated</auto>      | - 1     |
|                                                                                         | Identification (int)                                  | 0                             | -       |
|                                                                                         |                                                       |                               | *       |
| treamBlock Editor - Port ,                                                              | //1/1 [98:35:ED:B4:E7:0D/GigabitEtherr                | net0/3/16] : FW               | ×       |
|                                                                                         |                                                       |                               |         |
| General Frame Groups R                                                                  | x Port Preview                                        |                               |         |
| Preview:<br>EthernetII IPv4 Tcp                                                         | ]                                                     | Show All Fields Allow Invalid | Packets |
| Frames                                                                                  | lame                                                  | Value                         | ^       |
| Create new Frame >                                                                      | - Control Flags                                       |                               | _       |
| Save Frame as                                                                           | Reserved (bit)                                        | 0                             | - 1     |
| Manage Frame                                                                            | DF Bit (bit)                                          | 0                             | - 1     |
| Templates                                                                               | Example Official (pt)                                 | 0                             | - 1     |
| Actions                                                                                 | Time to live (int)                                    | 255                           | - 1     |
| Add Header(s)                                                                           | Protocol (int)                                        | <auto> TCP</auto>             | _       |
| Link Modifiers/VFDs                                                                     | Checksum (int)                                        | <auto> 12224</auto>           |         |
| Others                                                                                  | Source                                                | 50.12.20.2                    |         |
| Expand All                                                                              | Destination                                           | 50.20.20.2                    |         |
| Collapse All                                                                            | Header Options                                        |                               |         |
|                                                                                         | Gateway                                               | 192.85.1.1                    |         |
|                                                                                         | - TCP Header                                          |                               |         |
|                                                                                         | Source port (int)                                     | 60                            |         |
|                                                                                         | ···· Destination port (int)                           | HTTP                          |         |
|                                                                                         | Sequence number (int)                                 | 123456                        |         |
|                                                                                         | Acknowledgement number (int)                          | 234567                        | _       |
|                                                                                         | Header length (int)                                   | 5                             | ~       |
| treamBlock Editor - Port ,<br>General Frame Groups R<br>Preview:<br>EthernetII IPv4 Tcp | //1/1 [98:35:ED:84:E7:0D/GigabitEthern x Port Preview | et0/3/16] : FW                | X       |
| Frames                                                                                  | TCR Header                                            | Value                         | ^       |
| Create new Frame >                                                                      | Source port (int)                                     | 60                            |         |
| Save Frame as<br>Template                                                               | Destination port (int)                                | нттр                          |         |
| Manage Frame                                                                            | - Sequence number (int)                               | 123456                        | - 1     |
| Templates                                                                               | Acknowledgement number (int)                          | 234567                        | - 1     |
| Actions                                                                                 | Header length (int)                                   | 5                             |         |
| Add Header(s)                                                                           | Reserved (bits)                                       | 0000                          | - 1     |
| Link Modifiers/VFDs                                                                     | - Congestion Window Reduced (bit)                     | 0                             |         |
| Others                                                                                  | - ECN-Echo (bit)                                      | 0                             |         |
| Expand All                                                                              | - Urgent Pointer (bit)                                | 0                             |         |
| Collapse All                                                                            | Acknowledgement (bit)                                 | 0                             |         |
|                                                                                         | - Push Function (bit)                                 | 0                             |         |
|                                                                                         | Reset Connection (bit)                                | 0                             |         |
|                                                                                         | - Synchronize (bit)                                   | 1                             |         |
|                                                                                         | - No More Data (bit)                                  | 0                             |         |
|                                                                                         |                                                       |                               |         |
|                                                                                         | - Window size (int)                                   | 4096                          |         |
|                                                                                         | – Window size (int)<br>– Checksum (int)               | 4096<br><auto> 40122</auto>   |         |

检验附件-原始记录

| 报告编号:Q                 | Г-19-В202       | 84           |               |           |             | 共                   | 63              | 页            | 第           | 52 页        |              |
|------------------------|-----------------|--------------|---------------|-----------|-------------|---------------------|-----------------|--------------|-------------|-------------|--------------|
| 4,                     | 在防火墙            | 寄上访问打        | 空制页面配         | 置指        | 定服务的        | 勺 IP 访              | 问控制             | 规则:          | 配置一         | 条源为地        | 址            |
|                        |                 | 1.44 \1.16.1 |               |           | N. 1        | -上 /左 >             | しんいたみ           | <b>ム</b>     | <u> </u>    |             | - 7 <u>-</u> |
|                        | 土机、目            | 1的万地1        | <b>亚服务</b> 番、 | 服务        | 万 web,      | 动作フ                 | 可允许日            | <b>竹</b> 東略, | <b>开</b> 记求 | 日志; 有       | 打火           |
|                        | <b></b> 甜 娃 里 1 |              |               |           |             |                     |                 |              |             |             |              |
|                        | 为汨木 1           | ;            |               |           |             |                     |                 |              |             |             |              |
|                        | (天融信            | 首页           | 监控 网络管理       | 资源管理      | <b>安全策略</b> | 系统管理                | 用户管理            | 数据中心         |             |             | 0            |
| 5                      | 法国物制            |              |               |           |             |                     |                 |              |             |             |              |
| ~                      | 切响控制            | 日本 一日 一日 日本  |               |           |             | 1.1.0000            |                 |              |             |             |              |
| <b>₽</b>               | 地址转换            | ✓ 防护対象:<br>1 | 5杯            |           | 約:          | 护策略<br>第二章          | 用点              | 谷里           | 防护动作        | 防护状态        |              |
| Inst                   | 入侵防御            | 50.20.20.2   | 2             |           | ΞΞ          | 信印度                 |                 | 合甲配直         | 细制印刷        | 止帝          |              |
| 105                    | 护策略配置           |              |               |           |             |                     |                 |              |             |             |              |
| 辱.                     | 入模版             |              | ▶ 🖓 导出模版      |           |             | ß                   |                 |              |             |             |              |
| 4                      | 检测项             |              | 值             | 单位        | 检测开关        | 防御项                 |                 | 值            | 单位          | 处理          | 防御升          |
| 1                      | ▶ 🗀 IP          |              |               |           |             | □ IP防护策II           | ñ               | 1000         |             | <b>F7 •</b> | 600          |
|                        |                 |              |               |           |             | IP 源限速              | 诲               | 1000         | mbps •      | <b>*</b>    |              |
|                        |                 | 政击检测         | 5             | pps 🔻     |             | DOS 攻击              | 》<br>訪御         | -            | -           | 丢弃          | OOF          |
| 21 C                   | SYN FLOOD       | 攻击检测         | 5             | pps v     |             | 端口扫描                | 防御              | -            | -           | 黑名单         | OF           |
|                        | FIN FLOOD J     | 攻击检测         | 5             | pps 🔻     |             | IP扫描防               | 卸               | 21           | - 黑名单       |             | OF           |
|                        | 🖹 RST FLOOD     | 攻击检测         | 20000         | pps 🔻     | OFF         | <sup>一</sup> ICMP防护 | 策略              |              |             |             |              |
|                        | 🖹 新建 SESSION    | N FLOOD 攻击检测 | 2000          | cps       | OFF         | ICMP 源[             | 艮速              | 10           | pps 🔻       | 丢弃▼         | OP           |
|                        | SESSION FLC     | DOD 攻击检测     | 20000         | connectio | ons OFF     | ICMP 目              | 的限速             | 100          | mbps •      | 丢弃          | OF           |
|                        | ▷ 🗀 UDP         |              |               |           |             | TCP防护器              | 使 <b>断</b><br>使 | 3            | pps ¥       | 里名単▼        | ON           |
|                        | DNS             |              |               |           |             | TCP 目的              | 限速              | 3            | mbps v      | 丢弃          | ON           |
|                        |                 |              |               |           |             | TCP 分片              | 目的限速            | 3            | mbps 🔻      | 丢弃          | ON           |
|                        |                 |              |               |           |             | SYN 源认              | 证               | -            | -           | 基本模式 ▼      | OF           |
|                        |                 |              |               |           |             | TCP 源连              | 接总数             | 1000         | -           | 丢弃 ▼        | OP           |
|                        |                 |              |               |           |             | TCP 源会              | 话连接限速           | 1            | -           | 丢弃▼         | (OP          |
| <b>89</b> -<br>111 111 | 态白名单 动态黑名。      | ¥.           |               |           |             |                     |                 |              |             |             |              |
|                        | IP列表            | 防持           | 户对象           | 防护类型      | 所属          | 防护                  | 老化时间            | H            | <b>操作1</b>  | 操作2         |              |
| 1                      | 50.12.20.2      | 50.2         | 20.20.2       | TCP       | source r    | ate limit           | 298             | 添加至          | 静态白名单       | 添加至静态黑名单    | 1            |
|                        |                 |              |               |           |             |                     |                 |              |             |             |              |

# IP 流访问控制和流量监控(vFW 兼容 X86 和 ARM 双 平台)

| 测试项目 | IP 流访问控制和流量监控(vFW 兼容 X86 和 ARM 双平台) |
|------|-------------------------------------|
| 测试目的 | 模拟 IP 流经过业务链做流量监控和访问控制              |
| 测试拓扑 |                                     |

| 报告编号: | QT-19-B20284                                                                                                    | 共 63                                                                                                    | 页 第                                                                                                    | 53页                                                                                                    |
|-------|----------------------------------------------------------------------------------------------------|----------------------------------------------------------------------------------------------------|----------------------------------------------------------------------------------------------------|----------------------------------------------------------------------------------------------------|
|       | Client vFW1(X86)<br>Client VFW1(X86)<br>NCE-IP<br>RI<br>RI<br>RI                                                                                                    | vWAF vFW2                                                                                                    | (ARM)√DPI                                                                                                    | Server                                                                                                    |
|       | 测试                                                                                                    | × –                                                                                                    |                                                                                                    |                                                                                                    |
| 测试步骤  | <ul> <li>测试过程:</li> <li>模拟 ip 业务流,通过 SRv6 业务链访问数据流量做访问控制,在数据库审计上可以检查预部署:</li> <li>1、完成网络预部署;</li> <li>2、完成 DPI 和 vFW 的安装与部署;其中 v测试步骤:</li> <li>X86 服务器 vFW 测试:</li> <li>1、在 SFC 节点匹配 ip 协议,重定向到 TI</li> <li>2、测试仪构造 ip 报文,源 ip 跳变 50.11 的 ip、端口不跳变;</li> <li>3、在 vFW 上配置好相应的主机地址对象,规则:源 ip 为主机为 50.11.101.1/24</li> <li>绝并记录日志的策略;其他情况 permid</li> <li>4、在防火墙日志设置中启用访问控制日表表示可以在防火墙日志设置中启用访问控制日表表示可以在防火墙日志与报警&gt;日志查看&gt;常命中拒绝的结果;</li> <li>6、登录到数据库审计,选择流量分析&gt;历史件,查看趋势图;</li> <li>7、将鼠标悬停到趋势图中谋一统计点上望</li> <li>ARM 服务器 vFW 测试:</li> <li>1、在 SFC 节点匹配 ip 协议,重定向到经2、测试仪构造 ip 报文,源 ip 跳变 50.11 ip、端口不跳变;</li> <li>3、在 vFW 上配置好相应的主机地址对象,规则:源 ip 为主机为 50.11.21.2/24, 规则:源 ip 为主机为 50.11.21.2/24, 规则:源 ip 为主机为 50.11.21.2/24, 规则:源 ip 为主机为 50.11.21.2/24, 视则:源 ip 为主机为 50.11.21.2/24, 化则:源 ip 为主机为 50.11.21.2/24, 化则: 源 ip 为主机为 50.11.21.2/24, 化则: 源 ip 为主机为 50.11.21.2/24, 化 []</li> </ul> | <ul> <li>居库审计和 vFW</li> <li>查设备接口的济</li> <li>FW 覆盖 X86 服</li> <li>FW 覆盖 X86 服</li> <li>谜道:</li> <li>.101.1/32<sup>50.</sup></li> <li>在访前的 ip 任意</li> <li>.101.1/32<sup>50.</sup></li> <li>在访前期结息</li> <li>.101.1/32<sup>50.</sup></li> <li>在访前期结点</li> <li>.101.1/32<sup>50.</sup></li> <li>在访前的预为信息</li> <li>之流量查询&gt;流:</li> <li>查询&gt;流:</li> <li>至看该时刻的统</li> <li>过 ARM 防火墙前</li> <li>.21.2/32<sup>50.</sup></li> <li>在访问控制页</li> <li>目的 ip 任意,</li> </ul> | <ul> <li>VAS 网元, 不</li> <li>适量趋势;</li> <li>务器和 ARM 用</li> <li>11.102.1/32</li> <li>面只配指定正意, 服务为任</li> <li>2;</li> <li>;</li> <li>类型: 访问控</li> <li>量趋势,设置</li> <li>计信息,有予</li> <li>内隧道;</li> <li>11.22.2/322</li> <li>,面只配指定正</li> <li>,服务为任意</li> </ul> | 生 vFW 上对 ip<br>多器;<br>2 257 个 IP,目<br>IP 的访作为拒<br>制栏,查看到<br>合适的查询条<br>颜期结果 1;<br>57 个 IP,目的<br>IP 的访问控制<br>,动作为拒绝 |

| 报告编号: | QT-19-B20284                                   |                             |                                        | 共               | 63             | 页     | 第       | 54         | 页       |  |  |
|-------|------------------------------------------------|-----------------------------|----------------------------------------|-----------------|----------------|-------|---------|------------|---------|--|--|
|       | 并记录日志的第                                        | <sup>策略</sup> ;其他           | 青况 permit;                             | 有预期约            | 吉果 2;          |       |         |            |         |  |  |
|       | 4、在防火墙日志设                                      | <b>殳置中</b> 启用               | 访问控制日志                                 | ,级别为            | 可信息;           |       |         |            |         |  |  |
|       | 5、可以在防火墙日<br>命中拒绝的结果                           | ∃志与报警》<br>果:                | >日志查看>常                                | 规日志>            | 日志类            | 型: j  | 访问控     | 制栏,        | 查看到     |  |  |
|       | 6、登录到数据库官<br>件,查看趋势图                           | 审计,选择》<br>图:                | 流量分析>历史                                | に流量査は           | 旬>流量           | 趋势,   | 设置      | 合适的        | 的查询条    |  |  |
|       | 7、将鼠标悬停到起                                      | 」,<br>鱼势图中谋·                | 一统计点上查                                 | 看该时亥            | 小的统计           | 信息    | ,有预     | <b></b> 朝结 | 果1;     |  |  |
| 预期结果  | 预期结果:                                          |                             |                                        |                 |                |       |         |            |         |  |  |
|       | 1、根据配置规则,                                      | 源 ip 为 5                    | 0. 11. 101. 1/2                        | 24 的流量          | <b></b> ]阻断,   | 其他    | 流量访     | 词正'        | 常;      |  |  |
|       | 会根据设备的时间和查询条件正确展示历史流量趋势,可查看每一统计占的统计信           |                             |                                        |                 |                |       |         |            |         |  |  |
|       | 云1Km 以田的时间和旦闷东门止珊胶小刀天矶里起穷,可亘有苹 ̄坑目品的坑目信<br>  自 |                             |                                        |                 |                |       |         |            |         |  |  |
|       | 测试结里.                                          |                             |                                        |                 |                |       |         |            |         |  |  |
| 初码出入  | 以低出木:<br>X86                                   | <b>f</b> .                  |                                        |                 |                |       |         |            |         |  |  |
|       | 1 左 SEC 苦占匹西                                   | R. in th议                   | 重空向到 T1                                | 隊诸.             |                |       |         |            |         |  |  |
|       |                                                |                             | 重定问到 11                                | ptz.但;          |                |       |         |            |         |  |  |
|       | [~R1-GigabitEthernet0/<br>#                    | /3/16.7]di th               | 11                                     |                 |                |       |         |            |         |  |  |
|       | interface GigabitEthe<br>vlan-type dotlq 7     | rnet0/3/16.7                |                                        |                 |                |       |         |            |         |  |  |
|       | ip binding vpn-instan<br>ip address 50.11.20.  | nce huawei<br>1 255.255.255 | 5.0                                    |                 |                |       |         |            |         |  |  |
|       | statistic enable                               | inhound                     |                                        |                 |                |       |         |            |         |  |  |
|       | #<br>return                                    | Indoana                     |                                        |                 |                |       |         |            |         |  |  |
|       | [~R1-GigabitEthernet0.                         | /3/16.7]_                   |                                        |                 |                |       |         |            |         |  |  |
|       | 2、测试仪构造 ip                                     | 报文,源 i                      | p 跳变 50.11.                            | 101.1/3         | $2^{\sim}50.1$ | 1.102 | 2. 1/32 | 257 -      | 个 IP, 目 |  |  |
|       | 的 ip、端口不同                                      | 跳变;                         |                                        |                 |                |       |         |            |         |  |  |
|       | StreamBlock Editor - Port //1/1 [98:35:El      | D:B4:E7:0D/GigabitEther     | net0/3/16] : FW+DPI                    | ×               |                |       |         |            |         |  |  |
|       | General Frame Groups Rx Port Preview           | v                           |                                        |                 |                |       |         |            |         |  |  |
|       | Preview:<br>EthernetII IPv4 Udp                |                             | Show All Fields Allow                  | Invalid Packets |                |       |         |            |         |  |  |
|       | Frames                                         |                             | Value                                  | ^               |                |       |         |            |         |  |  |
|       | Create new Frame >                             | tII                         |                                        | _               |                |       |         |            |         |  |  |
|       | Template Pream                                 | mble (hex)                  | fb555555555555555555555555555555555555 |                 |                |       |         |            |         |  |  |
|       | Templates Destin                               | nation MAC                  | 98:35:ED:B4:E7:2C                      |                 |                |       |         |            |         |  |  |
|       | Actions                                        | LE MAC                      | 00.10.94.00.00.02                      |                 |                |       |         |            |         |  |  |
|       | Add Header(s)                                  | lan                         |                                        |                 |                |       |         |            |         |  |  |
|       | Others                                         | Type (hex)                  | 8100                                   |                 |                |       |         |            |         |  |  |
|       | Expand All                                     | CFI (bit)                   | 0                                      |                 |                |       |         |            |         |  |  |
|       | Collapse All                                   | ID (int)                    | 7                                      |                 |                |       |         |            |         |  |  |
|       | Ether                                          | Type (hex)                  | <auto> Internet IP</auto>              |                 |                |       |         |            |         |  |  |
|       | IPv4 He                                        | ader                        | <auto> 4</auto>                        |                 |                |       |         |            |         |  |  |
|       | Head                                           | er length (int)             | <auto> 5</auto>                        |                 |                |       |         |            |         |  |  |
|       | ToS/D                                          | DiffServ                    | tos (0x00)                             |                 |                |       |         |            |         |  |  |
|       | Total                                          | length (int)                | <auto> calculated</auto>               |                 |                |       |         |            |         |  |  |
|       | Ident                                          | incation (int)              | 0                                      | *               |                |       |         |            |         |  |  |

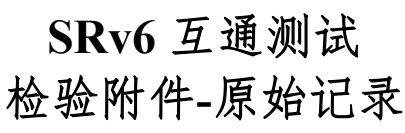

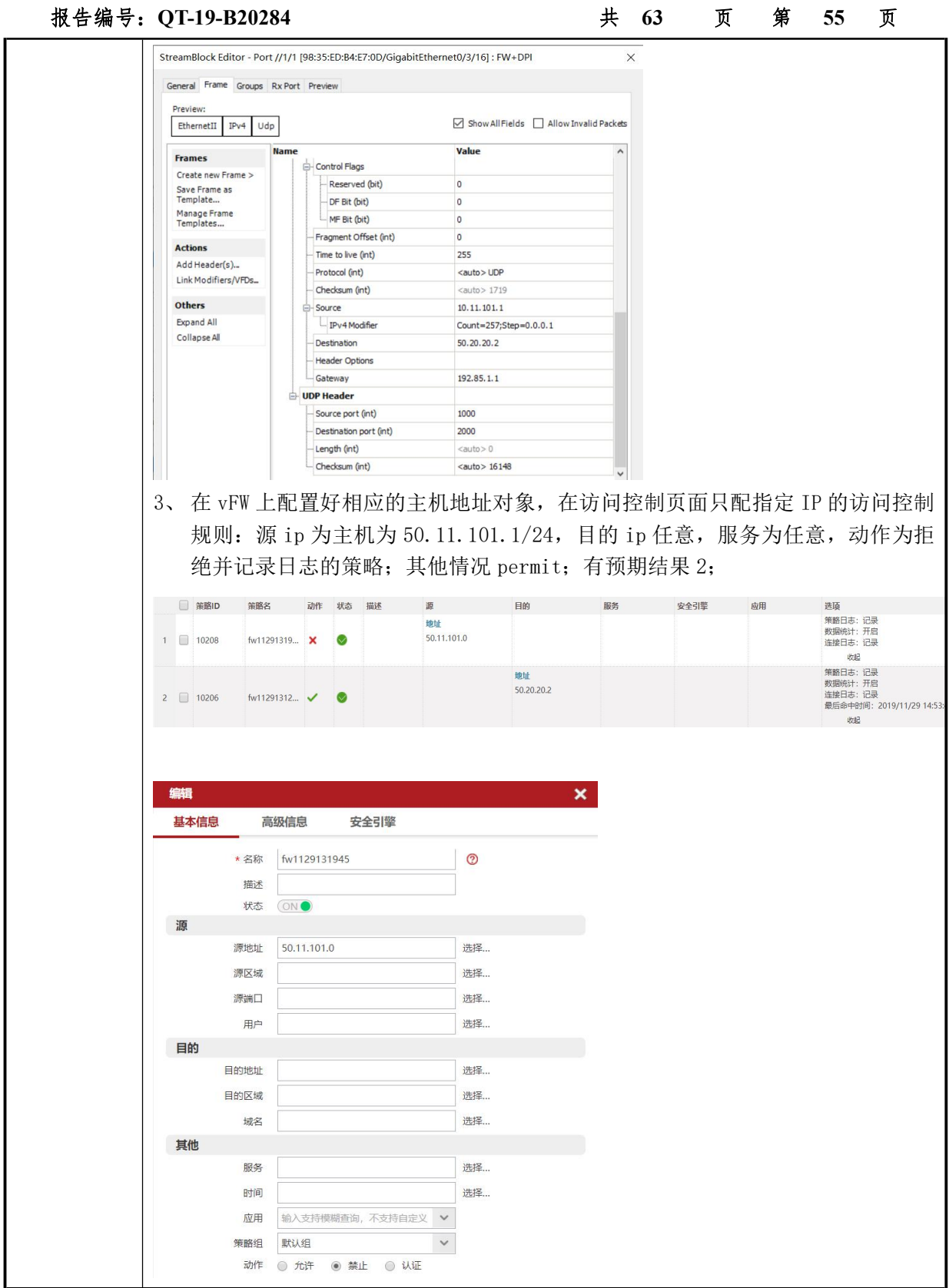

检验附件-原始记录

| 基本信息     高级信息     安全引擎       統計     (1)     第臨日志     (1)       长连接     (1)     第臨日志     (1)       原始目的地址     (1)     (2)       見人活动会活数     (2)       IPv6选项     (2)       IPv6选项                                                                                                    |   |  |
|----------------------------------------------------------------------------------------------------|---|--|
| 統計       (N)       策略日志       (N)         长连接       (O)F       连接日志       (N)         原始目的地址       (D)       (D)       (D)         最大活动会话数       (D)       (D)       (D)         日や6法项       (E)       (E)       (D)         日や6法项       (E)       (D)       (D)         日かしが「展头       日的地が「展头       日的地が「展头       (D)         日かしが「展头       日的地が「展头       (D)       (D)         御定       取消         第       (E)       (D)       (D)         第       (D)       (D)       (D)         第       (D)       (D)       (D)         第       (D)       (D)       (D)         第       (D)       (D)       (D)         第       (D)       (D)       (D)         第       (D)       (D)       (D)         第       (D)       (D)       (D)       (D)         第       (D)       (D)       (D)       (D)         (D)       (D)       (D)       (D)       (D)         (D)       (D)       (D)       (D)       (D)         (D)       (D)       (D)       (D) </th <th>×</th> <th></th>                                                                                                    | × |  |
| 长连接       OFF       连接日志       通         原始目的地址       法择…          最大活动会话数       ⑦         IPv6选项       逐期扩展头       目的地扩展头         分段扩展头       日的地扩展头         音曲扩展头       ESP扩展头         諸由扩展头       ESP扩展头         ##          基本信息       高级信息       安全引擎         * 名称       fw1129131245       ⑦         瓶述           状态       ○                                                                                                    | × |  |
| 原始目的地址       选择         最大活动会话数       ⑦         IPv6选项       逐朔扩展头       目的地扩展头         分段扩展头       目的地扩展头         资始扩展头       认证扩展头         路由扩展头       ESP扩展头         離由扩展       医241擎         基本信息       高级信息       安全引擎         * 名称       fw1129131245       ⑦         描述       次志       ○         源                                                                                                    | × |  |
| 最大活动会话数   IPv6选项                                                                                                    | × |  |
| IPv6选项       逐跳扩展头       目的地扩展头         分段扩展头       认证扩展头         路由扩展头       ESP扩展头         離北       ESP扩展头          60(信息         女全引擎         * 名称       fw1129131245         ////////////////////////////////////                                                                                                    | × |  |
| <ul> <li>□ 分段扩展头 □ 认证扩展头</li> <li>□ 路曲扩展头 □ ESP扩展头</li> <li>● 路曲扩展头 □ ESP扩展头</li> <li>● 森健</li> <li>● 森健</li> <l< td=""><td>×</td><td></td></l<></ul> | × |  |
| ■ 路曲扩展头 ■ ESP扩展头<br>確定 取消                                                                                                    | × |  |
| 确定 取消       編輯       基本信息     高级信息     安全引擎       * 名称     fw1129131245     ⑦       描述                                                                                                    | × |  |
| 集報 基本信息 高級信息 安全引擎 * 名称 fw1129131245 ⑦ 描述 ⑦ 描述 ⑦ 描述 ⑦                                                                                                    | × |  |
| 编辑 基本信息 高级信息 安全引擎 * 名称 fw1129131245 ⑦ 描述 状态 ON ●                                                                                                    | × |  |
| 基本信息     高級信息     安全引擎       * 名称     fw1129131245     ⑦       描述                                                                                                    | _ |  |
| * 名称 fw1129131245 ⑦<br>描述                                                                                                    |   |  |
|                                                                                                    |   |  |
|                                                                                                    |   |  |
| 源                                                                                                    |   |  |
|                                                                                                    |   |  |
| 源地址 选择…                                                                                                    |   |  |
| 源区域 选择                                                                                                    |   |  |
| 源端口 选择 选择                                                                                                    |   |  |
| 用户 选择                                                                                                    |   |  |
| 目的地址 50.20.20.2 洗择                                                                                                    |   |  |
| 目的区域 选择                                                                                                    |   |  |
| 域名 选择                                                                                                    |   |  |
| 其他                                                                                                    |   |  |
| 服务 选择                                                                                                    |   |  |
| 时间选择                                                                                                    |   |  |
| 应用 输入支持模糊查询,不支持自定义 ▼                                                                                                    |   |  |
| 策略组 默认组 マー                                                                                                    |   |  |
|                                                                                                    |   |  |
| 编辑                                                                                                    | × |  |
| 基本信息 高级信息 安全引擎                                                                                                    |   |  |
| 统计 ON ● 策略日志 ON ●                                                                                                    |   |  |
| 长连接 OFF 连接日志 ON●                                                                                                    |   |  |
| 原始目的地址 选择…                                                                                                    |   |  |
| 最大活动会话数                                                                                                    |   |  |
| IPv6选项 逐跳扩展头 目的地扩展头                                                                                                    |   |  |
| □ 分段扩展头 □ 认证扩展头                                                                                                    |   |  |
| □ 路由扩展头 □ ESP扩展头                                                                                                    |   |  |
| 确定 取消                                                                                                    |   |  |
|                                                                                                    |   |  |

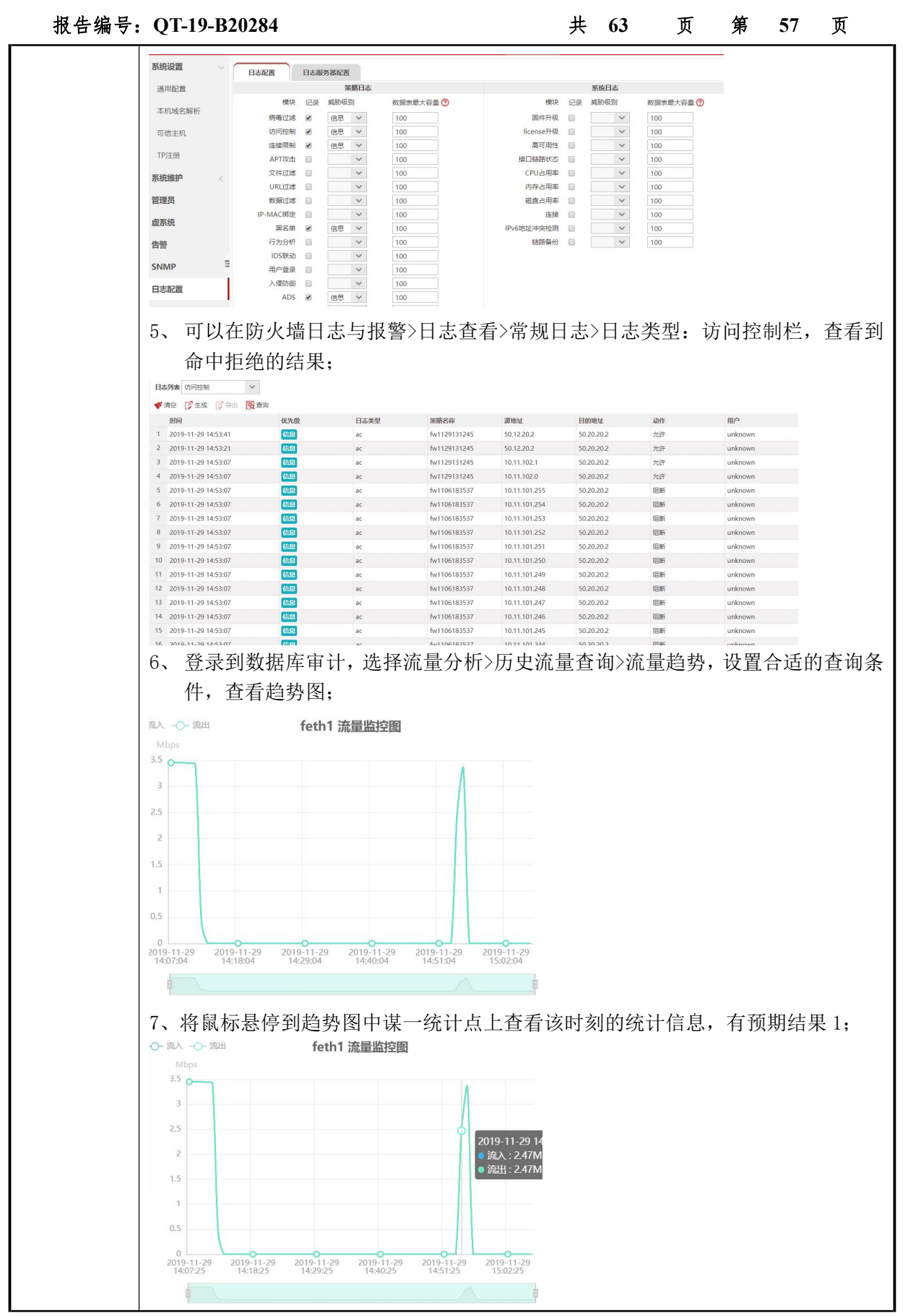

| 报告编号: | QT-19-B202                                           |                                                | 共                                      | 63            | 页                   | 第        | 58              | 页      |         |
|-------|------------------------------------------------------|------------------------------------------------|----------------------------------------|---------------|---------------------|----------|-----------------|--------|---------|
|       | ARM 服务器 v                                            | ·FW 测试:                                        |                                        |               |                     |          |                 |        |         |
|       | 1、在SFC节                                              | 5点匹配 ip 协议                                     | X,重定向到经过                               | 寸 ARM 防       | 火墙的                 | ]隧道;     |                 |        |         |
|       | [~R1-Gigabit<br>#                                    | Ethernet0/3/16.                                | .10]di thi                             |               |                     |          |                 |        |         |
|       | "<br>interface Gi                                    | gabitEthernet0/                                | /3/16.10                               |               |                     |          |                 |        |         |
|       | ip binding                                           | otlq 10<br>vpn-instance hu                     | lawei                                  |               |                     |          |                 |        |         |
|       | ip address<br>statistic e                            | 50.12.20.2 255.<br>nable                       | .255.255.0                             |               |                     |          |                 |        |         |
|       | traffic-pol                                          | icy FWDPI_ARM i                                | inbound                                |               |                     |          |                 |        |         |
|       | ゅう 海口書 かお                                            | 」<br>上<br>二<br>本<br>:<br>、<br>招<br>一<br>、<br>浙 | チェッ別水 50 11                            | 91 9/20       | 2 <sup>~</sup> 50 1 | 1 99 9   | )/ <u>)</u> ე ე | 57 介   | тр 日 ф  |
|       |                                                      | 到但 IP IX 义,彼<br>1 乙 W 杰                        | 引的 奶文 50.11.                           | . 21. 2/ 3.   | 2 30.1              | 1. 22. 2 | ./ 3 <i>2</i> 2 | 57 1   | 117,日印  |
|       | 1p、端L                                                | 1个跳受;                                          |                                        |               |                     |          |                 |        |         |
|       | StreamBlock Editor - Port /                          | //1/1 [98:35:ED:B4:E7:0D/GigabitEt             | hernet0/3/16] : FWDPI_ARM              | ×             |                     |          |                 |        |         |
|       | General Frame Groups R                               | x Port Preview                                 |                                        |               |                     |          |                 |        |         |
|       | EthernetII IPv4 Udp                                  | ]                                              | alid Packets                           |               |                     |          |                 |        |         |
|       | Frames                                               | lame                                           | Value                                  | ^             |                     |          |                 |        |         |
|       | Create new Frame ><br>Save Frame as                  | Preamble (hex)                                 | fb555555555555555555555555555555555555 |               |                     |          |                 |        |         |
|       | Template<br>Manage Frame                             | Destination MAC                                | 98:35:ED:84:E7:2C                      |               |                     |          |                 |        |         |
|       | Templates                                            | - Source MAC                                   | 00:10:94:00:00:03                      | _             |                     |          |                 |        |         |
|       | Actions<br>Add Header(s)                             | e- Vlan                                        |                                        |               |                     |          |                 |        |         |
|       | Link Modifiers/VFDs                                  | Type (hex)                                     | 8100                                   | - 11          |                     |          |                 |        |         |
|       | Others                                               | CFI (bit)                                      | 0                                      |               |                     |          |                 |        |         |
|       | Expand All<br>Collapse All                           | ID (int)                                       | 10                                     |               |                     |          |                 |        |         |
|       |                                                      | EtherType (hex)                                | <auto> Internet IP</auto>              | _             |                     |          |                 |        |         |
|       |                                                      | Version (int)                                  | <auto> 4</auto>                        |               |                     |          |                 |        |         |
|       |                                                      | Header length (int)                            | <auto> 5</auto>                        |               |                     |          |                 |        |         |
|       |                                                      | Total length (int)                             | <auto> calculated</auto>               | _             |                     |          |                 |        |         |
|       |                                                      | Identification (int)                           | 0                                      |               |                     |          |                 |        |         |
|       |                                                      | Control Flags                                  |                                        | ~             |                     |          |                 |        |         |
|       | StreamBlock Editor - Port ,                          | //1/1 [98:35:ED:B4:E7:0D/GigabitE              | thernet0/3/16] : FWDPI_ARM             | ×             |                     |          |                 |        |         |
|       | General Frame Groups R                               | x Port Preview                                 |                                        |               |                     |          |                 |        |         |
|       | Preview:<br>EthernetII IPv4 Udp                      | ]                                              | Show All Fields 🗌 Allow Inv            | valid Packets |                     |          |                 |        |         |
|       | Frames                                               | lame                                           | Value                                  | ^             |                     |          |                 |        |         |
|       | Create new Frame >                                   | - Control Flags                                | 0                                      |               |                     |          |                 |        |         |
|       | Save Frame as<br>Template                            | - DF Bit (bit)                                 | 0                                      |               |                     |          |                 |        |         |
|       | Manage Frame<br>Templates                            | MF Bit (bit)                                   | 0                                      |               |                     |          |                 |        |         |
|       | Actions                                              | - Fragment Offset (int)                        | 255                                    |               |                     |          |                 |        |         |
|       | Add Header(s)<br>Link Modifiers/VFDs                 | - Protocol (int)                               | <auto>UDP</auto>                       |               |                     |          |                 |        |         |
|       | Others                                               | Checksum (int)                                 | <auto> 11958</auto>                    |               |                     |          |                 |        |         |
|       | Expand All                                           | - Source                                       | 50.11.21.2<br>Count=257:Step=0.0.0.1   |               |                     |          |                 |        |         |
|       | Collapse All                                         | - Destination                                  | 50.20.20.2                             |               |                     |          |                 |        |         |
|       |                                                      | - Header Options                               |                                        |               |                     |          |                 |        |         |
|       |                                                      | Gateway                                        | 192.85.1.1                             |               |                     |          |                 |        |         |
|       |                                                      | Source port (int)                              | 63                                     |               |                     |          |                 |        |         |
|       |                                                      | - Destination port (int)                       | 63                                     |               |                     |          |                 |        |         |
|       |                                                      | Length (int)                                   | <auto> 0</auto>                        |               |                     |          |                 |        |         |
|       |                                                      | - Checksum (int)                               | <auto> 29201</auto>                    | ~             |                     |          |                 |        |         |
|       | 3、在 vFW上                                             | :配置好相应的:                                       | 主机地址对象,                                | 在访问打          | 空制页                 | 面只配      | 指定]             | [P 的讠  | 方问控制    |
|       | 桐山,泥                                                 | fin 为士机为 5                                     | 0 11 21 2/24                           | 日的in          | 任音                  | 眼久り      | 占任音             | 云九夜    | 乍为拒缩    |
|       |                                                      | N エP ノリエイルレノリ O                                |                                        | ті на тр      | 山心,<br>(山田 -        | ルスガノ     | ミトで             | , 4)]] | トノリコピクロ |
|       | 并记录日                                                 | 志的策略;其                                         | 他情况 permit;                            | 有预期:          | 结果 2;               | ;        |                 |        |         |
|       | 策略ID                                                 | 动作 描述 地位                                       | 源<br>近 区域 用户                           | 地址            | 目的区域                | 服务       |                 | 时间     | 选项      |
|       | □ ▲ 🕞 默认组                                            |                                                |                                        |               |                     |          |                 |        |         |
|       | <ul> <li>8016</li> <li>8014</li> </ul>               | 50.                                            | .11.21.0                               | 50.20.20      | 2                   |          |                 |        | 查看      |
|       | perilipoenne <del>ev</del> enilie e mese e mese e en |                                                |                                        |               |                     |          |                 |        |         |

检验附件-原始记录

| : QT-19-B2 | 0284                                                   |                                           | 共  | 63 | 页 | 第 | 59 | 页 |
|------------|--------------------------------------------------------|-------------------------------------------|----|----|---|---|----|---|
| 编辑         |                                                        |                                           |    | ×  |   |   |    |   |
| 基本信息       | 高级信息                                                   |                                           |    |    |   |   |    |   |
| 源          |                                                        |                                           |    |    |   |   |    |   |
| 地址         | 50.11.21.0                                             | 选择                                        |    |    |   |   |    |   |
| 区域         |                                                        | 选择                                        |    |    |   |   |    |   |
| 用户         |                                                        | 选择                                        |    |    |   |   |    |   |
| 目的         |                                                        |                                           |    |    |   |   |    |   |
| 地址         |                                                        | 选择                                        |    |    |   |   |    |   |
| 区域         |                                                        | 选择                                        |    |    |   |   |    |   |
| 其他         | 1                                                      |                                           |    |    |   |   |    |   |
| 服务         |                                                        | 选择                                        |    |    |   |   |    |   |
| 时间         |                                                        | 选择                                        |    |    |   |   |    |   |
| 动作         | ◎ 分许 ◎ 禁止                                              | X283+                                     |    |    |   |   |    |   |
| 是否生效       | <ul> <li>9.441</li> <li>● 生效</li> <li>◎ 不生效</li> </ul> |                                           |    |    |   |   |    |   |
| 策略组        | 默认组                                                    |                                           |    |    |   |   |    |   |
| 描述         |                                                        |                                           |    |    |   |   |    |   |
|            |                                                        |                                           |    |    |   |   |    |   |
| 编辑         |                                                        |                                           |    | ×  |   |   |    |   |
| 基本信息       | 高级信息                                                   |                                           |    |    |   |   |    |   |
|            |                                                        |                                           |    |    |   |   |    |   |
| 长连接        | ◎ 开启                                                   | ● 关闭                                      |    |    |   |   |    |   |
| 统计         | ● 开启                                                   | ◎ 关闭                                      |    |    |   |   |    |   |
| 访问控制日志     | <ul> <li>记录</li> </ul>                                 | ◎ 不记录                                     |    |    |   |   |    |   |
| 准接口志       | <ul> <li>记录</li> </ul>                                 | ● 小记录                                     |    |    |   |   |    |   |
| 尿始目的地址     |                                                        | 选择                                        |    |    |   |   |    |   |
| 最大活动会话数    |                                                        | [1-214748364]                             | ני |    |   |   |    |   |
| IPv6选项     | ◎ 逐跳扩展头                                                | □ 分段扩展头                                   |    |    |   |   |    |   |
|            | □ 目的地扩展头                                               | <ul> <li>以业扩展头</li> <li>FSP扩展斗</li> </ul> |    |    |   |   |    |   |
|            |                                                        |                                           |    |    |   |   |    |   |
|            |                                                        | 确定                                        | 取消 | 1  |   |   |    |   |

| 2000-2000 C                                                                                                    |                      |                                                                                                    |                                                                                                    | 开                       | 03   | <br>矛 | 60 |
|----------------------------------------------------------------------------------------------------|----------------------|----------------------------------------------------------------------------------------------------|----------------------------------------------------------------------------------------------------|-------------------------|------|-------|----|
|                                                                                                    | 言机合合                 |                                                                                                    |                                                                                                    |                         | ^    |       |    |
| 基本信息 1                                                                                                    | 局级信息                 |                                                                                                    |                                                                                                    |                         |      |       |    |
| 源                                                                                                    |                      |                                                                                                    |                                                                                                    |                         |      |       |    |
| 地址                                                                                                    |                      |                                                                                                    | 选择                                                                                                    |                         |      |       |    |
| 区域                                                                                                    |                      |                                                                                                    | 选择                                                                                                    |                         |      |       |    |
| 用户                                                                                                    |                      |                                                                                                    | 选择                                                                                                    |                         |      |       |    |
| 目的                                                                                                    |                      |                                                                                                    |                                                                                                    |                         |      |       |    |
| 地址 5                                                                                                    | 0.20.20.2            |                                                                                                    | 选择                                                                                                    |                         |      |       |    |
| 区域                                                                                                    |                      |                                                                                                    | 选择                                                                                                    |                         |      |       |    |
| 其他                                                                                                    |                      |                                                                                                    |                                                                                                    |                         |      |       |    |
| 服务                                                                                                    |                      |                                                                                                    | 选择                                                                                                    |                         |      |       |    |
| 时间                                                                                                    |                      |                                                                                                    | 选择                                                                                                    |                         |      |       |    |
| 动作                                                                                                    | 允许 🔘 禁止              |                                                                                                    |                                                                                                    |                         |      |       |    |
| 是否生效 •                                                                                                    | 生效 🔘 不生效             |                                                                                                    |                                                                                                    |                         |      |       |    |
| 策略组                                                                                                    | 认组                   | ~                                                                                                    |                                                                                                    |                         |      |       |    |
|                                                                                                    |                      |                                                                                                    |                                                                                                    |                         |      |       |    |
| 编辑                                                                                                    |                      |                                                                                                    |                                                                                                    |                         | ×    |       |    |
| 基本信息                                                                                                    | 高级信息                 |                                                                                                    |                                                                                                    |                         |      |       |    |
|                                                                                                    |                      |                                                                                                    |                                                                                                    |                         |      |       |    |
| 长连接                                                                                                    | ◎ 开启                 |                                                                                                    | <ul> <li>关闭</li> </ul>                                                                                                    |                         |      |       |    |
| 统计                                                                                                    | • 开启                 |                                                                                                    | ◎ 关闭                                                                                                    |                         |      |       |    |
| 访问控制日志                                                                                                    | <ul><li>记录</li></ul> |                                                                                                    | ◎ 不记录                                                                                                    |                         |      |       |    |
| 连接日志                                                                                                    | <ul><li>记录</li></ul> |                                                                                                    |                                                                                                    |                         |      |       |    |
| 原始目的地址                                                                                                    |                      |                                                                                                    | 选择                                                                                                    |                         |      |       |    |
| 最大活动会话数                                                                                                    |                      |                                                                                                    | [1-214748                                                                                                    | 3647]                   |      |       |    |
| IPv6选坝                                                                                                    | □ 逐跳扩展头              | 3L                                                                                                    | <ul> <li>分段扩展头</li> <li>认证扩展斗</li> </ul>                                                                                                    |                         |      |       |    |
|                                                                                                    | □ 路由扩展头              |                                                                                                    | ■ ESP扩展头                                                                                                    |                         |      |       |    |
|                                                                                                    | 6日志设置中               | □启用访                                                                                                    | · 问控制日志                                                                                                    | <sub>定</sub> 取消<br>,级别之 | 为信息; |       |    |
| 4、在防火墙                                                                                                    |                      |                                                                                                    |                                                                                                    |                         |      |       |    |
| 4、 在防火墙<br><sup>接口链路状态</sup>                                                                                                    |                      | ~                                                                                                    | 100 M                                                                                                    |                         |      |       |    |
| <ol> <li>4、在防火増<br/><sup>接口链路状态</sup></li> <li>CPU占用率日志</li> <li>DG在当時第日本</li> </ol>                                                                          |                      | ×                                                                                                    | 100 M<br>100 M                                                                                                    |                         |      |       |    |
| <ol> <li>4、在防火増<br/><sup>接口链路状态</sup></li> <li>CPU占用率日志</li> <li>内存占用率日志</li> <li>ごの店の用本目志</li> </ol>                                                         |                      | ×<br>×<br>×                                                                                                    | 100 M<br>100 M<br>100 M                                                                                                    |                         |      |       |    |
| <ol> <li>4、在防火増<br/><sup>接口链路状态</sup></li> <li>CPU占用率日志</li> <li>内存占用率日志</li> <li>磁盘占用率日志</li> <li>连接日志</li> </ol>                                            |                      | <ul><li></li><li></li></ul>                                                                                                    | 100         M           100         M           100         M           100         M           100         M                                                                                                    |                         |      |       |    |
| 4、在防火增<br><sup>接口链路状态</sup><br>CPU占用率日志<br>网存占用率日志<br>磁盘占用率日志<br>连接日志                                                                                         |                      | <ul> <li></li> <li></li></ul> | 100 M<br>100 M<br>100 M<br>100 M<br>100 M<br>100 M                                                                                                    |                         |      |       |    |
| <ol> <li>4、在防火増</li> <li><sup>協田観路状态</sup></li> <li>CPU占用率日志</li> <li>ごの中占用率日志</li> <li>ごの中占用率日志</li> <li>ごを接日志</li> <li>本11服务日志</li> <li>IPv6重复地址</li> </ol> |                      | 、<br>、<br>、<br>、<br>、<br>、<br>、<br>、<br>、<br>、<br>、<br>、<br>、<br>、<br>、<br>、<br>、<br>、<br>、                                                                                                    | 100         M           100         M           100         M           100         M           100         M           100         M           100         M           100         M           100         M           100         M                                                 |                         |      |       |    |
| <ol> <li>4、在防火増</li> <li>線口链路状态</li> <li>CPU占用率日志</li> <li>内存占用率日志</li> <li>磁盘占用率日志</li> <li>连接日志</li> <li>本机服务日志</li> <li>IPv6重复地址</li> <li>链路备份</li> </ol>  |                      | <ul> <li></li> <li></li></ul> | 100         M           100         M           100         M           100         M           100         M           100         M           100         M           100         M           100         M           100         M           100         M           100         M |                         |      |       |    |

### SRv6 互通测试 检验附件-原始记录

#### 报告编号: QT-19-B20284

#### 共 63 页 第 61 页

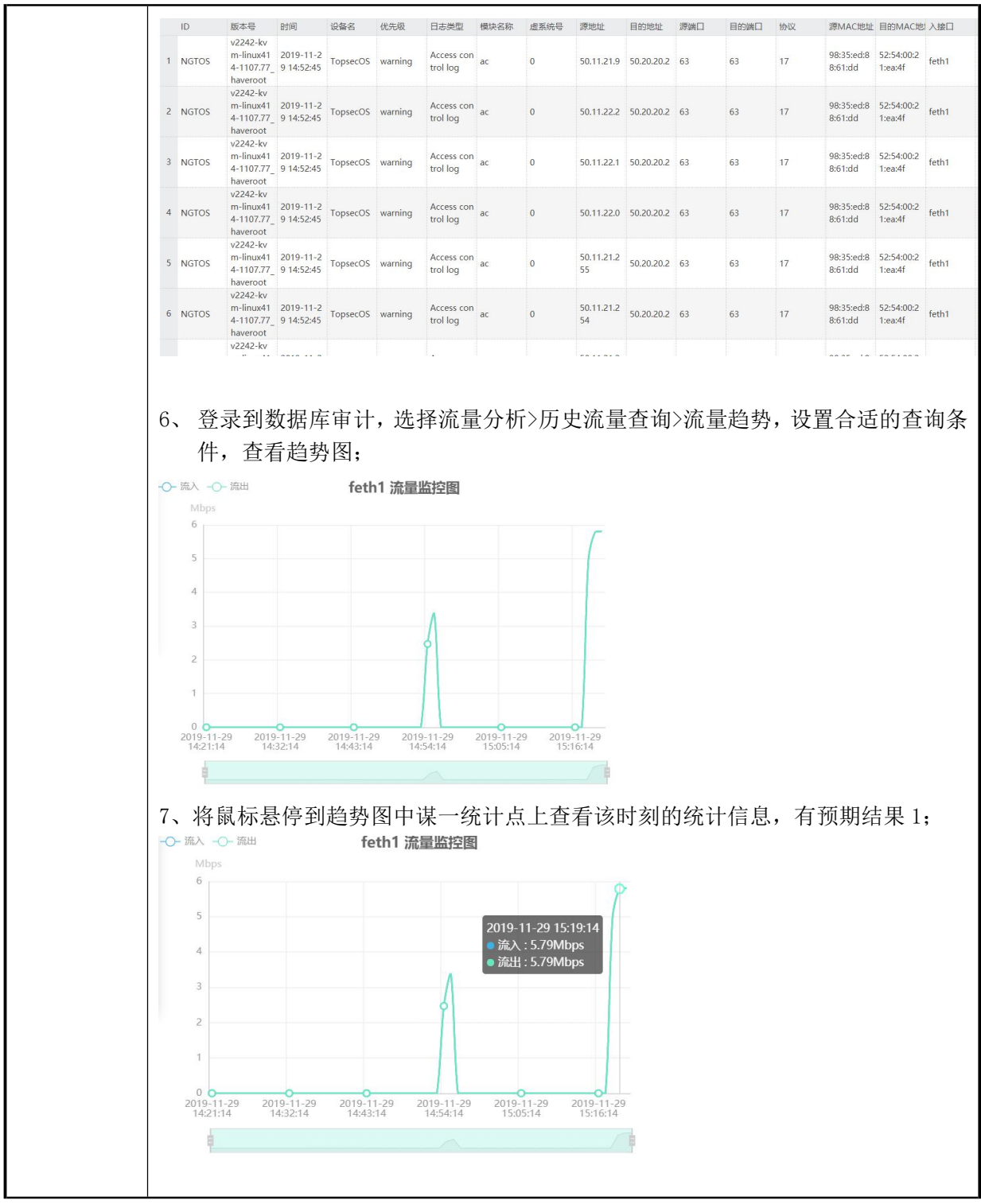

#### 12. web 用户访问控制和内容审计

测试项目

web 用户访问控制和内容审计

检验附件-原始记录

| 报告编号: | QT-19-B20284                                                                                                    | 共          | 63             | 页         | 第      | 62          | 页           |
|-------|----------------------------------------------------------------------------------------------------|------------|----------------|-----------|--------|-------------|-------------|
| 测试目的  | 模拟不同的 web 用户经过业务链做访问控制                                                                                                    | 和内容管       | <b></b> 前计     |           |        |             |             |
| 测试拓扑  | Client vFW(X86)                                                                                                    | ν/M/ΔF     | VDPI           | VEVA      |        | 4) c.       |             |
|       |                                                                                                    |            |                | VEV       |        | 1) Se       | erver       |
|       |                                                                                                    | Y          | ĿQ             |           |        | L           |             |
|       |                                                                                                    |            |                |           |        |             |             |
|       |                                                                                                    | A          |                | 22        |        | /           |             |
|       | R1 R2                                                                                                    | 0.575      |                | R         | 2      |             |             |
|       |                                                                                                    |            | /              |           | -      |             |             |
|       |                                                                                                    | $\searrow$ | /              |           |        |             |             |
|       |                                                                                                    | 33         |                |           |        | -           |             |
|       |                                                                                                    | R4         |                |           |        |             |             |
|       | Series D. C.                                                                                                    |            |                |           |        |             |             |
|       | 测试1                                                                                                    | Χ          |                |           |        |             |             |
| 测试步骤  | □ □ □ □ □ □ □ □ □ □ □ □ □ □ □ □ □ □ □                                                                                                    |            |                |           |        |             |             |
|       | 在防火墙和 WAF 上分别配置访问控制策略,                                                                                                    | 针对不        | 同的 we          | b 用户      | 做不同    | 司的订         | 词控制         |
|       | 和 XSS 恶意攻击注入;对于允许访问的用户                                                                                                    | 1,做内容      | 容审计;           | · ·       |        |             |             |
|       | 预部署:                                                                                                    |            |                |           |        |             |             |
|       | 1、完成网络预部署;                                                                                                    |            |                |           |        |             |             |
|       | 2、完成 vFW、WAF 和数据库审计的安装与音                                                                                                    | 祁署         |                |           |        |             |             |
|       | 3、模拟部署一个 web server 和两个 web o                                                                                                    | client;    |                |           |        |             |             |
|       |                                                                                                    | <u> </u>   |                | • L /FT > | • 1 Ľ  | ᅲᅭ          | 与去口政        |
|       | <ol> <li>1、 构 道 以 问 业 务 链, 便 侍 web 切 问 用 厂 空:</li> <li>谷 一 致,</li> </ol>                                                                                                    | 剋二个 ₩      | AS, pp         | 打保证       | web /  | 书尸땁         | 可米凹路        |
|       | 2、三个 web client 的业务地址分别为 IPI                                                                                                    | 1、IP2,     | 在防火            | 墙上面       | 置访     | 问控制         | 刹规则,        |
|       | 匹配源 ip, 使得 IP1 的访问阻断;在防                                                                                                    | ī火墙上,      | 查看有            | 「预期       | 结果 1   | ;           |             |
|       | 3、针对 IP2 的 web 用户,模拟 XSS 恶性攻                                                                                                    | 击注入,       | 在 web          | 上查看       | 旨,有    | 预期          | 结果2;        |
|       | 4、针对 IP2 的 web 用户,构造正常的 WEB                                                                                                    | 界面查询       | ]动作,           | 在数捷       | 库审     | 计上面         | <b>≦看,有</b> |
|       | 预期结果 3                                                                                                    |            |                |           |        |             |             |
| 测试给米  | 测试过程:<br>                                                                                                    | 料理工        | 国 tét wol      | ト田白       | 卅不同    | 司政行         | と同切到        |
|       | 任 的 八 垣 和 ₩ M L J 加 l L J 的 P J L P J Z P J Z P Z P | ヨカハ        | 问的 wer<br>这审计. | り 円1 /    | 11以イトロ | リロリレ        | ]円1工中1      |
|       | · 新部署:                                                                                                    | , IKLER    | ТЧVI,          |           |        |             |             |
|       | 4、完成网络预部署;                                                                                                    |            |                |           |        |             |             |
|       | 5、完成 vFW、WAF 和数据库审计的安装与音                                                                                                    | 彩署         |                |           |        |             |             |
|       | 6、模拟部署一个 web server 和两个 web o                                                                                                    | client;    |                |           |        |             |             |
|       | 测试步骤:                                                                                                    |            |                |           |        |             |             |
|       | 5、构造双向业务链,使得 web 访问用户经<br>径一致;                                                                                                    | 过三个 V      | AS,同日          | 时保证       | web 🌶  | <b></b> 利户的 | り来回路        |
|       | 6、三个 web client 的业务地址分别为 IP1                                                                                                    | 1、IP2,     | 在防火            | 墙上面       | 置访     | 问控制         | 刘规则,        |

| 报告编号 | • Q | Т-19- | B2028 | 84 |     |       |     |    |      |     |    |     | 共   | 63  |     | 页   | 第          | 63  | J  | 页    |
|------|-----|-------|-------|----|-----|-------|-----|----|------|-----|----|-----|-----|-----|-----|-----|------------|-----|----|------|
|      |     | 匹酉    | 己源 ij | p, | 使得  | 暃 IP1 | 的   | 访问 | 可阻断  | 断;  | 在  | 防火  | 墙上, | , 查 | 看有  | 预期  | 结果         | 1;  |    |      |
|      | 7、  | 针ヌ    | ₫ IP2 | 的  | web | 用户    | , 柞 | 漠拟 | XSS  | 5 恶 | 性巧 | 女击: | 注入, | 在ぃ  | web | 上查  | <b>昏</b> , | 「预其 | 明结 | 果 2; |
|      | 针   | 对IP2  | 2的we  | b用 | 户,  | 构造    | ĒĒ  | 常的 | JWEB | 3界ī | 面查 | 询习  | 力作, | 在数  | 【据』 | 车审计 | 上查         | 看,  | 有预 | 颠期结  |
|      | 果:  | 3     |       |    |     |       |     |    |      |     |    |     |     |     |     |     |            |     |    |      |
| -    |     |       |       |    |     | 此     | 页   | 为扌 | 设告   | 最   | 后- | 一页  |     |     |     |     |            |     |    |      |